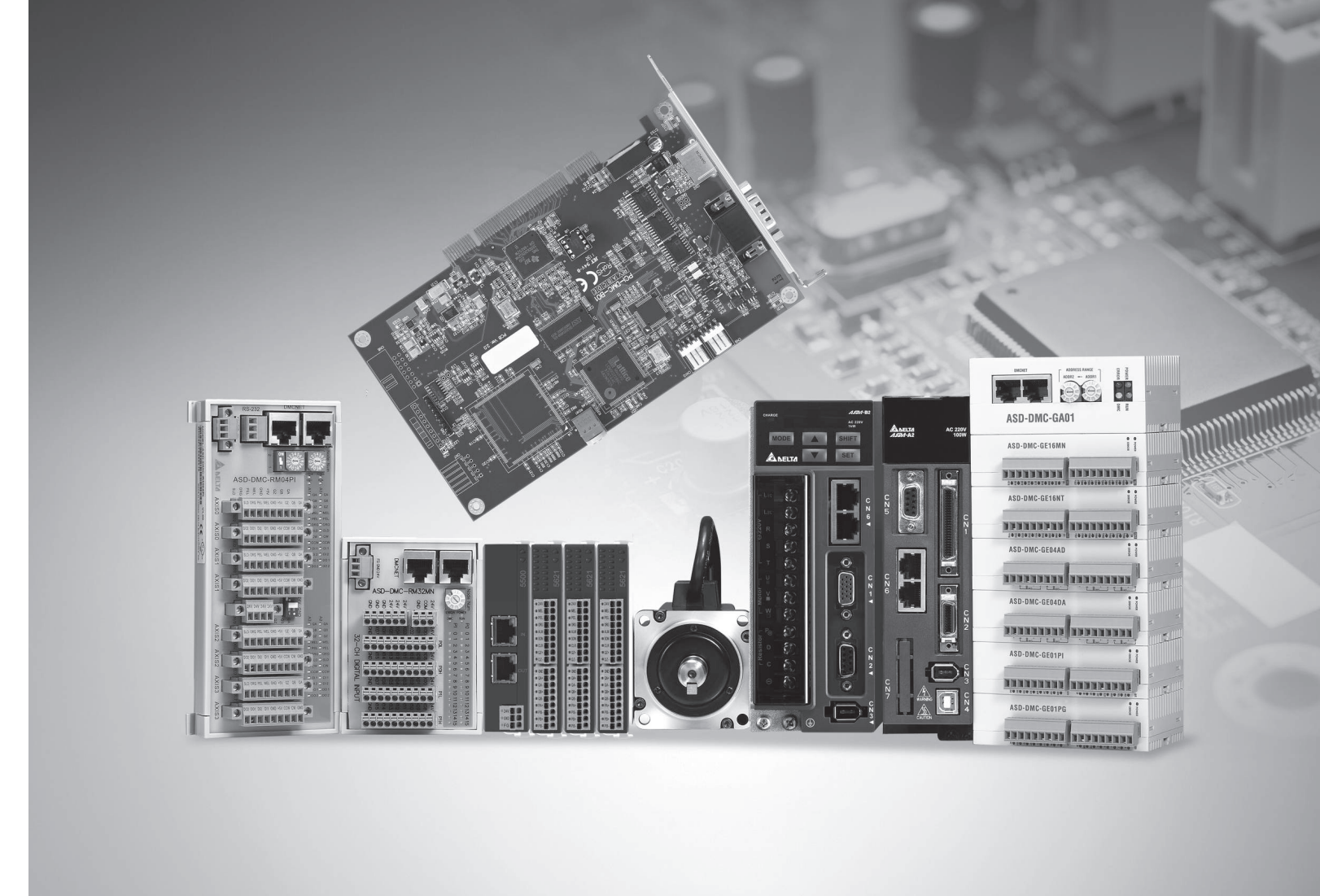

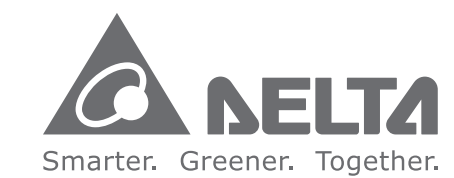

台達電子工業股份有限公司 機電事業群

33068 桃園市桃園區興隆路 18 號 TEL: 886-3-3626301 FAX: 886-3-3716301

PCI-DMC 軸卡使用手冊

\*本使用手冊內容若有變更,恕不另行通知

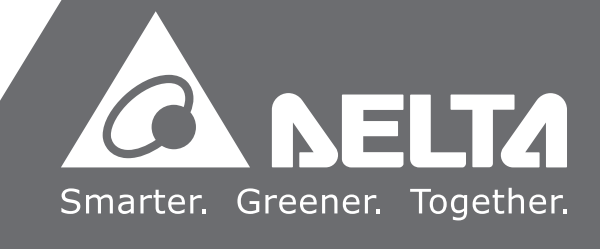

序言

感謝您使用本產品,本使用手冊提供 PCI-DMC 運動控制軸卡的相關資訊。

本手冊內容包含

- 硬體規格
- 電器安全須知
- 軸卡 PCB 配置與接腳定義
- 接線範例
- 產品安裝與配件
- 硬體與軟體安裝
- EzDMC 說明

#### PCI-DMC 運動控制軸卡產品特色

PCI-DMC 運動控制軸卡提供了高機能多軸擴充功能,可在 1 ms 內同時操控 12 軸的 DMCNET 伺服驅動器,並支援多樣化的運動控制模組(直線補間、圓弧補間、螺旋補間、連 續補間)。完整的運動控制架構,將可滿足業界更多樣化的需求。本產品為多軸同動控制的 最佳整合平台,不僅在裝配上更容易、穩定性更佳、擴充性更具彈性、是產業再升級與產 品加值的不二選擇。

#### 如何使用本操作手册

您可視本手冊為學習使用PCI-DMC運動控制軸卡之參考資訊,手冊將告訴您如何安裝、設定、使用及維護本產品。

台達電子技術服務

如果您在使用上仍有問題,歡迎洽詢經銷商或本公司客服中心。

# 目錄

1

# PCI-DMC 介紹

| 1.1 | 環境  | ē的建構 ······1-2                                  |  |  |  |  |  |
|-----|-----|-------------------------------------------------|--|--|--|--|--|
| 1.2 | 硬體  | 硬體規格                                            |  |  |  |  |  |
| 1.3 | 電氣  | ī安全須知 ·······1-4                                |  |  |  |  |  |
| 1.4 | PCE | 3 配置                                            |  |  |  |  |  |
| 1.5 | 連結  | 「器腳位介紹 ·······1-10                              |  |  |  |  |  |
| 1.  | 5.1 | PCI-DMC-A02                                     |  |  |  |  |  |
| 1.  | 5.2 | PCI-DMC-B01                                     |  |  |  |  |  |
| 1.  | 5.3 | PCI-DMC-B02 ····· 1-19                          |  |  |  |  |  |
| 1.  | 5.4 | PCI-DMC-F01                                     |  |  |  |  |  |
| 1.  | 5.5 | PCI-DMC-F02                                     |  |  |  |  |  |
| 1.6 | 接絼  | 電範例                                             |  |  |  |  |  |
| 1.  | 6.1 | PCI-DMC-A02/F02/B01/B02 輸入點連結外部裝置接線1-29         |  |  |  |  |  |
| 1.  | 6.2 | PCI-DMC-A02/F02/B01/B02 輸出點連結外部裝置接線 ·······1-30 |  |  |  |  |  |
| 1.  | 6.3 | PCI-DMC-B01/B02 高速計數器接線 ······1-31              |  |  |  |  |  |
| 1.  | 6.4 | 3.3 V Compare Output 接線(CN9/CN10)               |  |  |  |  |  |
| 1.7 | 軸卡  | ∈相容性                                            |  |  |  |  |  |

# **2** 安裝介紹

| 2.1 | 產品                                             | 產品包裝與配件 ····································  |  |  |  |  |
|-----|------------------------------------------------|-----------------------------------------------|--|--|--|--|
| 2.2 | 硬體                                             | 豊安裝                                           |  |  |  |  |
| 2.3 | 驅重                                             | カ程序軟體安裝前置作業······2-3                          |  |  |  |  |
| 2.4 | 驅重                                             | b程序軟體安裝 ····································  |  |  |  |  |
| 2.  | 4.1                                            | 軟體安裝程序                                        |  |  |  |  |
| 2.  | 4.2                                            | 軟體安裝程序(Windows 7 64-bit)                      |  |  |  |  |
| 2.5 | 檢視                                             | 軟體包安裝結果                                       |  |  |  |  |
| 2.  | 5.1                                            | 檢視軟體安裝成功                                      |  |  |  |  |
| 2.  | 5.2                                            | 檢視軟體安裝失敗                                      |  |  |  |  |
| 2.6 | 軟體                                             | 豐安裝失敗的處置 ···································· |  |  |  |  |
| 2.7 | 將軸                                             | 由卡安裝在其它 PCI 插槽 ·······2-18                    |  |  |  |  |
| 2.8 | 手動安裝驅動程序                                       |                                               |  |  |  |  |
| 2.9 | BCB 範例使用說明···································· |                                               |  |  |  |  |

# 3 EzDMC 操作說明

| 3.1  | EzDMC 功能簡介                                                | -2 |
|------|-----------------------------------------------------------|----|
| 3.2  | EzDMC 通訊連結程序                                              | -3 |
| 3.3  | 搜尋 PCI-DMC 軸卡                                             | -3 |
| 3.4  | 尋找連結的擴充模組裝置                                               | -4 |
| 3.5  | EzDMC 的狀態列顯示                                              | -5 |
| 3.6  | 串列式 Motion 單軸操作介面 ····································    | -6 |
| 3.8  | Master Security 操作介面 ···································· | 10 |
| 3.9  | 軸卡重置                                                      | 13 |
| 3.10 | 參數儲存功能說明 ⋯⋯⋯⋯⋯⋯⋯⋯⋯⋯⋯⋯⋯⋯⋯⋯⋯⋯⋯⋯⋯⋯⋯⋯⋯⋯⋯⋯⋯⋯⋯⋯⋯⋯⋯⋯             | 14 |

# 1

# PCI-DMC 介紹

在使用 PCI-DMC 之前,本章節簡介 PCI-DMC 環境建構、硬體規格、安全須知、PCB 配置、PCI\_DMC 腳位連接與接線範例作說明。使用者可透過 PCI-DMC 軸卡連接台達伺 服及其搭配的 EzDMC 操作軟體,瞭解台達 DMC 架構,並輕易地進行 PCI-DMC 軸卡的 操作。

| 1.1 | 環境   | 的建構                                              |
|-----|------|--------------------------------------------------|
| 1.2 | 硬體   | 規格                                               |
| 1.3 | 電氣   | 安全須知                                             |
| 1.4 | PCB  | 配置                                               |
| 1.5 | 連結   | 器腳位介紹                                            |
| 1   | .5.1 | PCI-DMC-A02 1-10                                 |
| 1   | .5.2 | PCI-DMC-B01 1-14                                 |
| 1   | .5.3 | PCI-DMC-B02 1-19                                 |
| 1   | .5.4 | PCI-DMC-F01                                      |
| 1   | .5.5 | PCI-DMC-F02 1-25                                 |
| 1.6 | 接線   | 範例                                               |
| 1   | .6.1 | PCI-DMC-A02/F02/B01/B02 輸入點連結外部裝置接線 ······· 1-29 |
| 1   | .6.2 | PCI-DMC-A02/F02/B01/B02 輸出點連結外部裝置接線 ······ 1-30  |
| 1   | .6.3 | PCI-DMC-B01/B02 高速計數器接線 ······ 1-31              |
| 1   | .6.4 | 3.3 V Compare Output 接線(CN9/CN10)                |
| 1.7 | 軸卡   | 相容性                                              |

# 1.1 環境的建構

PCI-DMC 軸卡·其架構是使用 Delta Motion Control Network (DMCNETTM)協定進行通 訊運作。圖 1.1.1 為實體架構圖。欲使用 PCI-DMC 進行通訊時·將網路線(圖 1.1.3) 一端 接妥於 PCI-DMC 軸卡的 CN2 接口·另一端與 Slave Module(台達 ASDA-A2-F 的 CN6 接口)串接。使用具有金屬屏蔽的網路線(如圖 1.1.3)串接到最後一 Slave Module 時·請務 必接上終端電阻 (如圖 1.1.2)。

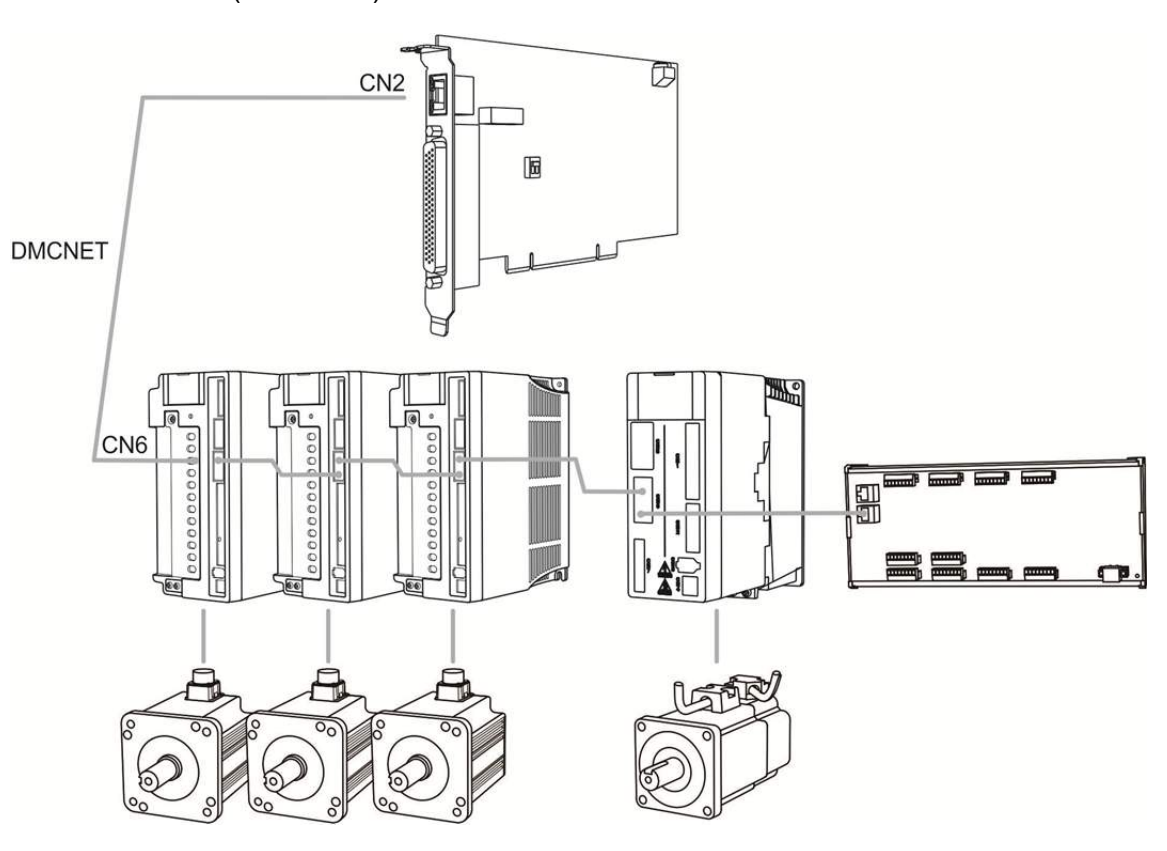

圖 1.1.1 PCI-DMC 實體架構一覽

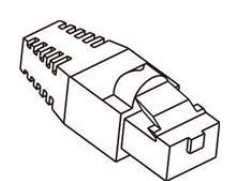

圖 1.1.2 終端電阻

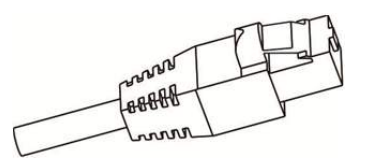

圖 1.1.3 網路線

# 1.2 硬體規格

| 選項           | PCI-DMC-F01                                                                      | PCI-DMC-F02                                                | PCI-DMC-B01                                                | PCI-DMC-A02                                              | PCI-DMC-B02                                               |  |  |
|--------------|----------------------------------------------------------------------------------|------------------------------------------------------------|------------------------------------------------------------|----------------------------------------------------------|-----------------------------------------------------------|--|--|
| 支援驅動器模組      | Delta ASDA-A2-F/ ASDA-B2-F/ ASDA-M 伺服驅動器                                         |                                                            |                                                            |                                                          |                                                           |  |  |
| 原點復歸模式       | 35 種(藉由 DMCNET 參數設置控制)                                                           |                                                            |                                                            |                                                          |                                                           |  |  |
| 運動速率切線控<br>制 | T-curve 		S-curve                                                                |                                                            |                                                            |                                                          |                                                           |  |  |
| 補間模式         | 線性、圓弧、蚊                                                                          | 累旋與連續                                                      |                                                            |                                                          |                                                           |  |  |
| Ring 數       | 1 組                                                                              |                                                            |                                                            |                                                          |                                                           |  |  |
| 支援工具語言       | VB · VC · BCB                                                                    | 、DELPHI、C# ∖ V                                             | B.NET                                                      |                                                          |                                                           |  |  |
| 傳輸線          | Category 5e ST                                                                   | P Ethernet cable (2                                        | 24 AWG / 4 pairs                                           | )                                                        |                                                           |  |  |
| 通訊距離         | 最大 30 公尺(                                                                        | 12-slave module)                                           |                                                            |                                                          |                                                           |  |  |
| 串列控制介面       | half duplex RS-                                                                  | 485 with transforme                                        | er isolation                                               |                                                          |                                                           |  |  |
| PCI 規格       | ver.2.2 ; 支援 32-bit, 3.3 V / 5 Vpc 操作形式                                          |                                                            |                                                            |                                                          |                                                           |  |  |
| 電源消耗量        | +5 VDC at 1A                                                                     | 5 W typical                                                |                                                            |                                                          |                                                           |  |  |
| 操作軸數         | 6                                                                                | 6                                                          | 12                                                         | 12                                                       | 12                                                        |  |  |
| 最大連結模組數      | 12                                                                               | 12                                                         | 12                                                         | 12                                                       | 12                                                        |  |  |
| 數位輸入點        | 8-CH isolated,<br>Sink/Source<br>type, 24 VDc (5<br>mA/CH)                       | 32-CH isolated,<br>Sink/Source<br>type, 24VDc (5<br>mA/CH) | 1-CH isolated,<br>Sink/Source<br>type, 24 VDC<br>(5 mA/CH) | 32-CH isolated<br>Sink/Source<br>type, 24VDc<br>(5mA/CH) | 8-CH isolated<br>Sink/Source<br>type, 24 VDc<br>(5 mA/CH) |  |  |
| 數位輸出點        | 4-CH isolated,<br>Sink type, 24<br>VDC (100<br>mA/CH)                            | 24-CH isolated,<br>Sink type, 24<br>VDC<br>(100mA/CH)      | 1-CH isolated,<br>Sink type, 24<br>VDC (40<br>mA/CH)       | 24-CH isolated<br>Sink type, 24<br>VDC (100<br>mA/CH)    | 4-CH isolated<br>Sink type, 24<br>VDC (100<br>mA/CH)      |  |  |
| 編碼器輸入        | -                                                                                | -                                                          | 2-CH isolated,<br>QA± / QB±                                | -                                                        | 3-CH isolated<br>QA± / QB±                                |  |  |
| 比較訊號輸出       | -                                                                                | -                                                          | 2-CH isolated,<br>CMP±                                     | -                                                        | 6-CH isolated<br>CMP±<br>4-CH isolated,<br>CMP            |  |  |
|              | 突破電壓耐受量:1500 Vac(Primary-secondary):1500 Vac(Primary-PE)                         |                                                            |                                                            |                                                          |                                                           |  |  |
| 雜訊免疫力        | ESD (IEC 61131-2 \ IEC 61000-4-2) : 8 KV Air Discharge                           |                                                            |                                                            |                                                          |                                                           |  |  |
|              | EFT (IEC 61131-2 \ IEC 61000-4-4) : Power Line : 2 KV ; Communication I/O : 1 KV |                                                            |                                                            |                                                          |                                                           |  |  |
|              | RS (IEC 61131-2 \ IEC 61000-4-3) : 26 MHz ~ 1 GHz \ 10 V/m                       |                                                            |                                                            |                                                          |                                                           |  |  |
| 操作環境         | 操作溫度:0℃~50℃;儲存溫度:-20℃~70℃                                                        |                                                            |                                                            |                                                          |                                                           |  |  |
|              |                                                                                  |                                                            |                                                            |                                                          |                                                           |  |  |

# 1.3 電氣安全須知

- 為避免可能地電撃造成嚴重損害,在搬動主機前,請先將主機電源線從電源插座中 拔除。
- 當您要從主機板連接或拔除任何的訊號線之前,請確定所有的電源線已事先拔除。
- 請確定電源供應器電壓設定已調整到本國/本區域所使用的電壓標準值。若您不確定 您所屬區域的供應電壓值為何,那麼請就近詢問當地的電力公司人員。
- 如果電源供應器已損壞,請不要嘗試自行修復。宜交給專業技術服務人員或經銷商
   來處理。

# 1.4 PCB 配置

PCI-DMC-A02

此為 A02 軸卡各部件說明及實體配制示意圖。

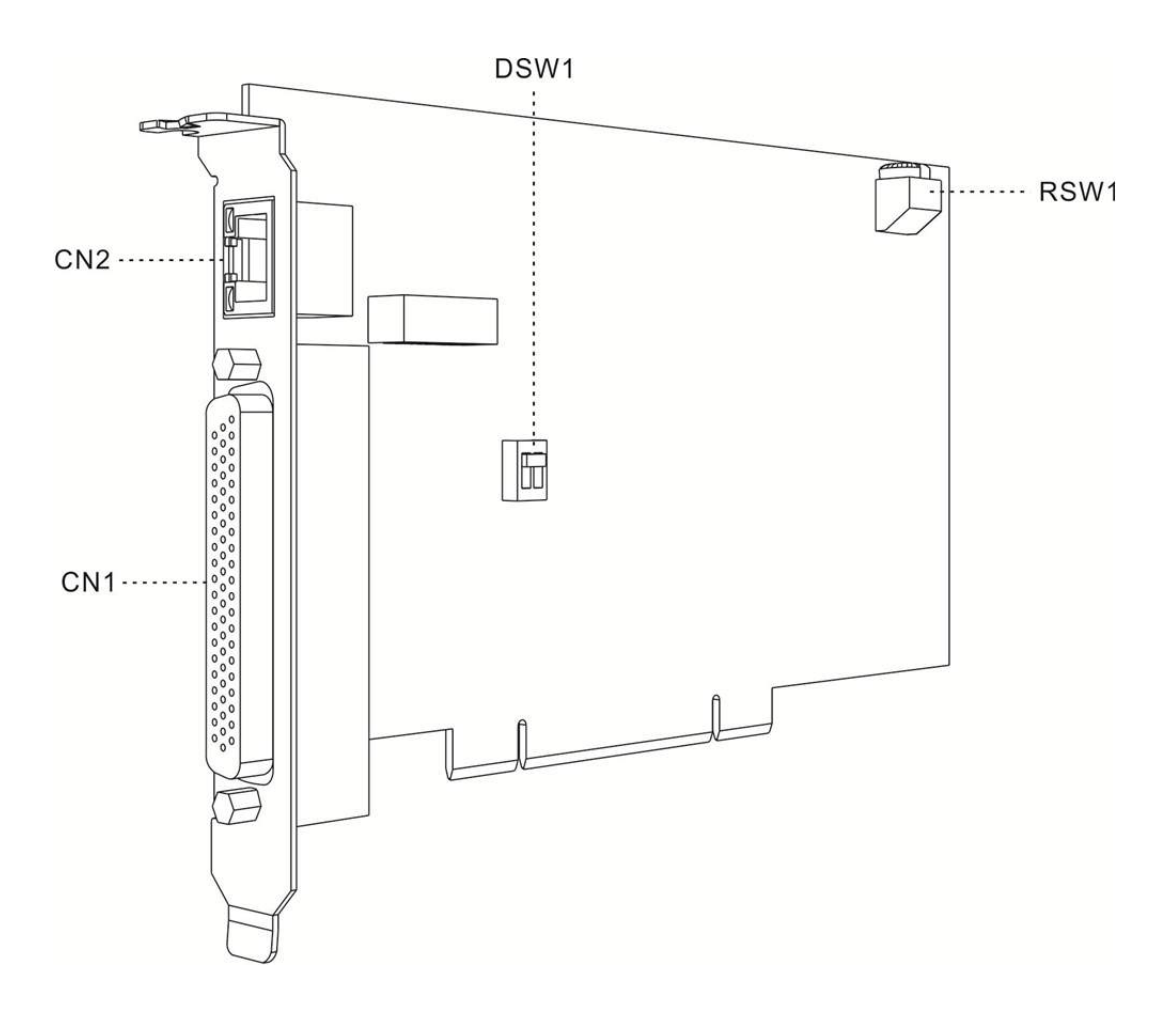

#### 下表為 PCI-DMC-A02 軸卡各接口功能介紹:

| 名稱   | 說明                      |
|------|-------------------------|
| CN1  | 輸入/輸出訊號連接埠              |
| CN2  | DMCNET 擴充模組連接埠          |
| RSW1 | 軸卡 ID 號碼設定開關            |
| DSW1 | 輸入訊號 SINK/SOURCE 裝置切換開關 |

PCI-DMC-B01

此為 B01 軸卡各部件說明及實體配制示意圖。

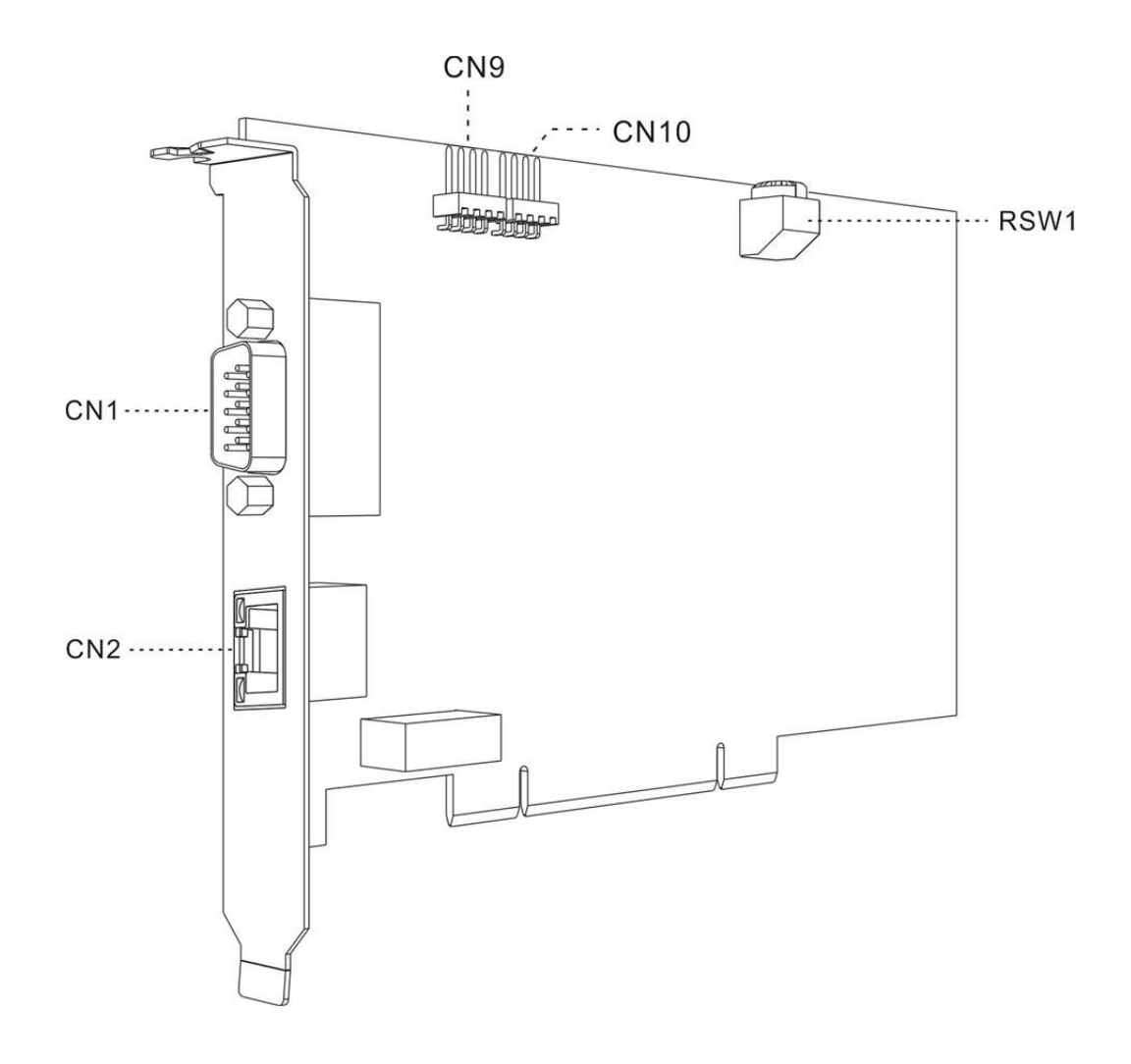

# 下表為 PCI-DMC-B01 軸卡各接口功能介紹:

| 名稱   | 說明                                    |
|------|---------------------------------------|
| CN1  | 輸入/輸出訊號連接埠、Encoder & Compare 連接埠      |
| CN2  | DMCNET 擴充模組連接埠                        |
| CN9  | 1 <sup>st</sup> CMOS 3.3 V 到位比較觸發訊號輸出 |
| CN10 | 2 <sup>nd</sup> CMOS 3.3 V 到位比較觸發訊號輸出 |
| RSW1 | 軸卡 ID 號碼設定開關                          |

#### ■ PCI-DMC-B02

此為 B02 軸卡各部件說明及實體配制示意圖。

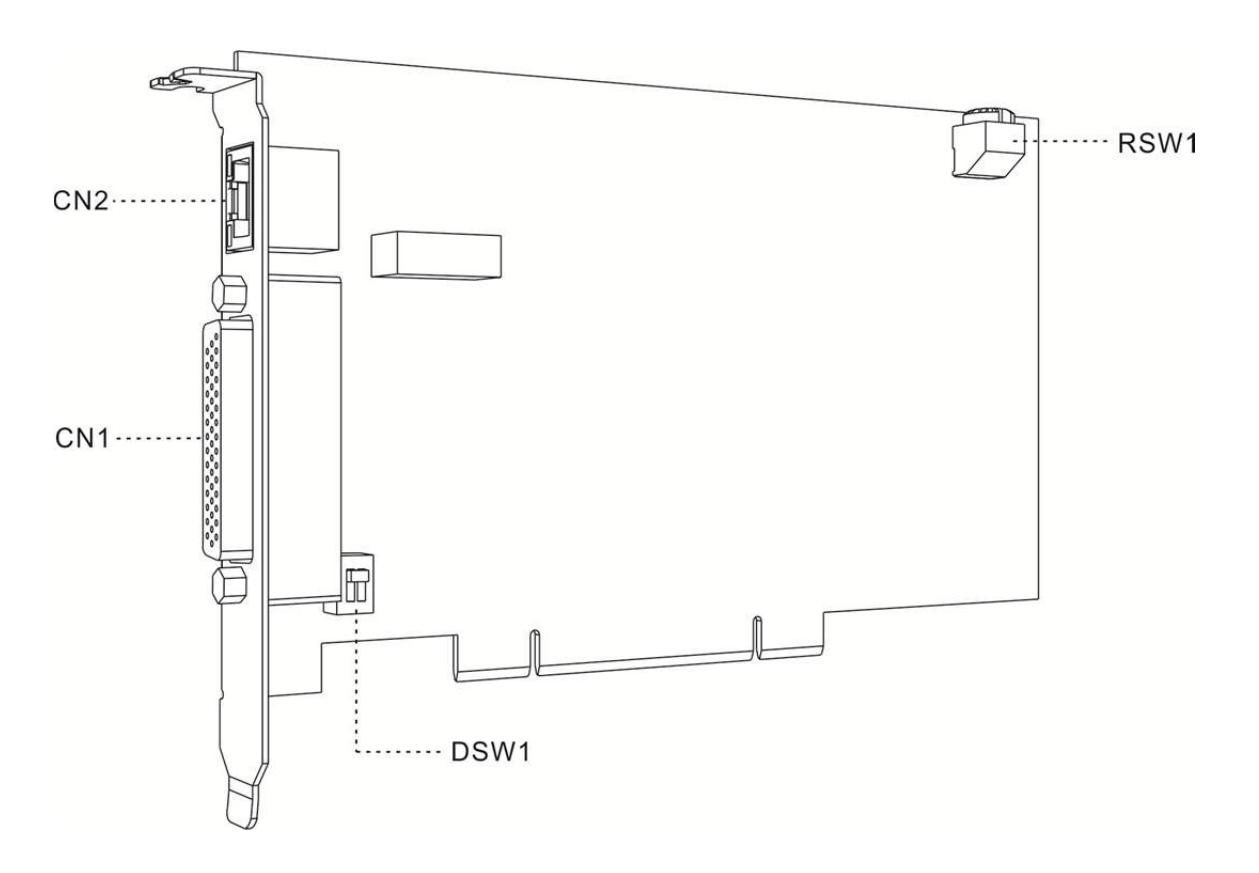

下表為 PCI-DMC-B02 軸卡各接口功能介紹:

| 名稱   | 說明                      |
|------|-------------------------|
| CN1  | 輸入/輸出訊號連接埠              |
| CN2  | DMCNET 擴充模組連接埠          |
| RSW1 | 軸卡 ID 號碼設定開關            |
| DSW1 | 輸入訊號 SINK/SOURCE 裝置切換開關 |

PCI-DMC-F01

此為 F01 軸卡各部件說明及實體配制示意圖。

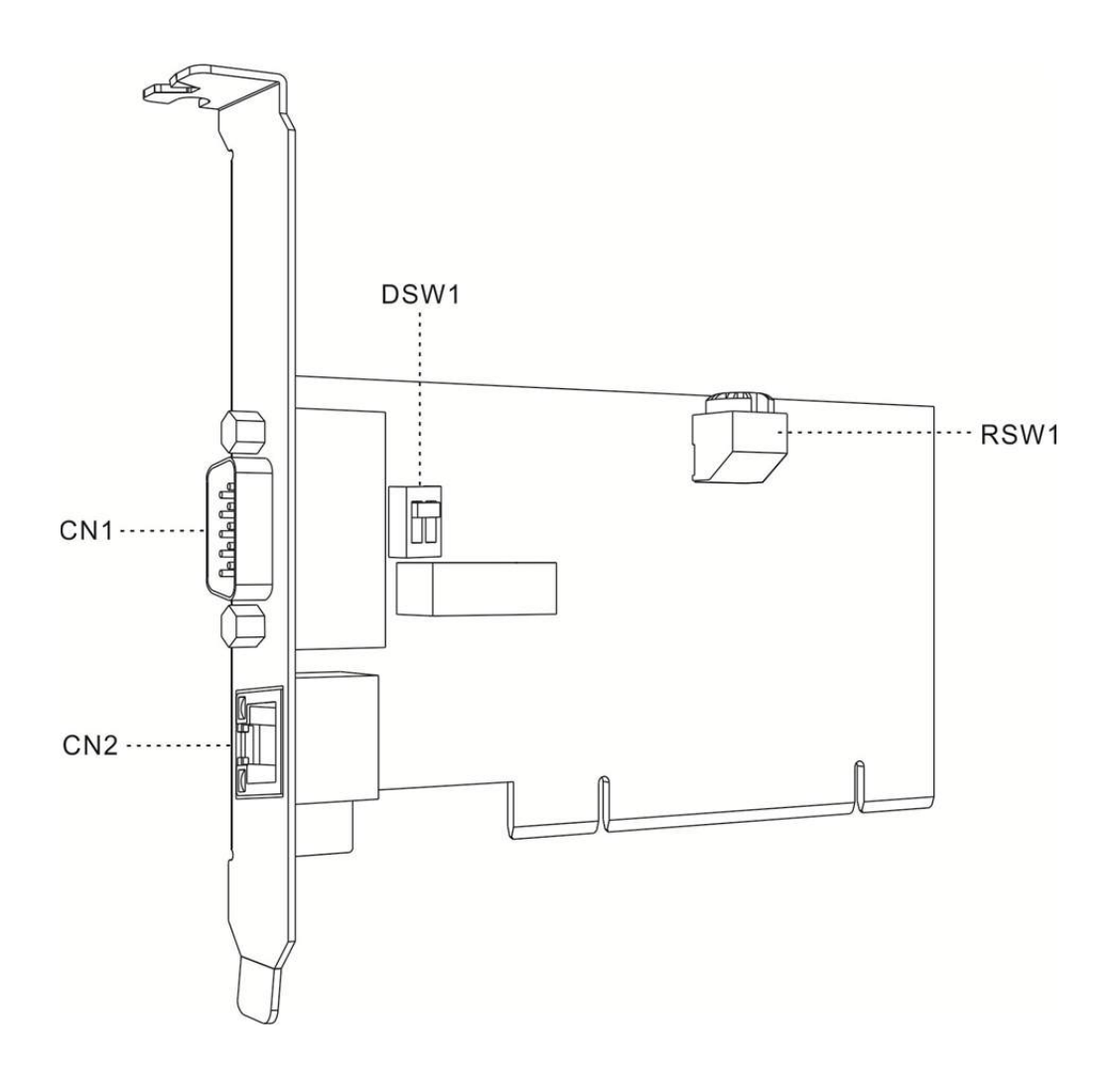

#### 下表為 PCI-DMC-F01 軸卡各接口功能介紹:

| 名稱   | 說明                      |
|------|-------------------------|
| CN1  | 輸入/輸出訊號連接埠              |
| CN2  | DMCNET 擴充模組連接埠          |
| RSW1 | 軸卡 ID 號碼設定開關            |
| DSW1 | 輸入訊號 SINK/SOURCE 裝置切換開關 |

PCI-DMC-F02

此為 F02 軸卡各部件說明及實體配制示意圖。

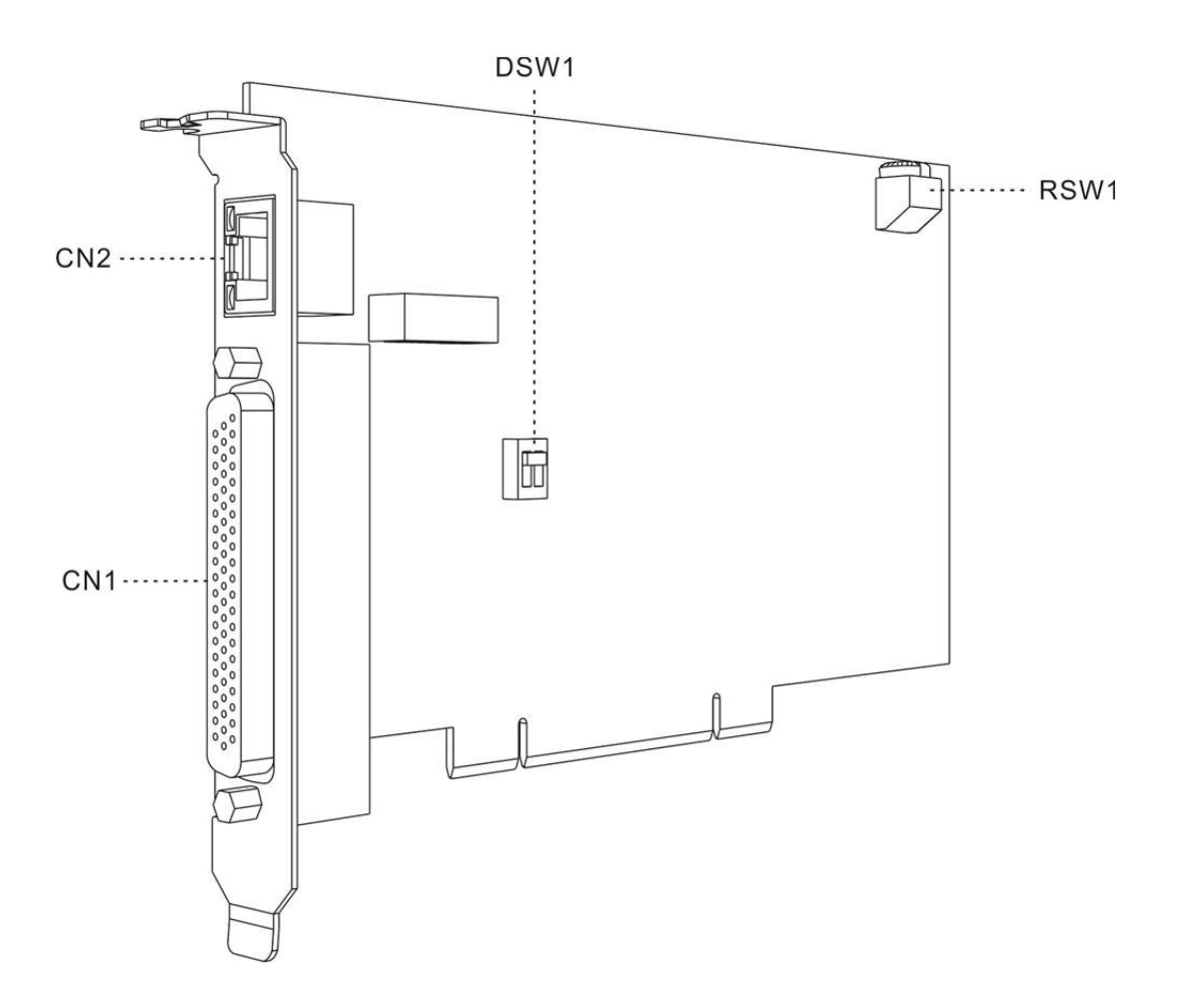

下表為 PCI-DMC-F02 軸卡接各接口功能介紹:

| 名稱   | 說明                      |
|------|-------------------------|
| CN1  | 輸入/輸出訊號連接埠              |
| CN2  | DMCNET 擴充模組連接埠          |
| RSW1 | 軸卡 ID 號碼設定開關            |
| DSW1 | 輸入訊號 SINK/SOURCE 裝置切換開關 |

# 1.5 連結器腳位介紹

## 1.5.1 PCI-DMC-A02

#### ■ CN1:輸入/輸出訊號連接埠

此為 CN1 輸入/輸出訊號端子示意圖及其 pin 腳相關說明。

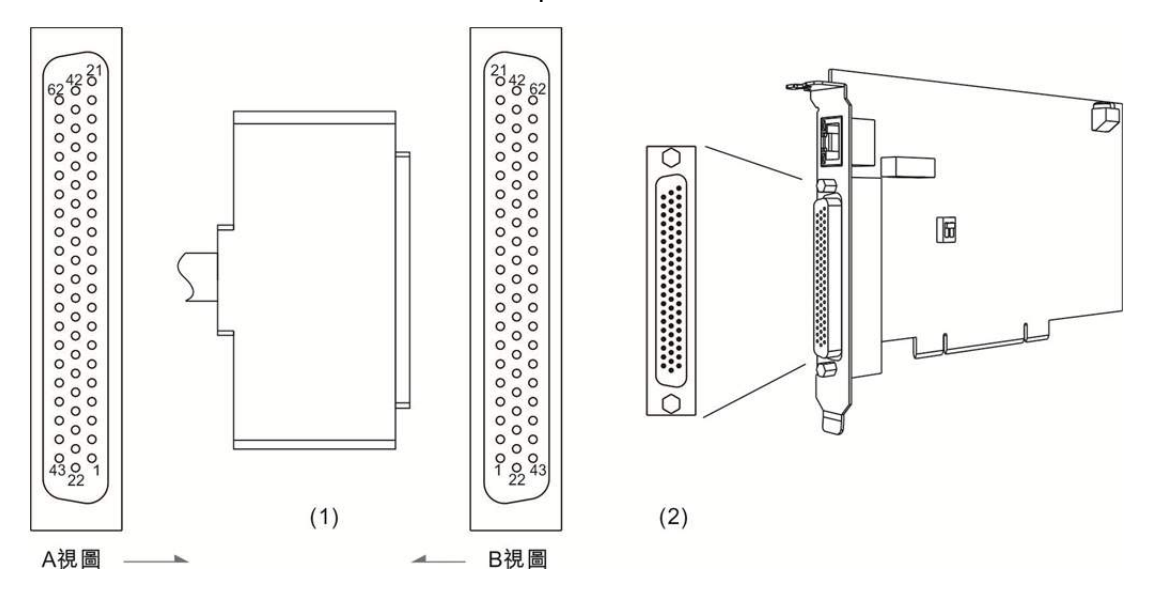

(1) CN1 線端插頭 (2) CN1 輸入/輸出訊號端子座圖(3) A 視圖為線端視圖 (4) B 視圖為端子面視圖

下表為 CN1 接頭各 pin 腳的說明 ·其中 GPIO 代表數位輸入與輸出的接腳。

| Pin No. | 標記    | 說明        | Pin No. | 標記     | 說明        |
|---------|-------|-----------|---------|--------|-----------|
| 1       | OUT_7 | GPIO 輸出訊號 | 32      | GND    | GND 訊號    |
| 2       | OUT_6 | GPIO 輸出訊號 | *33     | IN_20  | GPIO 輸入訊號 |
| 3       | OUT_5 | GPIO 輸出訊號 | *34     | IN_19  | GPIO 輸入訊號 |
| 4       | OUT_4 | GPIO 輸出訊號 | *35     | IN_18  | GPIO 輸入訊號 |
| 5       | OUT_3 | GPIO 輸出訊號 | *36     | IN_17  | GPIO 輸入訊號 |
| 6       | OUT_2 | GPIO 輸出訊號 | *37     | IN_16  | GPIO 輸入訊號 |
| 7       | OUT_1 | GPIO 輸出訊號 | 38      | IN_15  | GPIO 輸入訊號 |
| 8       | OUT_0 | GPIO 輸出訊號 | 39      | IN_14  | GPIO 輸入訊號 |
| 9       | GND   | GND 訊號    | 40      | IN_13  | GPIO 輸入訊號 |
| 10      | GND   | GND 訊號    | 41      | IN_12  | GPIO 輸入訊號 |
| 11      | IN_10 | GPIO 輸入訊號 | 42      | IN_11  | GPIO 輸入訊號 |
| 12      | IN_9  | GPIO 輸入訊號 | 43      | OUT_23 | GPIO 輸出訊號 |
| 13      | IN_8  | GPIO 輸入訊號 | 44      | OUT_22 | GPIO 輸出訊號 |
| 14      | IN_7  | GPIO 輸入訊號 | 45      | OUT_21 | GPIO 輸出訊號 |
| 15      | IN_6  | GPIO 輸入訊號 | 46      | OUT_20 | GPIO 輸出訊號 |
| 16      | IN_5  | GPIO 輸入訊號 | 47      | OUT_19 | GPIO 輸出訊號 |

| Pin No. | 標記     | 說明        | Pin No. | 標記     | 說明         |
|---------|--------|-----------|---------|--------|------------|
| 17      | IN_4   | GPIO 輸入訊號 | 48      | OUT_18 | GPIO 輸出訊號  |
| 18      | IN_3   | GPIO 輸入訊號 | 49      | OUT_17 | GPIO 輸出訊號  |
| 19      | IN_2   | GPIO 輸入訊號 | 50      | E24V   | 24VDC 電源輸入 |
| 20      | IN_1   | GPIO 輸入訊號 | 51      | GND    | GND 訊號     |
| 21      | IN_0   | GPIO 輸入訊號 | *52     | IN_31  | GPIO 輸入訊號  |
| 22      | OUT_16 | GPIO 輸出訊號 | *53     | IN_30  | GPIO 輸入訊號  |
| 23      | OUT_15 | GPIO 輸出訊號 | *54     | IN_29  | GPIO 輸入訊號  |
| 24      | OUT_14 | GPIO 輸出訊號 | *55     | IN_28  | GPIO 輸入訊號  |
| 25      | OUT_13 | GPIO 輸出訊號 | *56     | IN_27  | GPIO 輸入訊號  |
| 26      | OUT_12 | GPIO 輸出訊號 | *57     | IN_26  | GPIO 輸入訊號  |
| 27      | OUT_11 | GPIO 輸出訊號 | *58     | IN_25  | GPIO 輸入訊號  |
| 28      | OUT_10 | GPIO 輸出訊號 | *59     | IN_24  | GPIO 輸入訊號  |
| 29      | OUT_9  | GPIO 輸出訊號 | *60     | IN_23  | GPIO 輸入訊號  |
| 30      | OUT_8  | GPIO 輸出訊號 | *61     | IN_22  | GPIO 輸入訊號  |
| 31      | GND    | GND 訊號    | *62     | IN_21  | GPIO 輸入訊號  |

註:此處 Pin No.標示(\*)附手輪功能

下表為手輪配置對照表

| Pin No. | 標記                 | 說明             |
|---------|--------------------|----------------|
| *33     | IN_20 (MPG_x1)     | 1 倍脈波選擇        |
| *34     | IN_19 (MPG_AXIS_3) | 軸3選擇           |
| *35     | IN_18 (MPG_AXIS_2) | 軸2選擇           |
| *36     | IN_17 (MPG_AXIS_1) | 軸1選擇           |
| *37     | IN_16 (MPG_AXIS_0) | 軸 0 選擇         |
| *52     | IN_31 (JOG Z-)     |                |
| *53     | IN_30 (JOG Z+)     | Z+吋進訊號         |
| *54     | IN_29 (JOG Y-)     | Y-时進訊號         |
| *55     | IN_28 (JOG Y+)     | <b>Y+</b> 吋進訊號 |
| *56     | IN_27 (JOG X-)     | <b>X-</b> 吋進訊號 |
| *57     | IN_26 (JOG X+)     | <b>X+</b> 吋進訊號 |
| *58     | IN_25 (MPG_PB)     | PB 脈波輸入        |
| *59     | IN_24 (MPG_PA)     | PA 脈波輸入        |
| *60     | IN_23 (MPG_ENABLE) | 手輪致能訊號         |
| *61     | IN_22 (MPG_x100)   | 100 倍脈波選擇      |
| *62     | IN_21 (MPG_x10)    | 10 倍脈波選擇       |

■ CN2: DMCNET 擴充模組連接埠

此為 RJ-45 連接軸卡示意圖及其相關說明。

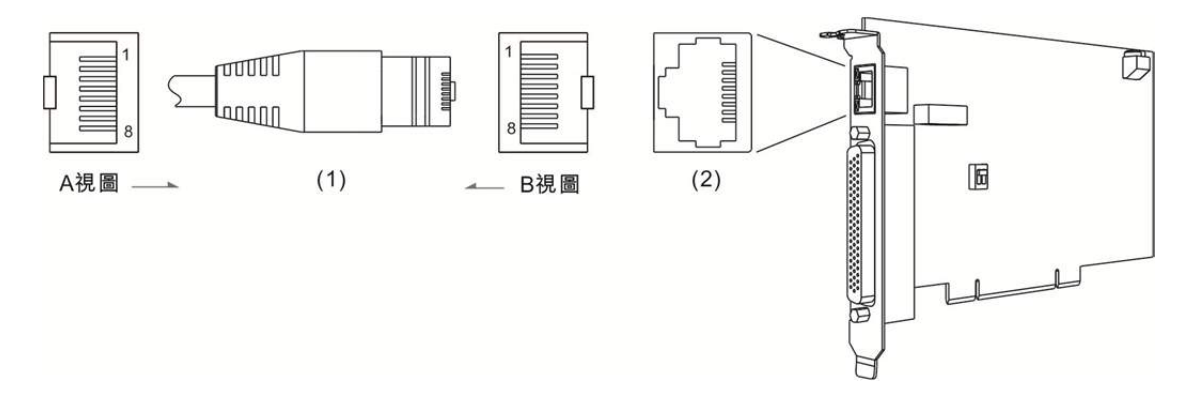

(1) RJ-45 金屬接頭 (2) CN2 腳位插座 (3) A 視圖為線端視圖 (4) B 視圖為端子面視圖

| 1       RS485T_1(+)       1 <sup>st</sup> RS-485 傳輸訊號(+)         2       RS485T_1(-)       1 <sup>st</sup> RS-485 傳輸訊號(-)         3       RS485T_2(+)       2 <sup>nd</sup> RS-485 傳輸訊號(+)         6       RS485T_2(-)       2 <sup>nd</sup> RS-485 傳輸訊號(-)         7       EGND       RS-485 地訊號         8       EGND       RS-485 地訊號 | Pin No. | 標記                                            | 說明                             |  |  |
|----------------------------------------------------------------------------------------------------|---------|-----------------------------------------------|--------------------------------|--|--|
| 2       RS485T_1(-)       1 <sup>st</sup> RS-485 傳輸訊號(-)         3       RS485T_2(+)       2 <sup>nd</sup> RS-485 傳輸訊號(+)         6       RS485T_2(-)       2 <sup>nd</sup> RS-485 傳輸訊號(-)         7       EGND       RS-485 地訊號         8       EGND       RS-485 地訊號                                                                  | 1       | RS485T_1(+)                                   | 1 <sup>st</sup> RS-485 傳輸訊號(+) |  |  |
| 3         RS485T_2(+)         2 <sup>nd</sup> RS-485 傳輸訊號(+)           6         RS485T_2(-)         2 <sup>nd</sup> RS-485 傳輸訊號(-)           7         EGND         RS-485 地訊號           8         EGND         RS-485 地訊號                                                                                                    | 2       | RS485T_1(-)    1 <sup>st</sup> RS-485 傳輸訊號(-) |                                |  |  |
| 6         RS485T_2(-)         2 <sup>nd</sup> RS-485 傳輸訊號(-)           7         EGND         RS-485 地訊號           8         EGND         RS-485 地訊號                                                                                                    | 3       | RS485T_2(+)                                   | 2 <sup>nd</sup> RS-485 傳輸訊號(+) |  |  |
| 7         EGND         RS-485 地訊號           8         EGND         RS-485 地訊號                                                                                                    | 6       | RS485T_2(-)                                   | 2 <sup>nd</sup> RS-485 傳輸訊號(-) |  |  |
| 8 EGND RS-485 地訊號                                                                                                    | 7       | EGND                                          | <b>RS-485</b> 地訊號              |  |  |
|                                                                                                    | 8       | EGND                                          | RS-485 地訊號                     |  |  |

下表為 DMCNET 擴充模組連接埠各接腳定義及說明:

■ DSW1/2:SINK/SOURCE 迴路切換

使用者可利用指撥開關進行 SINK/SOURCE 迴路切換。

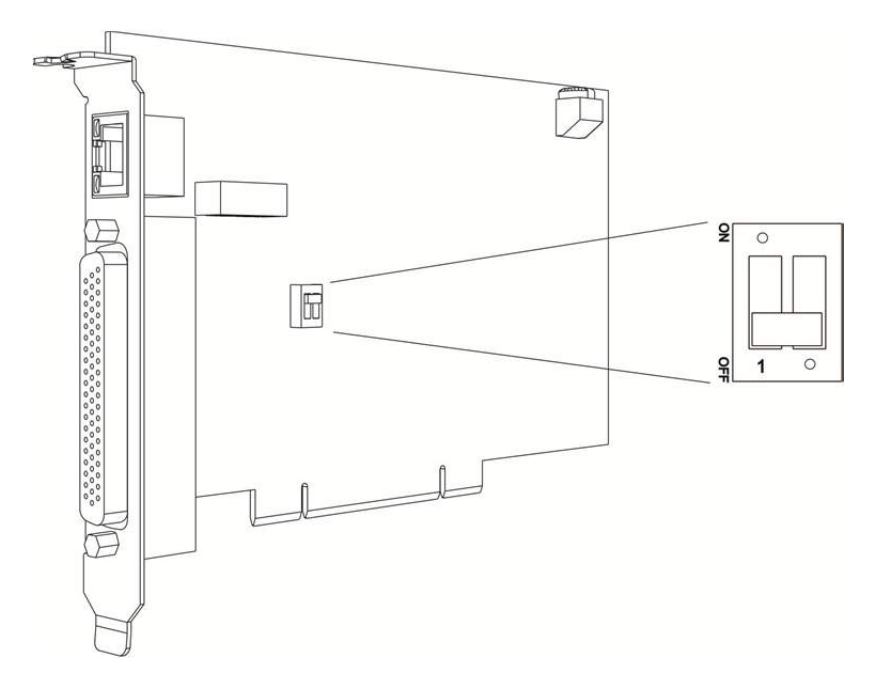

註:ON:SOURCE 迴路;OFF:SINK 迴路。

■ RSW1 旋鈕開關:軸卡 ID 號碼設定旋鈕

Card ID 為旋鈕調撥位置對應的數值,其設定的數值範圍為 0~15。

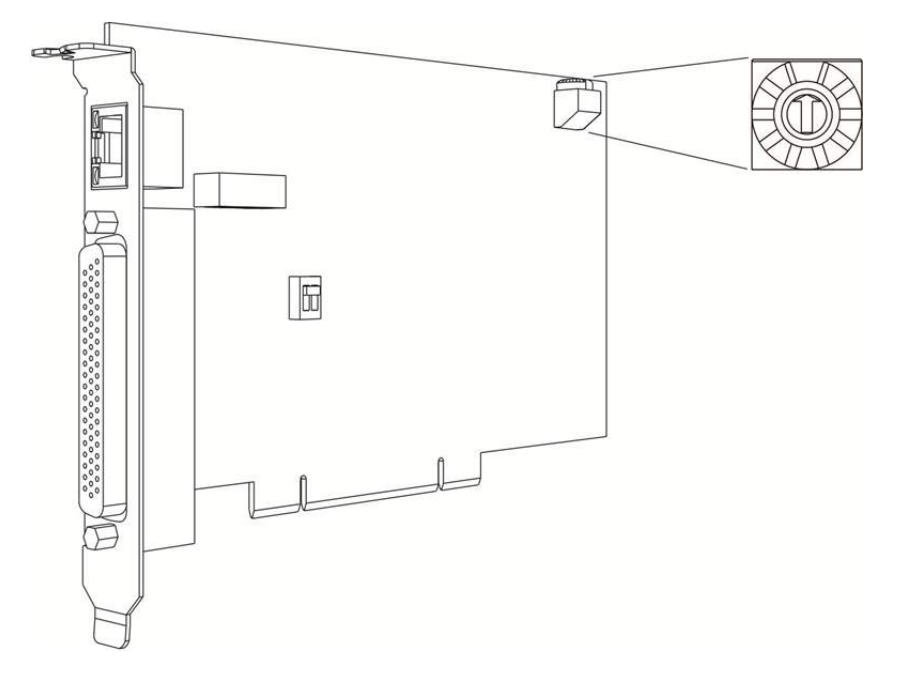

## 1.5.2 PCI-DMC-B01

■ CN1: 輸入/輸出訊號連接埠

以下為 CN1 輸入/輸出訊號端子連接軸卡示意圖及接腳相關說明。

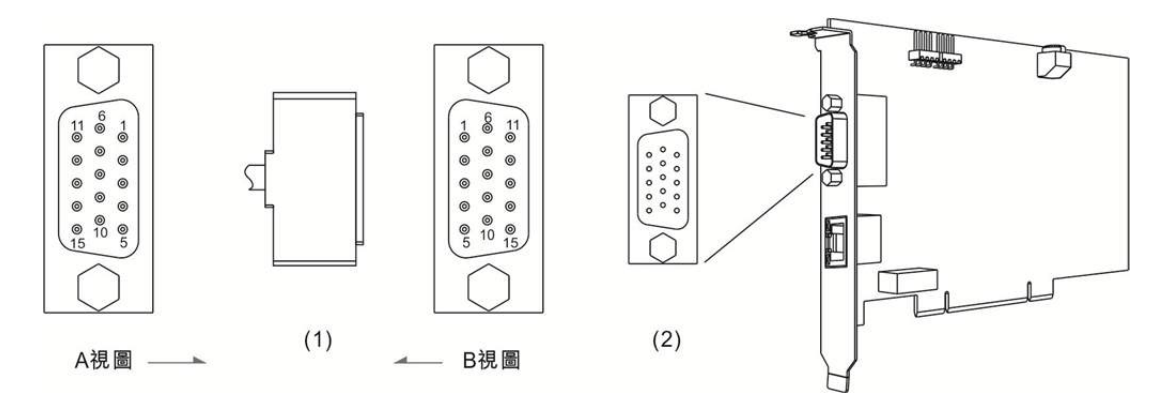

(1) CN1 線端插頭 (2) CN1 腳位插座 (3) A 視圖為線端視圖 (4) B 視圖為端子面視圖

| Pin No. | 標記     | 說明                |  |  |
|---------|--------|-------------------|--|--|
| 1       | QA_1-  | 第1組 QA 訊號(-)      |  |  |
| 2       | QB_1-  | 第1組 QB 訊號(-)      |  |  |
| 3       | QA_2-  | 第 2 組 QA 訊號(-)    |  |  |
| 4       | QB_2-  | 第 2 組 QB 訊號(-)    |  |  |
| 5       | GND    | GND 訊號            |  |  |
| 6       | QA_1+  | 第1組 QA 訊號(+)      |  |  |
| 7       | QB_1+  | 第1組 QB 訊號(+)      |  |  |
| 8       | QA_2+  | 第 2 組 QA 訊號(+)    |  |  |
| 9       | QB_2+  | 第 2 組 QB 訊號(+)    |  |  |
| 10      | IN     | GPIO 輸入訊號         |  |  |
| 11      | CMP_1+ | 1st RS422 差動訊號(+) |  |  |
| 12      | CMP 1- | 1st RS422 差動訊號(-) |  |  |
| 13      | CMP_2+ | 2nd RS422 差動訊號(+) |  |  |
| 14      | CMP_2- | 2nd RS422 差動訊號(-) |  |  |
| 15      | OUT    | GPIO 輸出訊號         |  |  |

下表為 PCI-DMC-B01 CN1 的接腳定義及說明:

■ CN2: DMCNET 擴充模組連接埠

此為 RJ-45 連接軸卡示意圖及接腳說明。

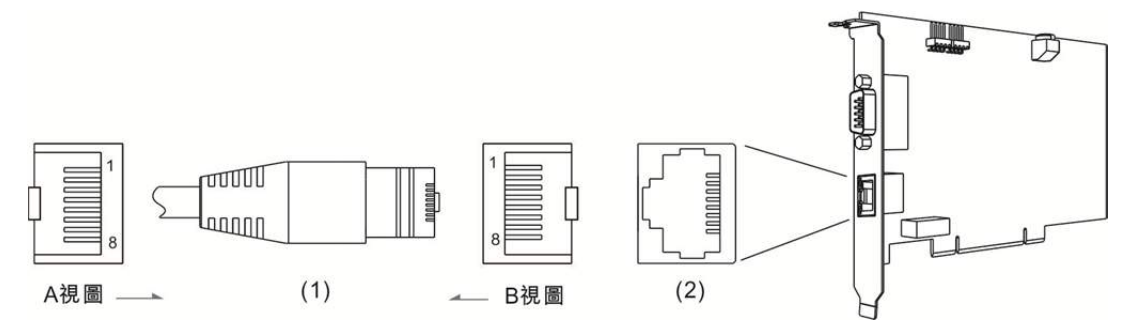

(1) CN2 線端插頭 (2) CN2 腳位插座 (3) A 視圖為線端視圖 (4) B 視圖為端子面視圖

下表為 CN2 接腳定義及說明:

| Pin No. | 標記                                            | 說明                             |  |  |
|---------|-----------------------------------------------|--------------------------------|--|--|
| 1       | RS485T_1(+)                                   | 1 <sup>st</sup> RS-485 傳輸訊號(+) |  |  |
| 2       | RS485T_1(-)    1 <sup>st</sup> RS-485 傳輸訊號(-) |                                |  |  |
| 3       | RS485T_2(+)                                   | 2 <sup>nd</sup> RS-485 傳輸訊號(+) |  |  |
| 6       | RS485T_2(-)                                   | 2 <sup>nd</sup> RS-485 傳輸訊號(-) |  |  |
| 7       | EGND                                          | RS-485 地訊號                     |  |  |
| 8       | EGND                                          | RS-485 地訊號                     |  |  |

■ CN9:3.3V比較訊號輸出接腳1

以下為 CN9 接口示意圖及接腳相關說明。

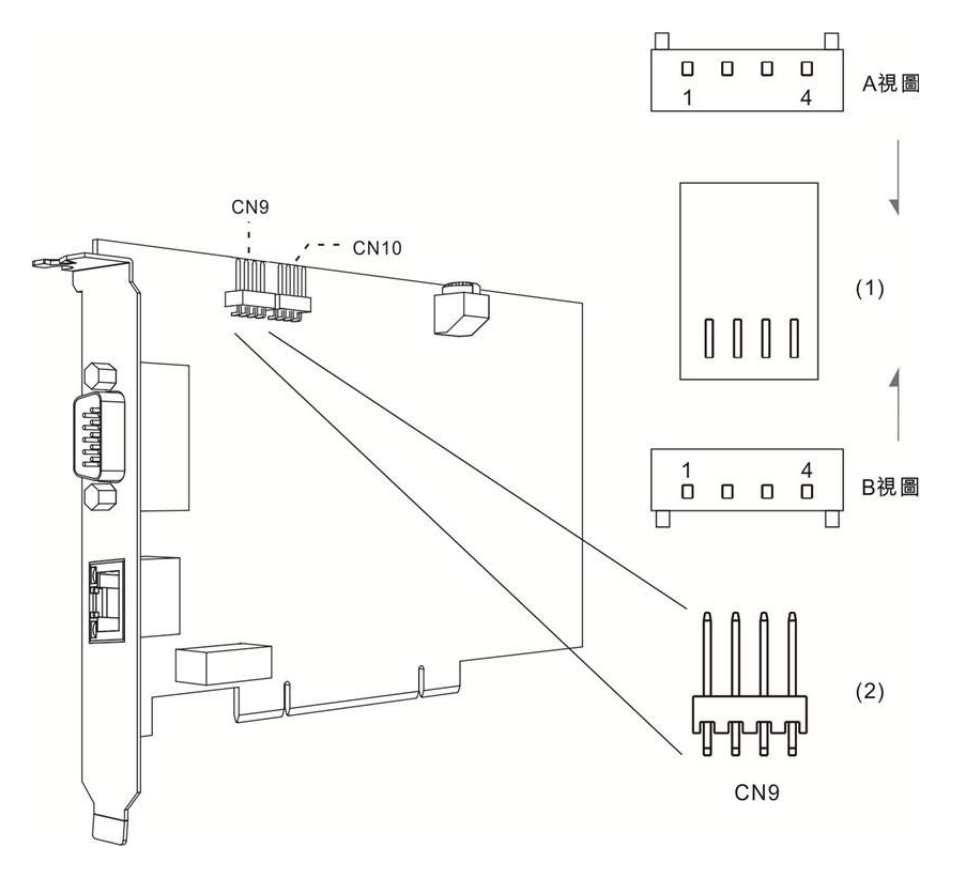

(1) CN9 接腳插頭 (2) CN9 接腳 (3) A 視圖為線端視圖 (4) B 視圖為端子面視圖

下表為 CN9 接腳定義及說明:

| Pin No. | 標記                                   | 說明           |
|---------|--------------------------------------|--------------|
| 1       | CMP_OUT1(QEP1) CMOS 3.3 V 到位比較觸發訊號輸出 |              |
| 2       | DGND                                 | DGND 訊號      |
| 3       | CMP_1+(LVDS)                         | LVDS 差動訊號(+) |
| 4       | CMP_1- (LVDS)         LVDS 差動訊號(-)   |              |

■ CN10:3.3V比較訊號輸出接腳 2

以下為 CN10 接口示意圖及接腳說明。

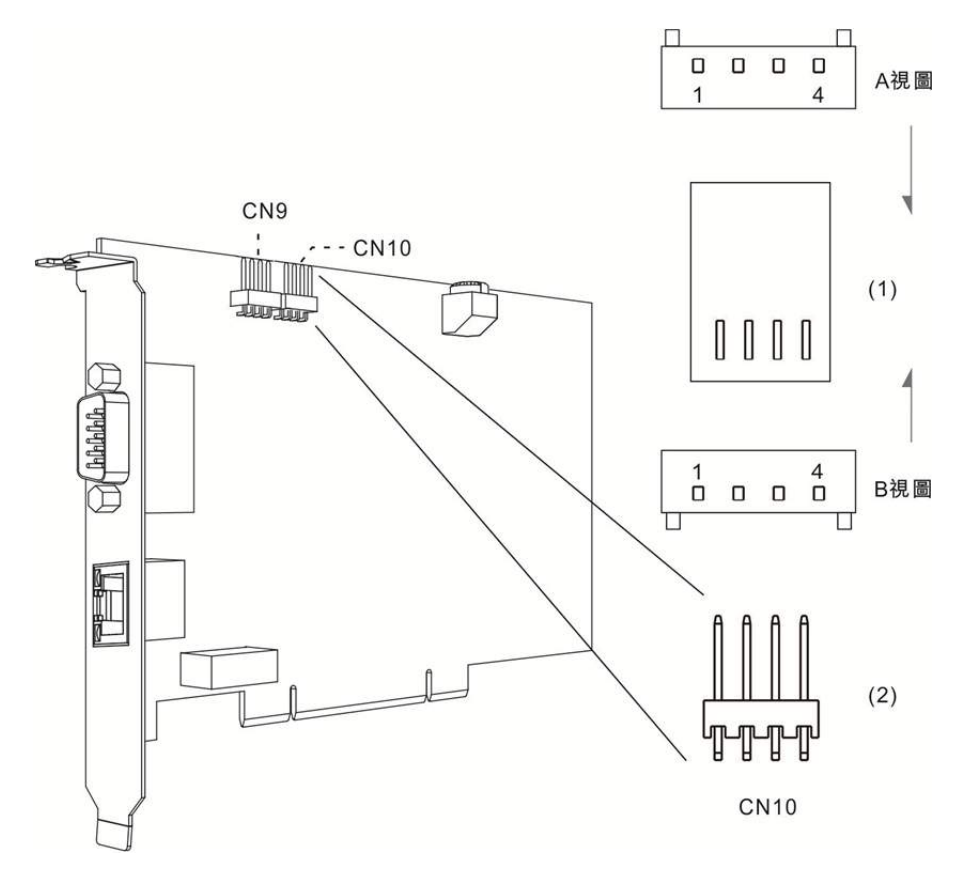

(1) CN10 接腳插頭 (2) CN10 接腳 (3) A 視圖為線端視圖 (4) B 視圖為端子面視圖

下表為 CN10 接腳定義及說明:

| Pin No. | 標記             | 說明                    |  |  |
|---------|----------------|-----------------------|--|--|
| 1       | CMP_OUT2(QEP2) | CMOS 3.3 V 到位比較觸發訊號輸出 |  |  |
| 2       | DGND           | DGND 訊號               |  |  |
| 3       | CMP_2+(LVDS)   | LVDS 差動訊號(+)          |  |  |
| 4       | CMP_2- (LVDS)  | LVDS 差動訊號(-)          |  |  |

■ RSW1 旋鈕開關:軸卡 ID 號碼設定旋鈕

Card ID 為旋鈕調撥位置對應的數值 · 其設定的數值範圍為 0 ~ 15 •

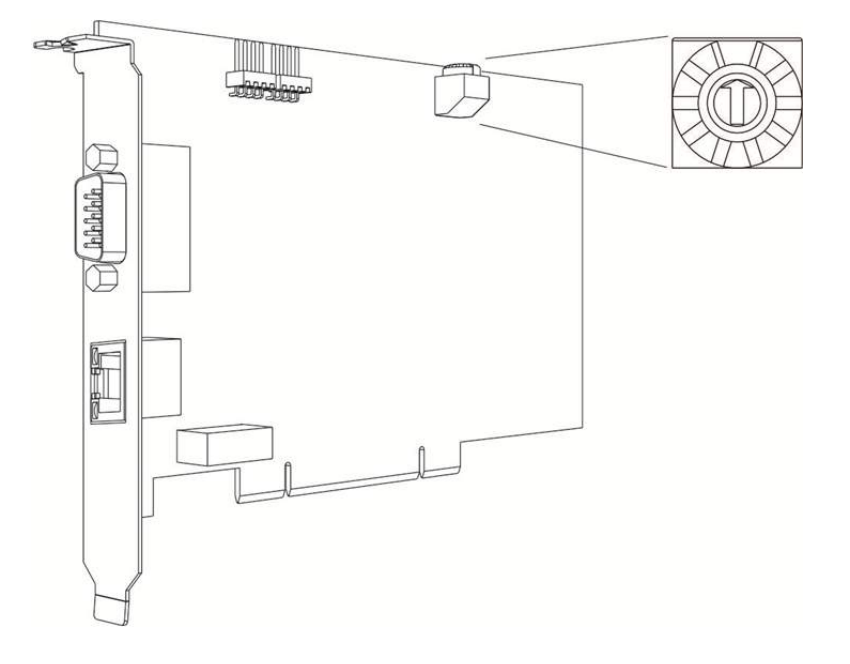

### 1.5.3 PCI-DMC-B02

■ CN1: 輸入/輸出訊號連接埠

以下為 B02 軸卡 CN1 輸入/輸出訊號端子示意圖及接腳相關說明。

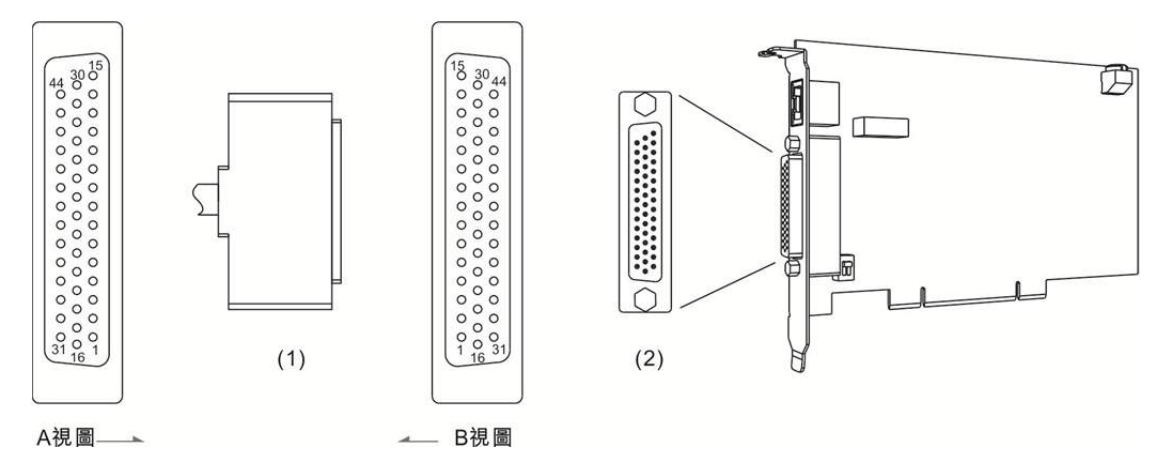

(1) CN1 線端插頭 (2) CN1 通訊端子座圖 (3) A 視圖為線端視圖 (4) B 視圖為端子面視圖

下表為 PCI-DMC-B02 CN1 接口的接腳說明:

| Pin No. | 標記     | 說明                  | Pin No. | 標記     | 說明                  |
|---------|--------|---------------------|---------|--------|---------------------|
| 1       | QA_1-  | 第1組 QA 訊號( - )      | 23      | CMP_2+ | 2nd RS422 差動訊號( + ) |
| 2       | QB_1-  | 第1組 QB 訊號( - )      | 24      | CMP_3+ | 3th RS422 差動訊號( + ) |
| 3       | QA_2-  | 第 2 組 QA 訊號( - )    | 25      | CMP_4+ | 4th RS422 差動訊號( + ) |
| 4       | QB_2-  | 第 2 組 QB 訊號( - )    | 26      | CMP_5+ | 5th RS422 差動訊號( + ) |
| 5       | QA_3-  | 第3組 QA 訊號( - )      | 27      | CMP_6+ | 6th RS422 差動訊號( + ) |
| 6       | QB_3-  | 第 3 組 QB 訊號( - )    | 28      | CMP_8  | Compare 訊號(非差動式)    |
| 7       | CMP_1- | 1st RS422 差動訊號( - ) | 29      | CMP_10 | Compare 訊號(非差動式)    |
| 8       | CMP_2- | 2nd RS422 差動訊號( - ) | 30      | GND    | GND 訊號              |
| 9       | CMP_3- | 3th RS422 差動訊號( - ) | 31      | IN_1   | GPIO 輸入訊號           |
| 10      | CMP_4- | 4th RS422 差動訊號( - ) | 32      | IN_2   | GPIO 輸入訊號           |
| 11      | CMP_5- | 5th RS422 差動訊號( - ) | 33      | IN_3   | GPIO 輸入訊號           |
| 12      | CMP_6- | 6th RS422 差動訊號( - ) | 34      | IN_4   | GPIO 輸入訊號           |
| 13      | CMP_7  | Compare 訊號(非差動式)    | 35      | IN_5   | GPIO 輸入訊號           |
| 14      | CMP_9  | Compare 訊號(非差動式)    | 36      | IN_6   | GPIO 輸入訊號           |
| 15      | GND    | GND 訊號              | 37      | IN_7   | GPIO 輸入訊號           |
| 16      | QA_1+  | 第1組 QA 訊號(+)        | 38      | IN_8   | GPIO 輸入訊號           |
| 17      | QB_1+  | 第1組 QB 訊號(+)        | 39      | OUT_1  | GPIO 輸出訊號           |
| 18      | QA_2+  | 第2組 QA 訊號(+)        | 40      | OUT_2  | GPIO 輸出訊號           |
| 19      | QB_2+  | 第2組 QB 訊號(+)        | 41      | OUT_3  | GPIO 輸出訊號           |
| 20      | QA_3+  | 第 3 組 QA 訊號(+)      | 42      | OUT_4  | GPIO 輸出訊號           |
| 21      | QB_3+  | 第 3 組 QB 訊號(+)      | 43      | E24V   | <b>24VDC</b> 電源輸入   |
| 22      | CMP_1+ | 1st RS422 差動訊號(+)   | 44      | E24V   | <b>24VDC</b> 電源輸入   |

#### ■ CN2: DMCNET 擴充模組連接埠

此為 RJ-45 接頭連接軸卡示意圖及接腳定義介紹。

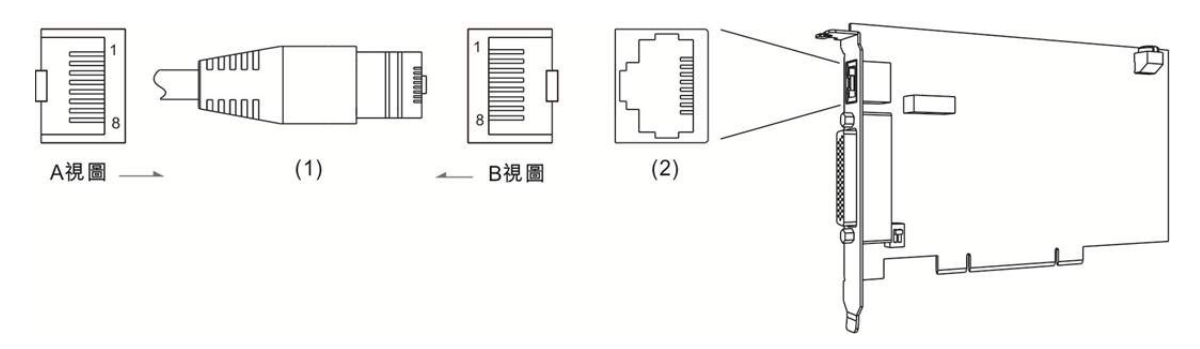

(1) CN2 線端插頭 (2) CN2 腳位插座 (3) A 視圖為線端視圖 (4) B 視圖為端子面視圖

| Pin No. | 標記                                               | 說明 |  |  |
|---------|--------------------------------------------------|----|--|--|
| 1       | RS485T_1(+)    1 <sup>st</sup> RS-485 傳輸訊號(+)    |    |  |  |
| 2       | 2 RS485T_1 (- ) 1 <sup>st</sup> RS-485 傳輸訊號 (- ) |    |  |  |
| 3       | RS485T_2(+)    2 <sup>nd</sup> RS-485 傳輸訊號(+)    |    |  |  |
| 6       | S RS485T_2 (-) 2 <sup>nd</sup> RS-485 傳輸訊號 (-)   |    |  |  |
| 7       | EGND RS-485 地訊號                                  |    |  |  |
| 8       | 8 EGND RS-485 地訊號                                |    |  |  |

下表為 CN2 接腳定義及說明:

■ DSW1/2:SINK/SOURCE 迴路切換

使用者可利用指撥開關進行 SINK/SOURCE 迴路切換。

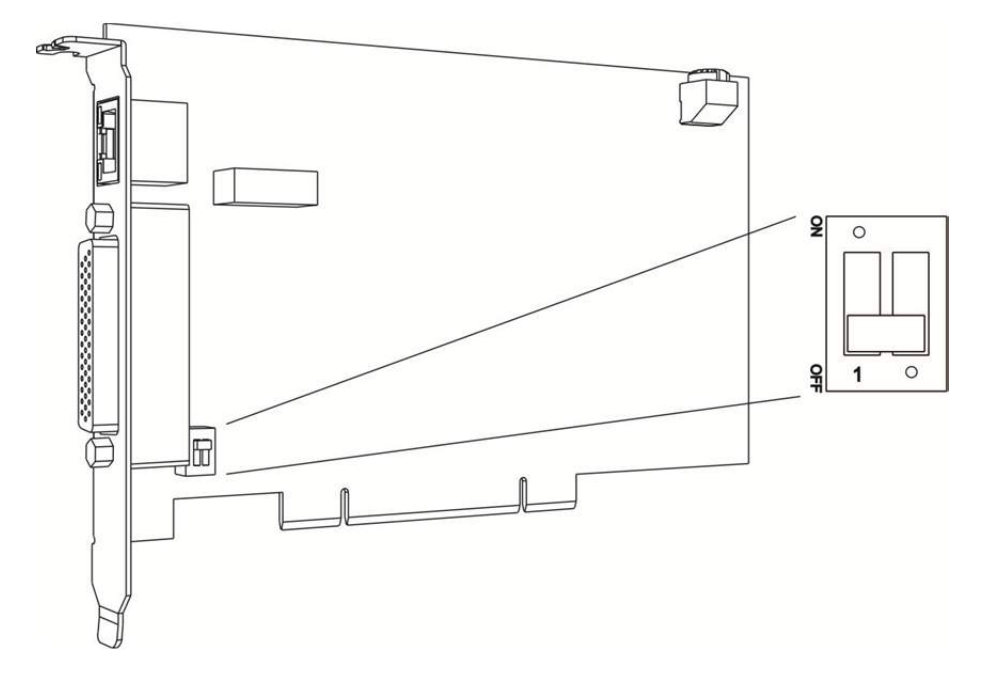

註:ON:SOURCE 迴路;OFF:SINK 迴路。

■ RSW1 旋鈕開關:軸卡 ID 號碼設定旋鈕

Card ID 為旋鈕調撥位置對應的數值,其設定的數值範圍為 0~15。

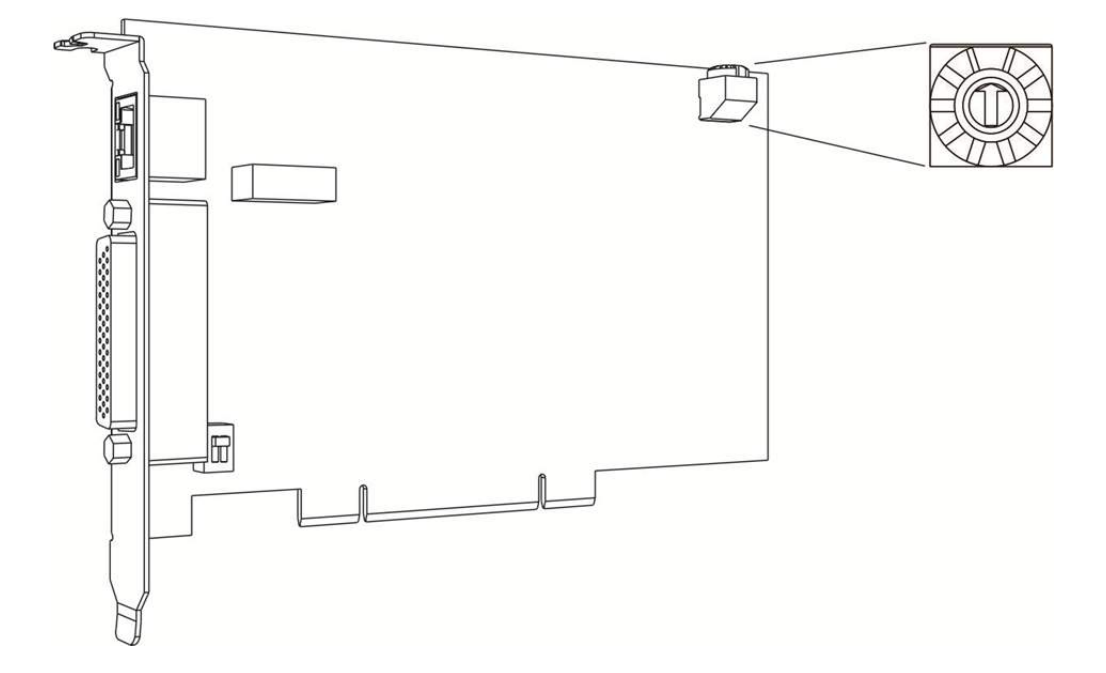

## 1.5.4 PCI-DMC-F01

■ CN1:輸入/輸出訊號連接埠

以下為 CN1 輸入/輸出訊號端子示意圖及接腳定義說明。

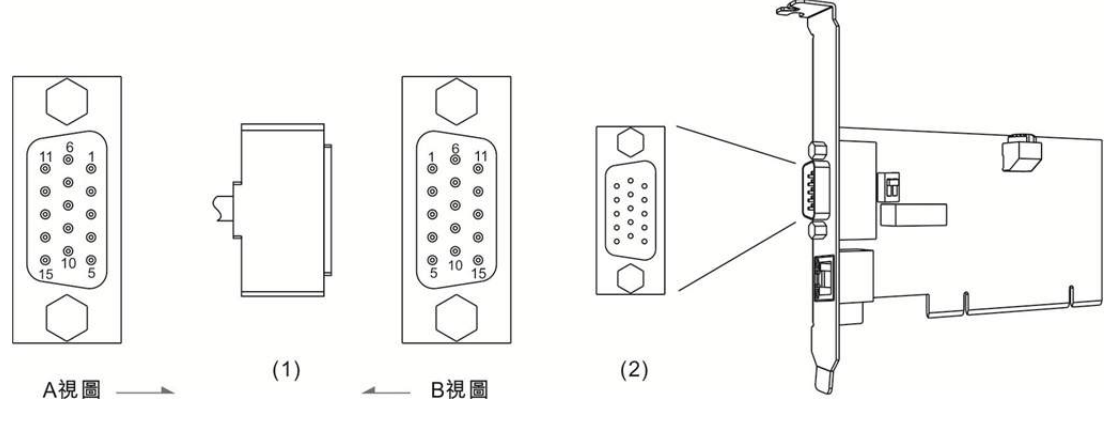

(1) CN1 線端插頭 (2) CN1 通訊端子座圖 (3) A 視圖為線端視圖 (4) B 視圖為端子面視圖

| Pin No. | 標記    | 說明         |  |  |  |
|---------|-------|------------|--|--|--|
| 1       | IN_0  | GPIO 輸入訊號  |  |  |  |
| 2       | IN_1  | GPIO 輸入訊號  |  |  |  |
| 3       | IN_2  | GPIO 輸入訊號  |  |  |  |
| 4       | IN_3  | GPIO 輸入訊號  |  |  |  |
| 5       | GND   | GND 訊號     |  |  |  |
| 6       | E24V  | 24VDC 電源輸入 |  |  |  |
| 7       | IN_4  | GPIO 輸入訊號  |  |  |  |
| 8       | IN_5  | GPIO 輸入訊號  |  |  |  |
| 9       | IN_6  | GPIO 輸入訊號  |  |  |  |
| 10      | IN_7  | GPIO 輸入訊號  |  |  |  |
| 11      | GND   | GND 訊號     |  |  |  |
| 12      | OUT_0 | GPIO 輸出訊號  |  |  |  |
| 13      | OUT_1 | GPIO 輸出訊號  |  |  |  |
| 14      | OUT_2 | GPIO 輸出訊號  |  |  |  |
| 15      | OUT_3 | GPIO 輸出訊號  |  |  |  |

下表為 CN1 接腳定義說明:

#### ■ CN2: DMCNET 擴充模組連接埠

以下為 RJ-45 連接軸卡示意圖及其接腳定義說明。

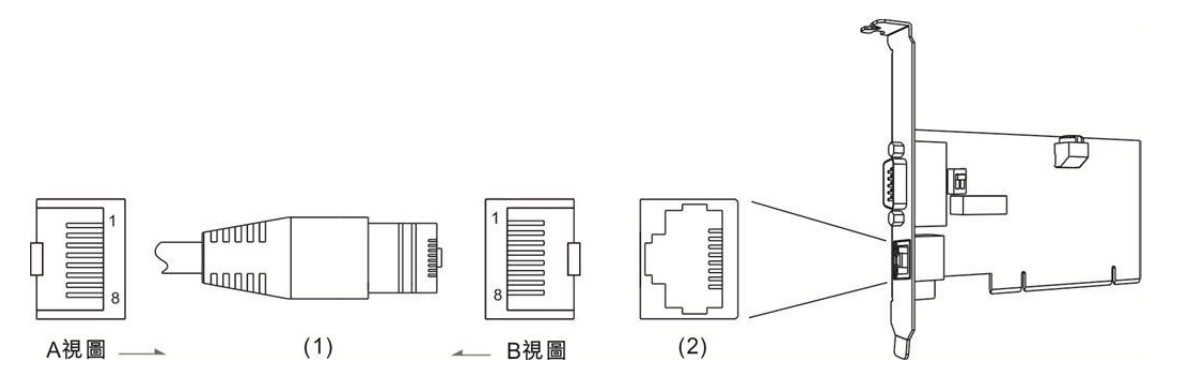

(1) CN2 線端插頭 (2) CN2 腳位插座 (3) A 視圖為線端視圖 (4) B 視圖為端子面視圖

下表為 CN1 接腳定義說明:

| Pin No. | 標記 說明                                        |                                |  |  |
|---------|----------------------------------------------|--------------------------------|--|--|
| 1       | RS485T_1(+)                                  | 1 <sup>st</sup> RS-485 傳輸訊號(+) |  |  |
| 2       | RS485T_1(-)                                  | 1 <sup>st</sup> RS-485 傳輸訊號(-) |  |  |
| 3       | 3 RS485T_2 (+) 2 <sup>nd</sup> RS-485 傳輸訊號(+ |                                |  |  |
| 6       | RS485T_2(-)                                  | 2 <sup>nd</sup> RS-485 傳輸訊號(-) |  |  |
| 7       | EGND                                         | <b>RS-485</b> 地訊號              |  |  |
| 8       | EGND                                         | <b>RS-485</b> 地訊號              |  |  |

■ DSW1/2:SINK/SOURCE 迴路切換

使用者可利用指撥開關進行 SINK/SOURCE 迴路切換。

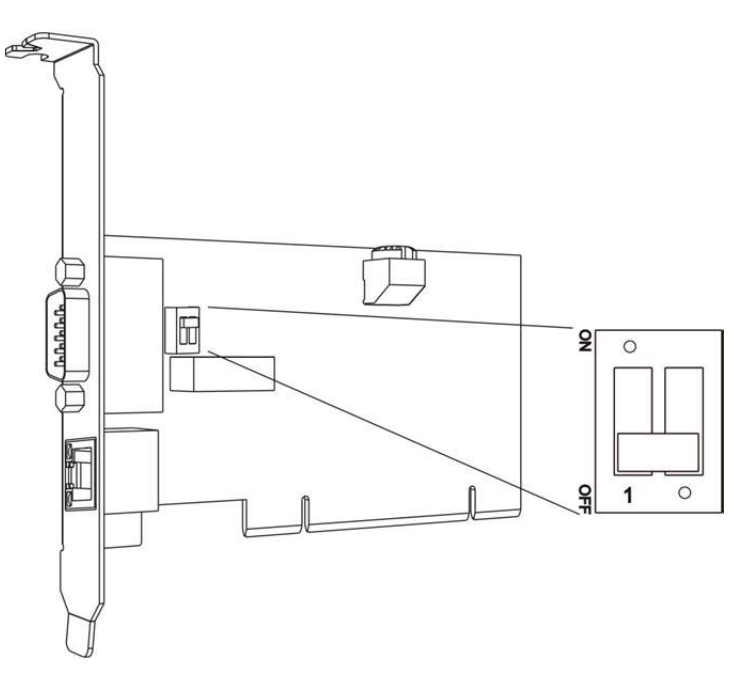

註:ON:SOURCE 迴路;OFF:SINK 迴路。

■ RSW1 旋鈕開關:軸卡 ID 號碼設定旋鈕

Card ID 為旋鈕調撥位置對應的數值,其設定的數值範圍為 0~15。

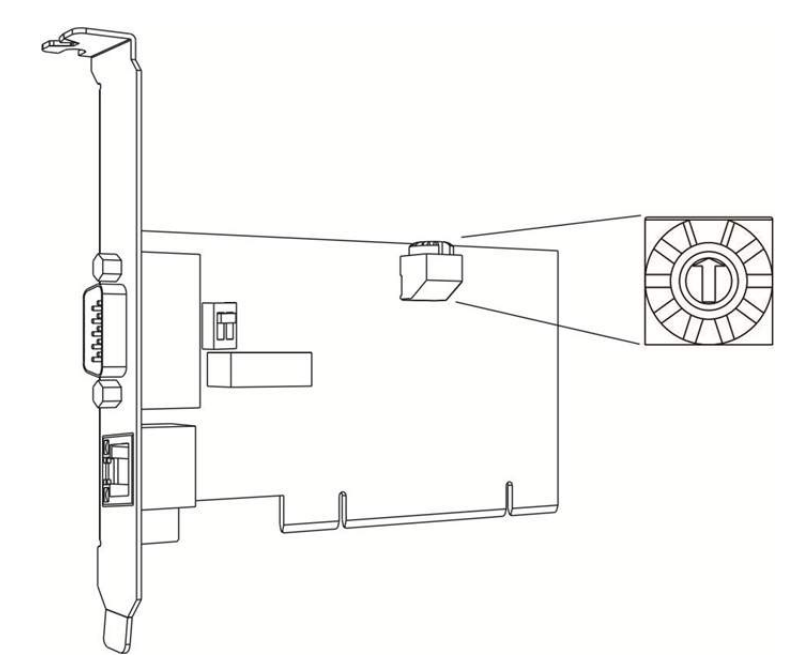

### 1.5.5 PCI-DMC-F02

■ CN1:輸入/輸出訊號連接埠

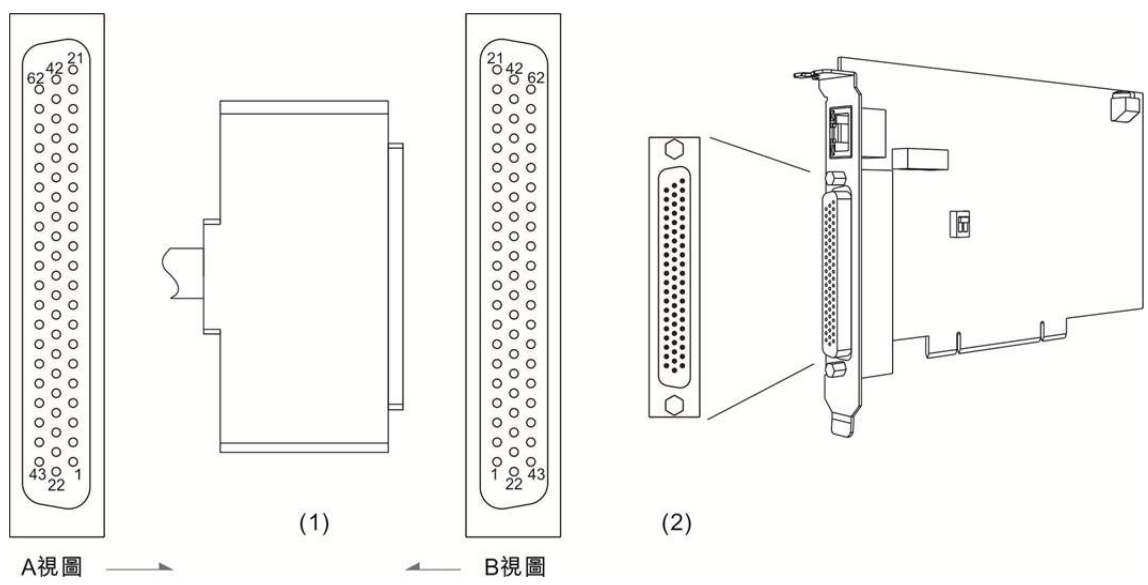

以下為 CN1 輸入/輸出訊號端子示意圖及接腳說明。

(1) CN1 線端插頭 (2) CN1 通訊端子座圖 (3) A 視圖為線端視圖 (4) B 視圖為端子面視圖

| 卜表為 CN1 接頭谷 pin 腳的說明 , 具甲 G | GPIO 代表數位輸人與輸出的接腳。 |
|-----------------------------|--------------------|
|-----------------------------|--------------------|

| Pin No. | 標記    | 說明        | Pin No. | 標記     | 說明                |
|---------|-------|-----------|---------|--------|-------------------|
| 1       | OUT_7 | GPIO 輸出訊號 | 32      | GND    | GND 訊號            |
| 2       | OUT_6 | GPIO 輸出訊號 | *33     | IN_20  | GPIO 輸入訊號         |
| 3       | OUT_5 | GPIO 輸出訊號 | *34     | IN_19  | GPIO 輸入訊號         |
| 4       | OUT_4 | GPIO 輸出訊號 | *35     | IN_18  | GPIO 輸入訊號         |
| 5       | OUT_3 | GPIO 輸出訊號 | *36     | IN_17  | GPIO 輸入訊號         |
| 6       | OUT_2 | GPIO 輸出訊號 | *37     | IN_16  | GPIO 輸入訊號         |
| 7       | OUT_1 | GPIO 輸出訊號 | 38      | IN_15  | GPIO 輸入訊號         |
| 8       | OUT_0 | GPIO 輸出訊號 | 39      | IN_14  | GPIO 輸入訊號         |
| 9       | GND   | GND 訊號    | 40      | IN_13  | GPIO 輸入訊號         |
| 10      | GND   | GND 訊號    | 41      | IN_12  | GPIO 輸入訊號         |
| 11      | IN_10 | GPIO 輸入訊號 | 42      | IN_11  | GPIO 輸入訊號         |
| 12      | IN_9  | GPIO 輸入訊號 | 43      | OUT_23 | GPIO 輸出訊號         |
| 13      | IN_8  | GPIO 輸入訊號 | 44      | OUT_22 | GPIO 輸出訊號         |
| 14      | IN_7  | GPIO 輸入訊號 | 45      | OUT_21 | GPIO 輸出訊號         |
| 15      | IN_6  | GPIO 輸入訊號 | 46      | OUT_20 | GPIO 輸出訊號         |
| 16      | IN_5  | GPIO 輸入訊號 | 47      | OUT_19 | GPIO 輸出訊號         |
| 17      | IN_4  | GPIO 輸入訊號 | 48      | OUT_18 | GPIO 輸出訊號         |
| 18      | IN_3  | GPIO 輸入訊號 | 49      | OUT_17 | GPIO 輸出訊號         |
| 19      | IN_2  | GPIO 輸入訊號 | 50      | E24V   | <b>24VDC</b> 電源輸入 |

| Pin No. | 標記     | 說明        | Pin No. | 標記    | 說明        |
|---------|--------|-----------|---------|-------|-----------|
| 20      | IN_1   | GPIO 輸入訊號 | 51      | GND   | GND 訊號    |
| 21      | IN_0   | GPIO 輸入訊號 | *52     | IN_31 | GPIO 輸入訊號 |
| 22      | OUT_16 | GPIO 輸出訊號 | *53     | IN_30 | GPIO 輸入訊號 |
| 23      | OUT_15 | GPIO 輸出訊號 | *54     | IN_29 | GPIO 輸入訊號 |
| 24      | OUT_14 | GPIO 輸出訊號 | *55     | IN_28 | GPIO 輸入訊號 |
| 25      | OUT_13 | GPIO 輸出訊號 | *56     | IN_27 | GPIO 輸入訊號 |
| 26      | OUT_12 | GPIO 輸出訊號 | *57     | IN_26 | GPIO 輸入訊號 |
| 27      | OUT_11 | GPIO 輸出訊號 | *58     | IN_25 | GPIO 輸入訊號 |
| 28      | OUT_10 | GPIO 輸出訊號 | *59     | IN_24 | GPIO 輸入訊號 |
| 29      | OUT_9  | GPIO 輸出訊號 | *60     | IN_23 | GPIO 輸入訊號 |
| 30      | OUT_8  | GPIO 輸出訊號 | *61     | IN_22 | GPIO 輸入訊號 |
| 31      | GND    | GND 訊號    | *62     | IN_21 | GPIO 輸入訊號 |

註:此處 PIN No.標示(\*)附手輪功能

下表為手輪配置對照表

| Pin No. | 標記                 | 說明             |  |
|---------|--------------------|----------------|--|
| *33     | IN_20 (MPG_x1)     | 1 倍脈波選擇        |  |
| *34     | IN_19 (MPG_AXIS_3) | 軸3選擇           |  |
| *35     | IN_18 (MPG_AXIS_2) | 軸2選擇           |  |
| *36     | IN_17 (MPG_AXIS_1) | 軸1選擇           |  |
| *37     | IN_16 (MPG_AXIS_0) | 軸0選擇           |  |
| *52     | IN_31 (JOG Z-)     |                |  |
| *53     | IN_30 (JOG Z+)     | Z+吋進訊號         |  |
| *54     | IN_29 (JOG Y-)     | Y-时進訊號         |  |
| *55     | IN_28 (JOG Y+)     | Y+吋進訊號         |  |
| *56     | IN_27 (JOG X-)     | <b>X-</b> 吋進訊號 |  |
| *57     | IN_26 (JOG X+)     | X+吋進訊號         |  |
| *58     | IN_25 (MPG_PB)     | PB 脈波輸入吋       |  |
| *59     | IN_24 (MPG_PA)     | PA 脈波輸入        |  |
| *60     | IN_23 (MPG_ENABLE) | 手輪致能訊號         |  |
| *61     | IN_22 (MPG_x100)   | 100 倍脈波選擇      |  |
| *62     | IN_21 (MPG_x10)    | 10 倍脈波選擇       |  |

#### ■ CN2: DMCNET 擴充模組連接埠

以下為 RJ-45 接頭連接軸卡示意圖及接腳定義說明。

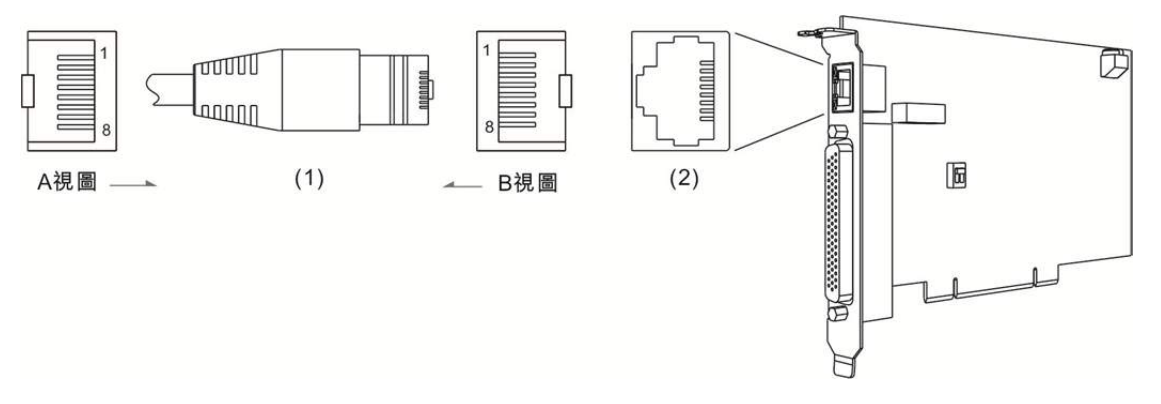

(1) CN2 線端插頭 (2) CN2 腳位插座 (3) A 視圖為線端視圖 (4) B 視圖為端子面視圖

下表為 CN2 接腳定義:

| Pin No. | 標記          | 說明                             |
|---------|-------------|--------------------------------|
| 1       | RS485T_1(+) | 1 <sup>st</sup> RS-485 傳輸訊號(+) |
| 2       | RS485T_1(-) | 1 <sup>st</sup> RS-485 傳輸訊號(-) |
| 3       | RS485T_2(+) | 2 <sup>nd</sup> RS-485 傳輸訊號(+) |
| 6       | RS485T_2(-) | 2 <sup>nd</sup> RS-485 傳輸訊號(-) |
| 7       | EGND        | <b>RS-485</b> 地訊號              |
| 8       | EGND        | <b>RS-485</b> 地訊號              |

■ DSW1/2 旋鈕開關: SINK/SOURCE 迴路切換

使用者可利用指撥開關進行 SINK/SOURCE 迴路切換。

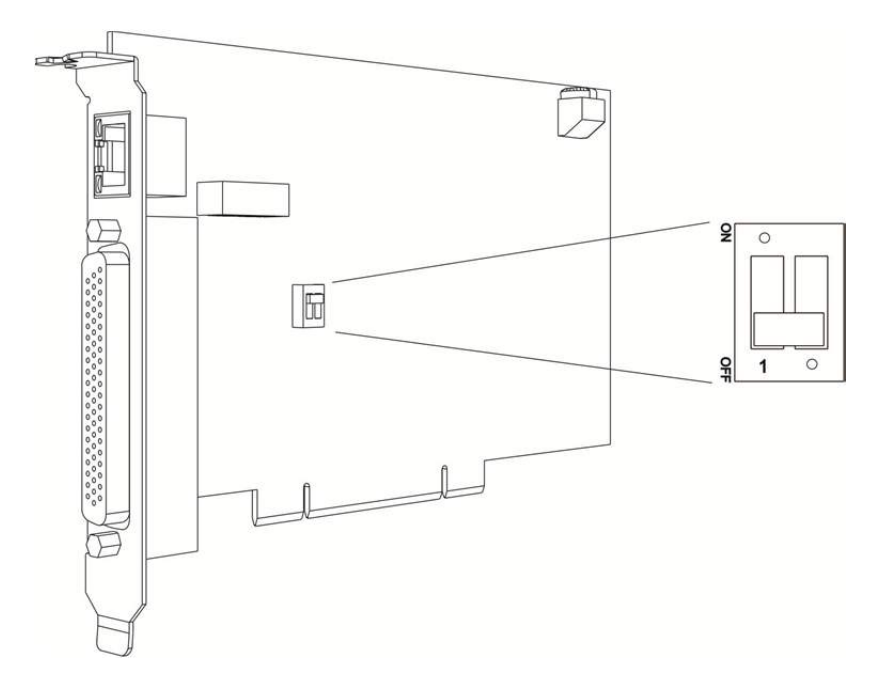

註:ON:SOURCE 迴路;OFF:SINK 迴路。

■ RSW1 旋鈕開關:軸卡 ID 號碼設定旋鈕

Card ID 為旋鈕調撥位置對應的數值,其設定的數值範圍為 0~15。

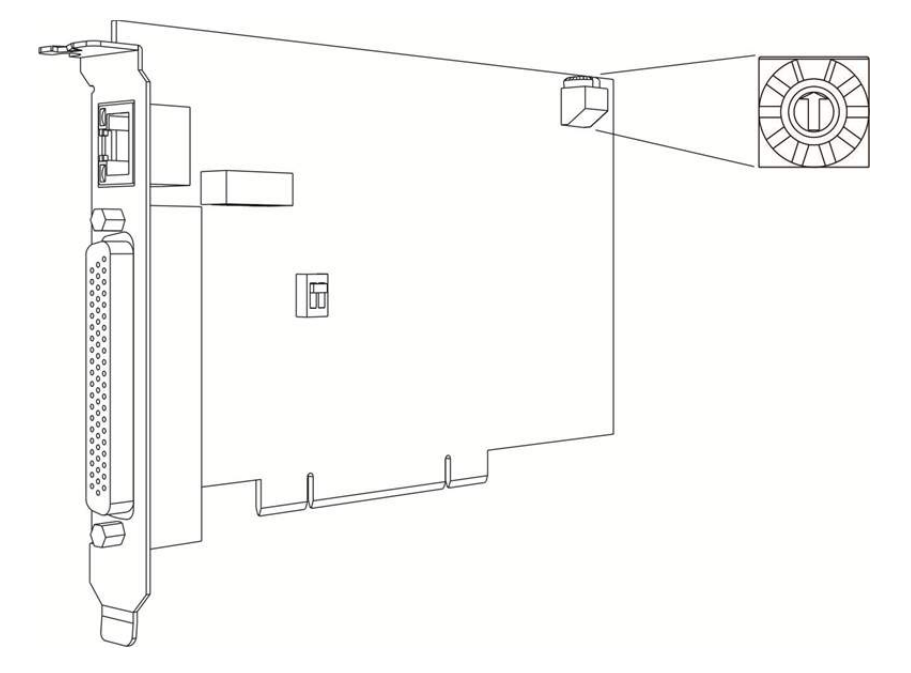

# 1.6 接線範例

# 1.6.1 PCI-DMC-A02/F02/B01/B02 輸入點連結外部裝置接線

■ SINK 型式接線

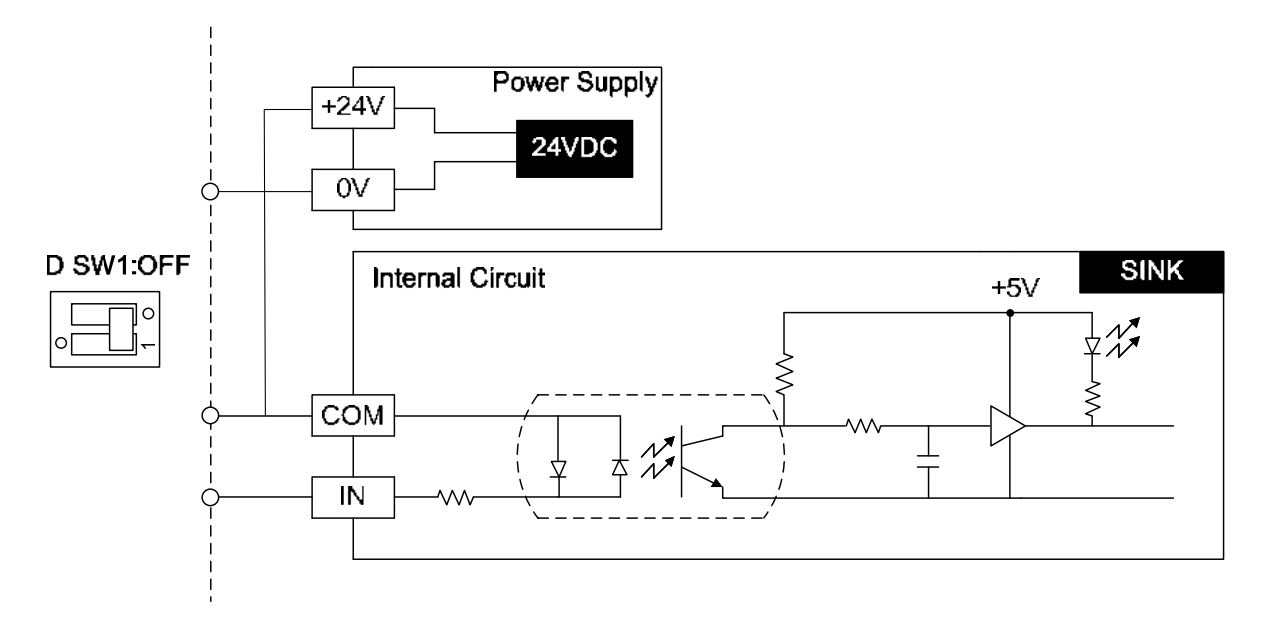

註:PCI-DMC-B01 僅支援 SINK 型式接線

■ SOURCE 型式接線

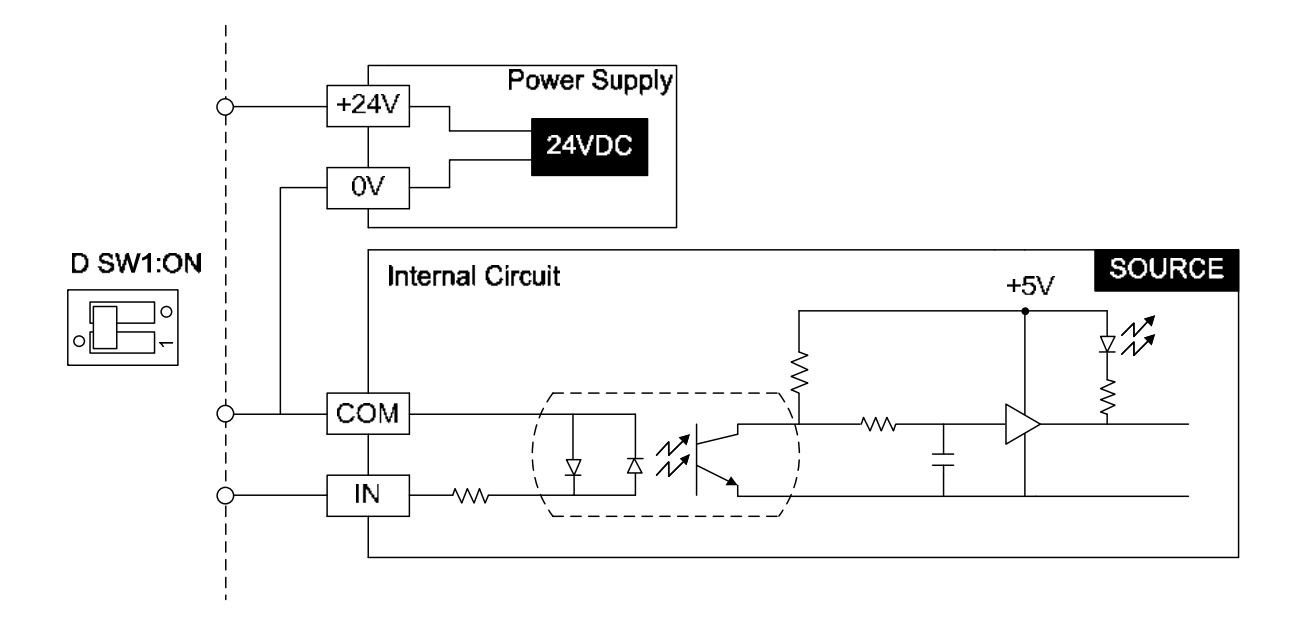

# 1.6.2 PCI-DMC- A02/F02/B01/B02 輸出點連結外部裝置接線

■ SINK 型式接線

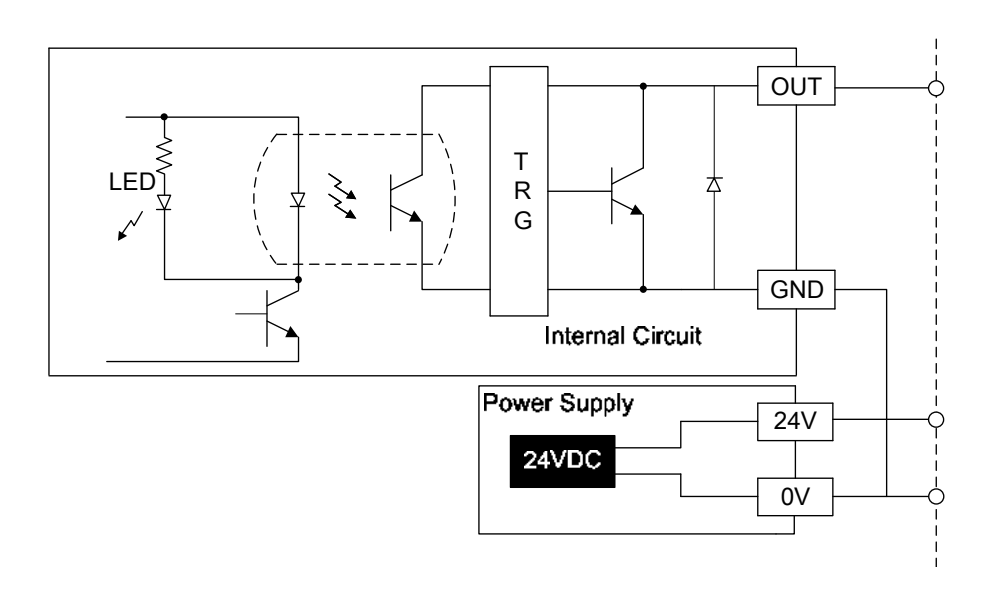

# 1.6.3 PCI-DMC-B01/B02 高速計數器接線

■ Encoder 訊號接線圖

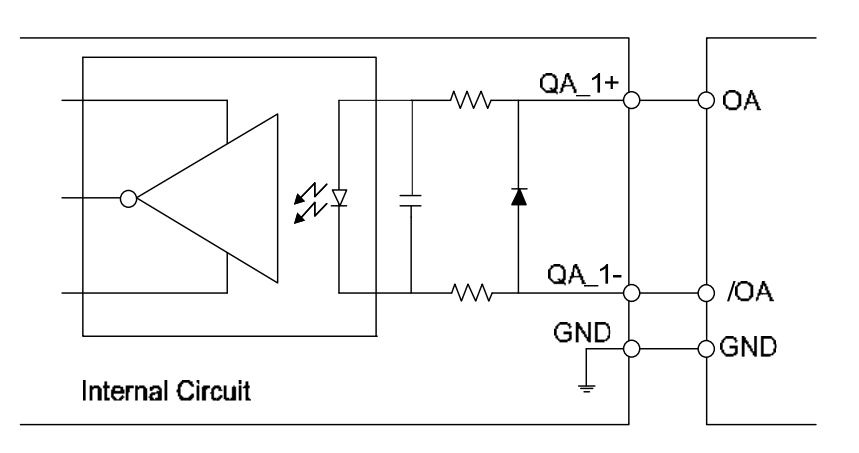

■ Compare (RS-422 差動式 · 5 V)

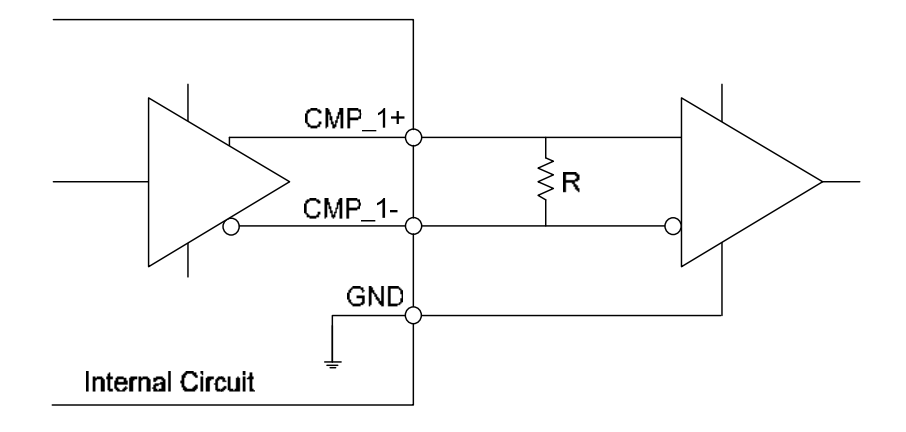

■ Compare (非差動式)

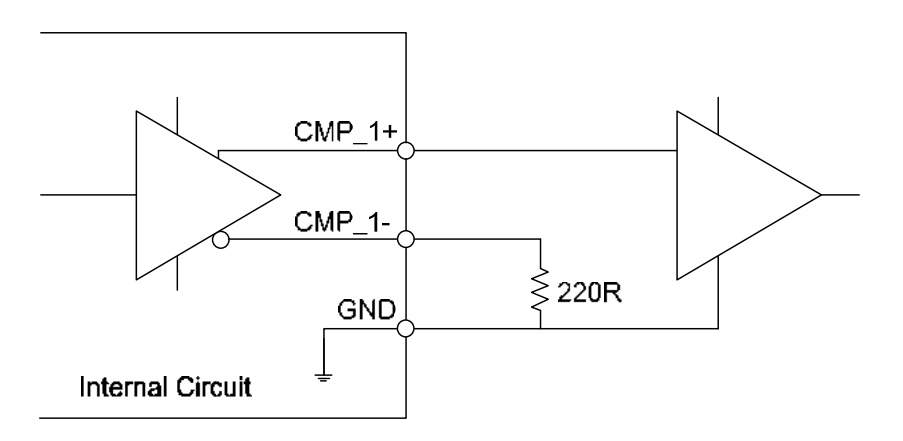
# 1.6.4 3.3 V Compare Output 接線(CN9/CN10)

Compare Output

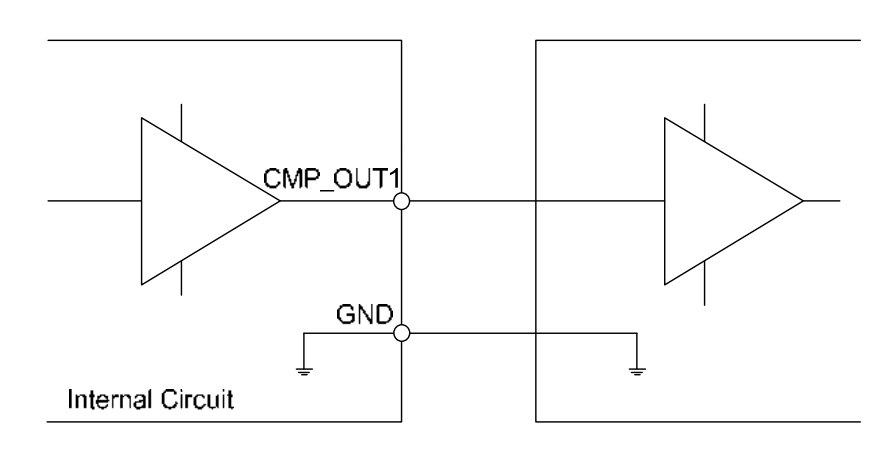

註:PCI-DMC-B02 無提供 3.3 V 型式

# 1.7 軸卡相容性

在安裝 PCI-DMC 軸卡前,請先確認您規劃使用的軸卡數量。當安裝的 PCI-DMC 軸卡數 量為 3 個 PCS 以下(含)時,安裝機台所使用的電源供應器(Power Supply)輸出功率為 300 W(瓦特)。若安裝的 PCI-DMC 軸卡數量為 8 個 PCS 以上(含)時,請使用 500 W(瓦特)以 上的電源供應器,以確保 PCI-DMC 軸卡正常運作。

請參閱下表,此為 PCI-DMC 軸卡相關相容性測試之環境一覽表。

|  | 以下為 | IPC 及 | 商用 P | C 規 | 洛表: |
|--|-----|-------|------|-----|-----|
|--|-----|-------|------|-----|-----|

|   | 測試電腦名稱          | CPU 類型                      | 電源供應器功率 | 作業系統       |
|---|-----------------|-----------------------------|---------|------------|
|   | IEI IP-4SA-RS   | IP-4SA-RS-R30 Rev.3.0       | 200 W   | Windows XP |
|   | IEI IPC         | Intel N270 1.6GHz / HPE-8S0 | 300 W   | Windows XP |
|   | Advantech IPC   | PCA-6106P3-0C1 Rev.C1       | 200 W   | Wndows XP  |
|   | ADLINK IPC      | HPCI6S VER6.0               | 230 W   | Windows XP |
| _ | iSM ICS-2442-20 | PEAK-765VL2 / NBP-1412P     | 500 W   | Windows XP |

相容性 IPC 規格表

相容性商用 PC 規格表

| 測試電腦名稱          | CPU 類型                     | 電源供應器功率 | 作業系統          |
|-----------------|----------------------------|---------|---------------|
| DELL Vistro 220 | G45M03 / Core 2 Duo 2.8GHz | 350 W   | Windows Vista |
| DELL Vistro 430 | Intel Core i5-750 2.66GHz  | 350 W   | Windows XP    |
| DELL Vostro 230 | Intel Pentium E6700 3.2GHz | 350 W   | Windows 7     |

(此頁有意留為空白)

# 安裝介紹

# 2

本章節主要介紹如何安裝 PCI-DMC 多軸通訊軸卡。

| 2.1 | 產品包裝與配件       |                                                |  |  |  |  |  |
|-----|---------------|------------------------------------------------|--|--|--|--|--|
| 2.2 | 硬體安裝······2-2 |                                                |  |  |  |  |  |
| 2.3 | 驅動            | Ŋ程序軟體安裝前置作業······2-3                           |  |  |  |  |  |
| 2.4 | 驅動            | 〕程序軟體安裝⋯⋯⋯⋯⋯⋯ <b>2-7</b>                       |  |  |  |  |  |
| 2.  | 4.1           | 軟體安裝程序                                         |  |  |  |  |  |
| 2.  | 4.2           | 軟體安裝程序(Windows 7 64-bit)                       |  |  |  |  |  |
| 2.5 | 檢視            | 軟體包安裝結果 ····································   |  |  |  |  |  |
| 2.  | 5.1           | 檢視軟體安裝成功······2-14                             |  |  |  |  |  |
| 2.  | 5.2           | 檢視軟體安裝失敗 · · · · · · · · · · · · · · · · · · · |  |  |  |  |  |
| 2.6 | 軟體            | 曾安裝失敗的處置········2-16                           |  |  |  |  |  |
| 2.7 | 將軸            | 由卡安裝在其它 PCI 插槽                                 |  |  |  |  |  |
| 2.8 | 手動            | b安裝驅動程序·······2-22                             |  |  |  |  |  |
| 2.9 | BCE           | 3 範例使用說明····································   |  |  |  |  |  |

# 2.1 產品包裝與配件

本產品包裝內部含:

- PCI-DMC 多軸通訊軸卡 1 片
- PCI-DMC 驅動程式安裝光碟 1 片

假如本產品的標準配件有缺少或損壞的情形發生,請直接聯絡您的經銷商。請妥善保存產品的包裝材料,以防未來有重新寄送之需求。

#### 2.2 硬體安裝

■ 硬體設定

PCI-DMC 對於 PC 而言是一個標準的 Plug and Play(隨插即用)擴充裝置。其不論是使用 記憶空間的配置與 I/O port 的配置等基本系統需求功能,皆可由 PC 系統的 BIOS 配置, 使用者不需要自行設定。

■ PCI Slot 的選擇

當使用者的 PC 系統裡內建 ISA 與 PCI 兩種型式的擴充功能插槽時,請勿將本產品插入 ISA 擴充功能插槽!本產品設計僅與 PCI 裝置相容,於標準 PCI 擴充插槽上正常運作。

■ 軸卡硬體安裝程序

- (1) 請詳讀本使用手冊,安裝前依照需求調整功能設定,以符合使用者系統開發的需求。
- (2) 關閉電源,請確保 PC 上的電源為完全斷絕,並且關掉與 PC 連接的裝置電源,如印 表機、數據機及螢幕的電源。
- (3) 打開電腦的外殼並開始安裝本產品。本產品僅限於安裝在標準 PCI 擴充功能插槽,不 能安裝於 ISA 或者 EISA 的擴充功能插槽中。
- (4) 取出本產品前,請先確保操作者本身已將靜電去除,避免因靜電效應導致產品損壞。
- (5) 先將 PCI-DMC 安裝至適當的 PCI 標準功能擴充插槽 · 再將固定螺絲緊鎖 · 固定於 PC 擴充插槽機構上。
- (6) 移除產品硬體時,請務必先中斷電源,再拆移除 PCI-DMC。

■ 硬體安裝問題排除

依上述步驟完成軸卡硬體安裝,卻無法重啟主機系統,請先將系統關閉,並拔除電源。打 開主機外殼檢查 PCI-DMC 是否安插妥當、是否有螺絲鬆脫或是 PCI-DMC 脫離 PCI 插槽。 接著,試著將 PCI-DMC 從 PCI 插槽移除,再次啟動主機系統,檢查主機系統是否可以正 常運作。若主機系統能夠正常運作,請依照上述安裝程序重新安裝 PCI-DMC。若仍然無 法正常啟動系統,請通知供應商尋求服務及協助。

# 2.3 驅動程序軟體安裝前置作業

■ 關閉新增硬體精靈

硬體安裝完成後·第一次啟動主機系統時·會彈出「新增硬體精靈」的視窗·如下圖所示; 由於接下來將安裝軟體包·請按「取消」關閉新增硬體精靈視窗。

| 尋找新増硬體精靈 |                                                                                                 |
|----------|-------------------------------------------------------------------------------------------------|
|          | 歡迎使用尋找新增硬體精霊                                                                                    |
|          | Windows將會搜尋您的電腦、硬體安裝 CD 或 Windows<br>Update 網站 (您允許的話) 來尋找目前的以及已更新的軟<br>體。<br><u>閱讀我們的隱私權聲明</u> |
|          | Windows 是否可以連線到 Windows Update 尋找軟體?                                                            |
| ( Andre  | ○ 是,只有現在(型)                                                                                     |
|          | <ul> <li>○ 是,現在以及每次我連接了一個裝置時(E)</li> <li>○ 不,現在不要(I)</li> </ul>                                 |
|          | 請按 [下一步] 繼續。                                                                                    |
|          | <上一步(B) 下一步(B) > [[ 取消]]                                                                        |

圖 2.3.1

#### ■ 確認新增的 PCI 裝置

開啟系統的「控制台」,尋找並執行「系統」項目。

|                     | 2                  | and a state          |                       |                |                         | _0            |        |
|---------------------|--------------------|----------------------|-----------------------|----------------|-------------------------|---------------|--------|
| <ul> <li></li></ul> | AntiVir<br>Desktop | BDE<br>Administrator | NVIDIA<br>nView Deskt | Windows防火<br>牆 | 【】<br>工作列和 [開<br>始] 功能表 | 日期和時間         | 印表機和傳  |
| 諸参阅                 |                    |                      | 2                     | 3              | -                       | <u>8</u> 2    | G.     |
| 👋 Windows Update    | 地區及語言<br>選項        | 字型                   | 自動更新                  | 系統             | 系統管理工具                  | 使用者帳戶         | 協助工具選項 |
| 9 av71/2.2.18       | 掃描器與數              | 一步<br>排定的工作          | 無線網路安                 | ()))<br>郵件     | 新增或移除                   | <b>愛</b> 新增硬體 | る風     |
|                     | ( <u>(</u> )       | I                    | ¥ II ₩                | all a          | 11.24                   | 1             | -      |
|                     | 瑞昱高傳貞<br>音效管理      | 資料夾選項                | 資訊安全中心                | 遼獻控制器          | 電源選項                    | 電話和數據<br>機選項  | 網路安裝精靈 |
|                     |                    |                      | 2                     | O,             | 1                       | R             |        |
|                     | 網路連線               | 網際網路選項               | 語音                    | 聲音及音訊<br>藝置    | 鍵盤                      | 顯示            |        |

圖 2.3.2

在「系統內容」的「硬體」欄位·執行「裝置管理員」。

| <b>長置</b> 管 | 理員          |                             |                     |               |                    |                    |   |
|-------------|-------------|-----------------------------|---------------------|---------------|--------------------|--------------------|---|
| 3           | 裝置管<br>使用裝  | 理員列出                        | 出所有安<br>員來變更        | 装在電服<br>装置内容  | 醫上的硬體<br>等。        | 麦置。您可」             | X |
| 2           |             |                             |                     | ſ             |                    |                    |   |
|             |             |                             |                     |               | 装置管                | 理員(10)             |   |
| 區動稻         | II.         |                             |                     |               |                    |                    |   |
| 2           | [驅動和<br>相容, | 記<br>武<br>策<br>署<br>[Window | ] 讓您確?<br>vs Update | 定所安曇<br>1 讓您該 | 的驅動程3<br>定 Windows | t和 Window<br>如何連線到 | s |
| ~           | Window      | vs Update                   | e搜尋驅                | 動程式。          | •                  |                    |   |
|             | 58          | 動程式發                        | 簽署(5)               |               | Windows            | Jpdate(₩)          |   |
| 更體影         | 定檔          |                             |                     |               |                    |                    |   |
|             | 硬體設         | 定檔讓您                        | 您設定並                | 儲存不同          | 同的硬體設定             | <b>ぎ組。</b>         |   |
| $\diamond$  |             |                             |                     |               |                    |                    |   |
|             |             |                             |                     |               | 硬體設                | 定檔(P)              |   |
|             |             |                             |                     |               |                    |                    |   |

圖 2.3.3

假若 PCI 插槽中僅安裝一片 PCI-DMC 軸卡 · 該列表會顯示一個未知的「PCI 裝置」·表示系統已偵測到您所安裝的 PCI-DMC 軸卡 · 隨後 · 即可開始安裝軸卡的驅動程式 · 請參 閱第 2.4 節「驅動程序軟體安裝」。

| <b>马</b> 装置管                  | 理員                                                                                                    |                                                                         |                           |                  |  |
|-------------------------------|----------------------------------------------------------------------------------------------------|-------------------------------------------------------------------------|---------------------------|------------------|--|
| 檔案①                           | 執行(                                                                                                    | <u>A</u> ) 檢i                                                           | 視(型)                      | 說明( <u>H</u> )   |  |
| $\leftrightarrow \rightarrow$ | <b>I</b>                                                                                                    | 3 3                                                                     |                           | 2                |  |
|                               | UH<br>DVDC<br>DVDC<br>SC<br>A<br>系其<br>合音處軟通連<br>着電監磁網鍵顯<br>合<br>設<br>の<br>理<br>環<br>用<br>接<br>記<br>脳<br>器<br>器<br>術<br>段<br>理<br>課<br>用<br>を<br>の<br>大<br>系<br>其<br>合<br>音<br>處<br>軟<br>通<br>演<br>る<br>音<br>感<br>軟<br>通<br>演<br>名<br>系<br>人<br>系<br>其<br>合<br>合<br>虚<br>軟<br>通<br>海<br>合<br>成<br>数<br>一<br>の<br>方<br>の<br>子<br>の<br>の<br>の<br>の<br>の<br>の<br>の<br>の<br>の<br>の<br>の<br>の<br>の<br>の<br>の<br>の | D-ROM<br>TA/ATAI<br>支RAID<br>公介置<br>登裝訊<br>料理<br>列COM<br>指<br>(COM<br>指 | 光控制器 遊 排和LPT<br>控制器 戲 控制器 | 33<br>即188<br>38 |  |
| 1                             |                                                                                                    |                                                                         |                           |                  |  |

圖 2.3.4

■ 系統未尋找到新的 PCI 裝置

當完成硬體的安裝並重啟系統,若系統未自動彈出「新增硬體精靈」的視窗,請查看裝置 管理員中有無新增 PCI 裝置(如圖 2.3.5),請參閱第 2.3 節「確認新增的 PCI 裝置」。

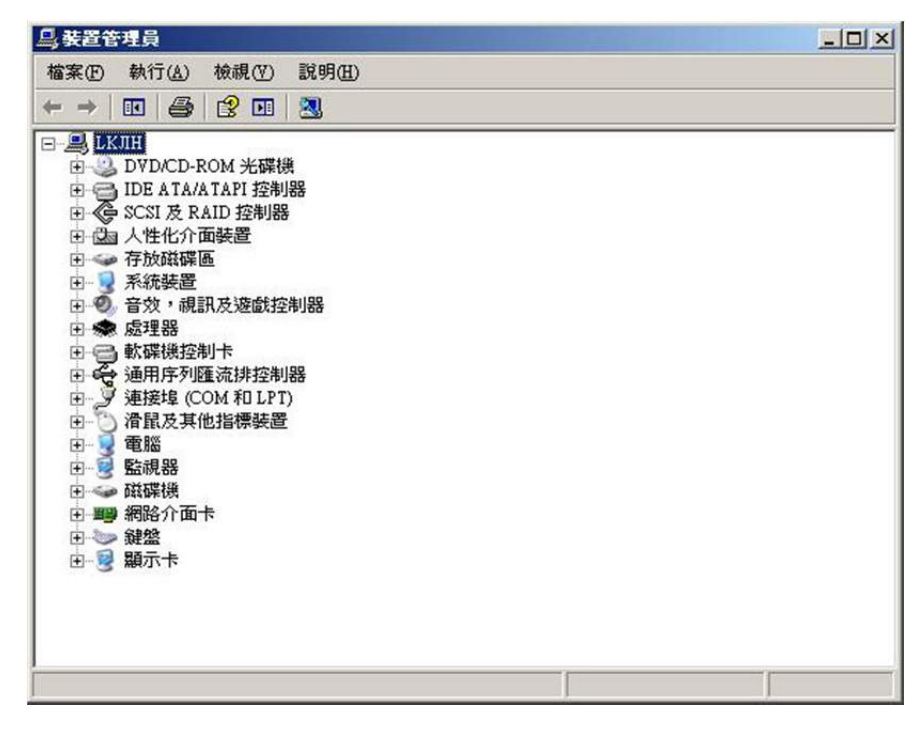

圖 2.3.5

由於 PCI 軸卡與 ISA 介面卡於系統安裝的方式不同。請勿從「控制台」中的「新增硬體」, 進行驅動程序安裝的動作(如圖 2.3.6、圖 2.3.7 所示), 建議您先嘗試將此 PCI-DMC 軸卡 更換到主機上其它空的 PCI 插槽或是更換測試主機後再安裝, 假若仍無法改善此情形, 請聯絡供應商, 尋求相關服務及協助。

| ▶ 控制台             |         |                    |                      |                       |                |                 |          |      |
|-------------------|---------|--------------------|----------------------|-----------------------|----------------|-----------------|----------|------|
| 檔案(E) 編輯(E) 檢親(Y) | 我的最爱自   | ) 工具(1)            | 說明(H)                |                       |                |                 |          | ALC: |
|                   | )<br>授尊 | 10 資料夾             | •                    |                       |                |                 |          |      |
| 網址(D) [] 控制台      |         | -                  |                      |                       |                |                 | <u>*</u> | ▶ 移至 |
| 1 按制台             | *       | R                  |                      |                       |                |                 | 2        |      |
| 切換到類別目錄檢視         |         | AntiVir<br>Desktop | BDE<br>Administrator | NVIDIA<br>nView Deskt | Windows防火<br>牆 | 工作列和[開<br>始]功能表 | 日期和時間    |      |
| 請參問               | *       |                    | ١                    |                       | 2              | 3               | -        |      |
| Windows Update    |         | 印表操和傳              | 地區及語言<br>選項          | 字型                    | 自動更新           | 系統              | 系統管理工具   |      |
| 19 武明反支後          |         | 82                 | G.                   | 2                     | P              | (((             |          |      |
|                   |         | 使用者帳戶              | 協助工具選項               | 掃描器與數<br>位相機          | 排定的工作          | 無線網路安<br>裝精靈    | 郵件       |      |
|                   |         | 10                 | -                    | 3                     | (              | I               | ۲        |      |
|                   |         | 新增或移除<br>程式        | 新增硬體                 | 清鼠                    | 瑞县高傳貨<br>音效管理  | 皆料夾選項           | 資訊安全中    |      |
|                   |         | and a              | -                    | 12                    | 6              |                 |          |      |
|                   |         | 遊戲控制器              | 電源道項                 | 電話和數據機選項              | 網路安裝橋          | 網路連線            | 網際網路道項   |      |
|                   |         | R                  | Ø,                   | 1                     |                |                 |          |      |
|                   |         | 語音                 | 聲音及音訊<br>裝置          | 發盤                    | 顯示             |                 |          |      |
|                   |         |                    |                      |                       |                |                 |          |      |
|                   |         |                    |                      |                       |                |                 |          |      |

圖 2.3.6

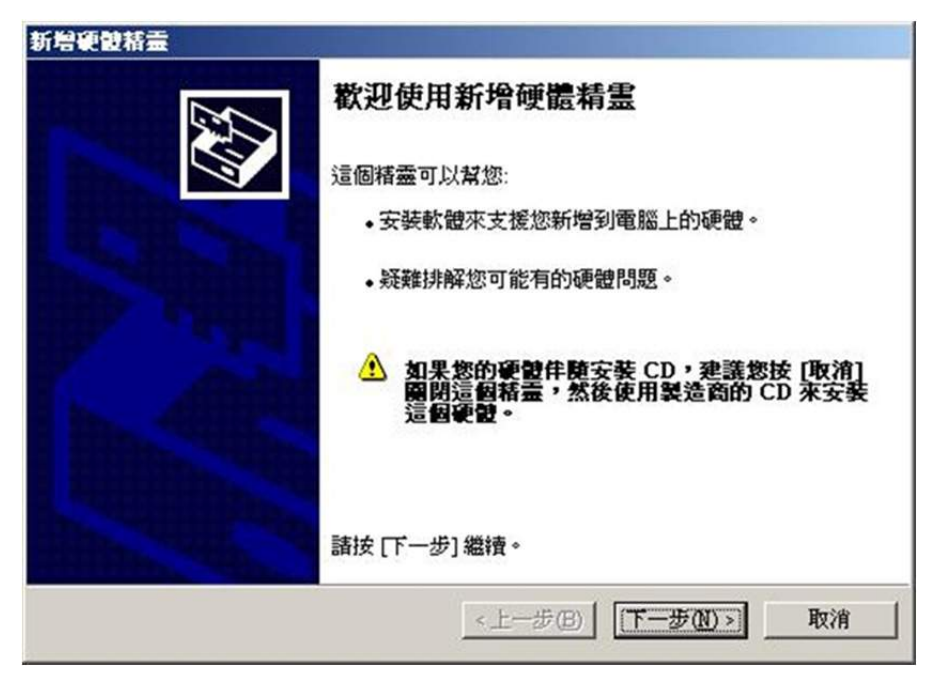

圖 2.3.7

# 2.4 驅動程序軟體安裝

#### 2.4.1 軟體安裝程序

(1) 在 DISK1\_32bit\_XXXX 檔案夾中選擇並執行「setup.exe」。

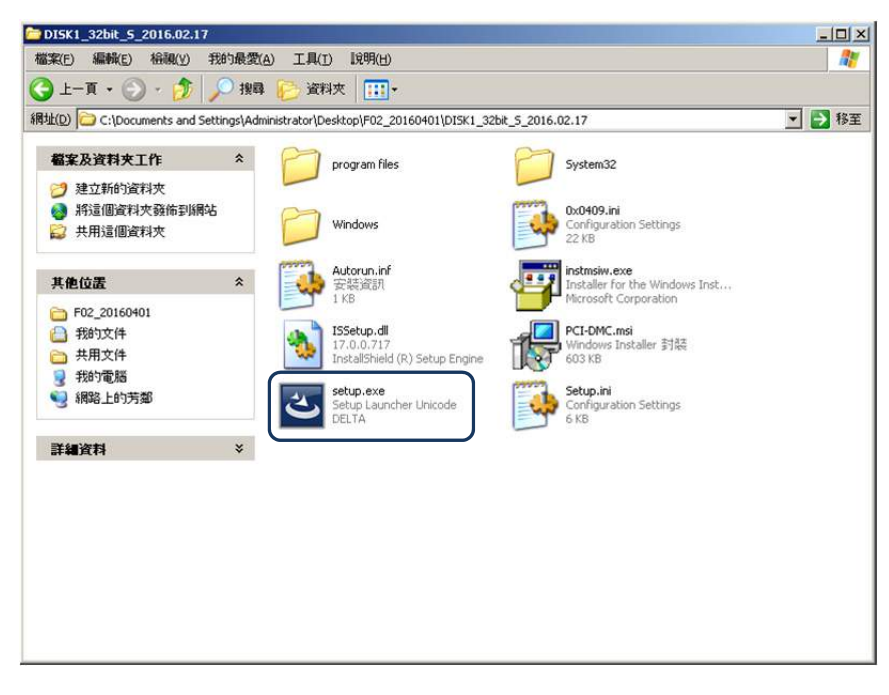

(2) 安裝程式會預先初步查驗系統資源。

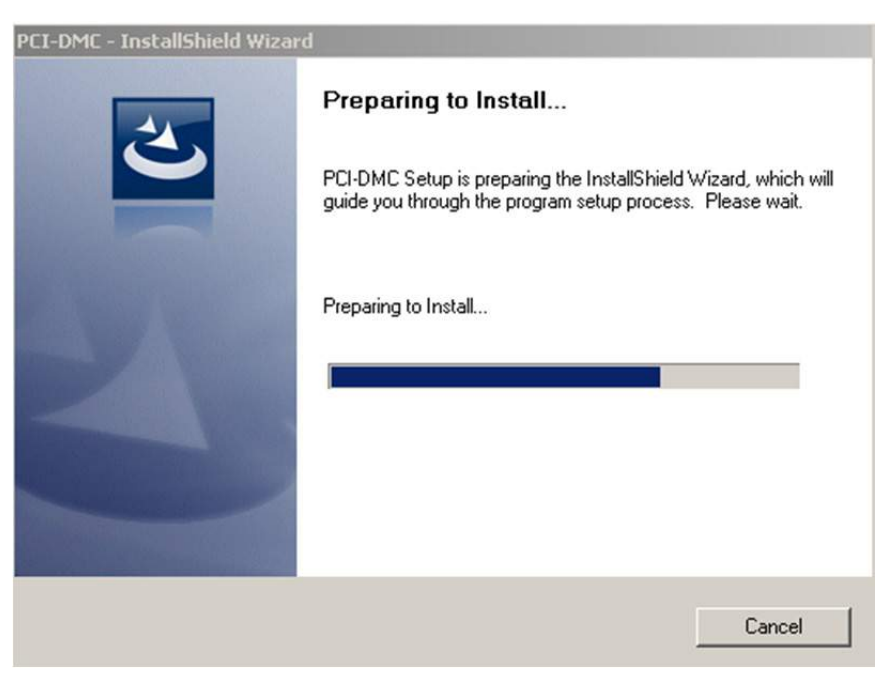

(3) 完成系統資源查驗,請按「Next」開始安裝軟體。

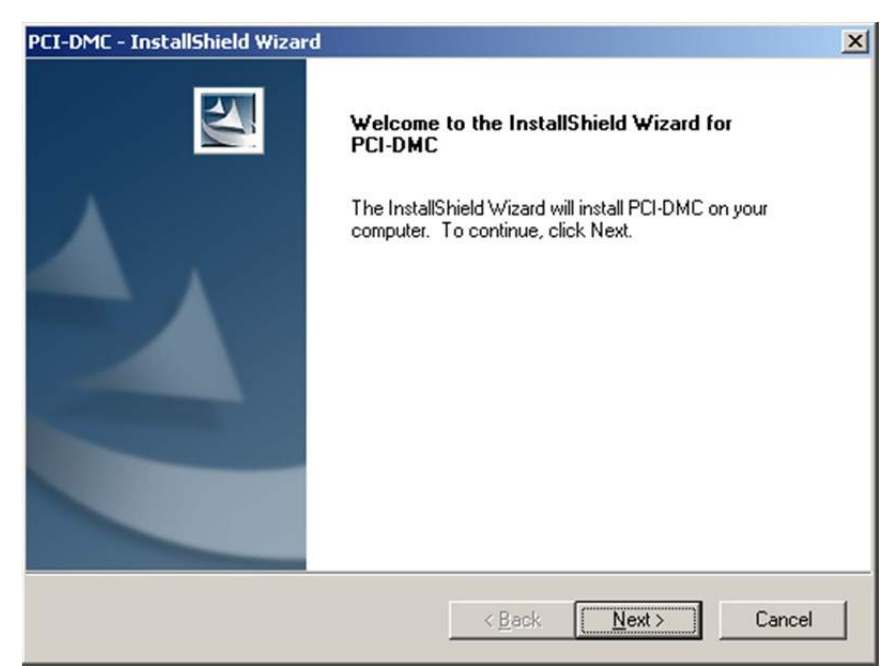

(4) 選擇軟體於系統的安裝路徑,建議使用默認路徑,並點選「Next」。

| PCI-DMC - InstallShield Wizard                                                    | ×                                   |
|-----------------------------------------------------------------------------------|-------------------------------------|
| Choose Destination Location<br>Select folder where setup will install files.      |                                     |
| Setup will install PCI-DMC in the following folder.                               |                                     |
| To install to this folder, click Next. To install to a differe<br>another folder. | ent folder, click Browse and select |
|                                                                                   |                                     |
| Destination Folder                                                                |                                     |
| C:\\Delta Industrial Automation\PCI-DMC\                                          | Browse                              |
| InstallShield                                                                     |                                     |
| ()                                                                                | Back Next> Cancel                   |

(5) 正在安裝驅動程序軟體,請勿中斷安裝程序。

| PCI-DMC - InstallShield Wizard                         | ×      |
|--------------------------------------------------------|--------|
| Setup Status                                           | A A    |
| PCI-DMC is configuring your new software installation. |        |
| Computing space requirements                           |        |
|                                                        |        |
| InstallShield                                          | Cancel |

(6) 完成驅動程序軟體安裝,請點選「Finish」完成安裝。

| PCI-DMC - InstallShield Wizar | d                                                                                                    |
|-------------------------------|----------------------------------------------------------------------------------------------------|
|                               | InstallShield Wizard Complete<br>The InstallShield Wizard has successfully installed PCI-DMC.<br>Click Finish to exit the wizard. |
|                               | < Back Finish Cancel                                                                                                    |

# 2.4.2 軟體安裝程序(Windows 7 64-bit)

(1) 開啟 DISK1\_64bit\_XXXX 檔案夾中選擇「setup.exe」並執行。

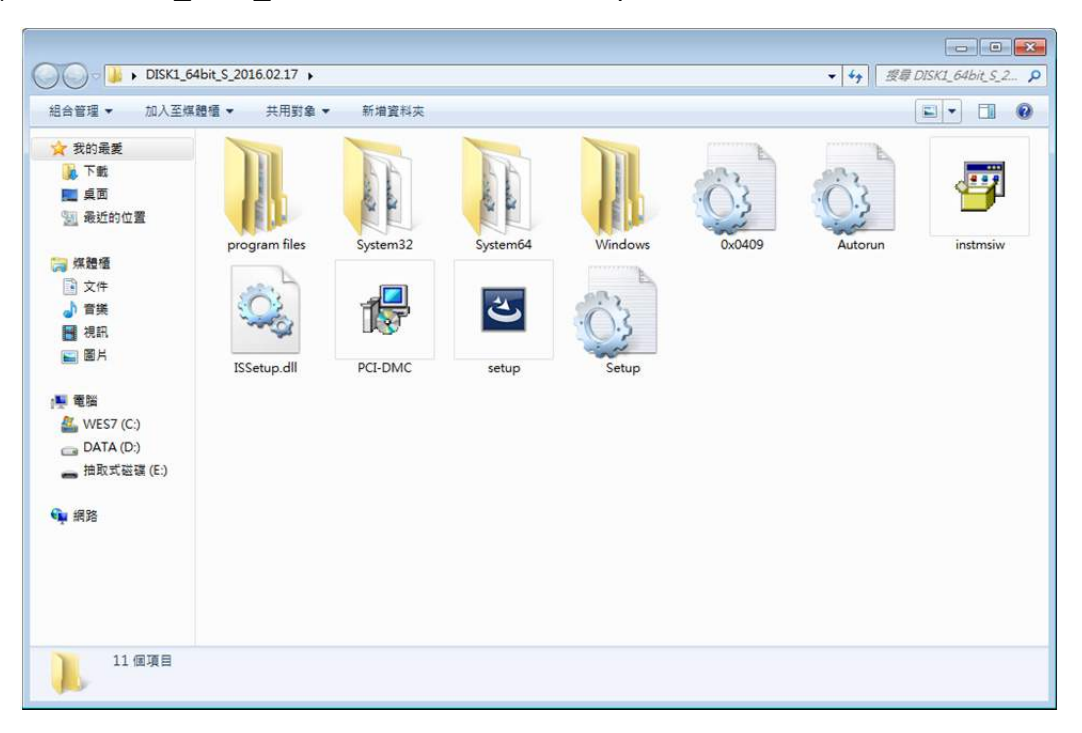

(2) 安裝程式會預先初步查驗系統資源。

| PCI-DMC - InstallShield Wiza | rd                                                                                                    |
|------------------------------|----------------------------------------------------------------------------------------------------|
|                              | Preparing to Install<br>PCI-DMC Setup is preparing the InstallShield Wizard, which will<br>guide you through the program setup process. Please wait.<br>Preparing to Install |
|                              | Cancel                                                                                                    |

(3) 完成系統資源查驗,請點選「Next」進入軟體安裝步驟。

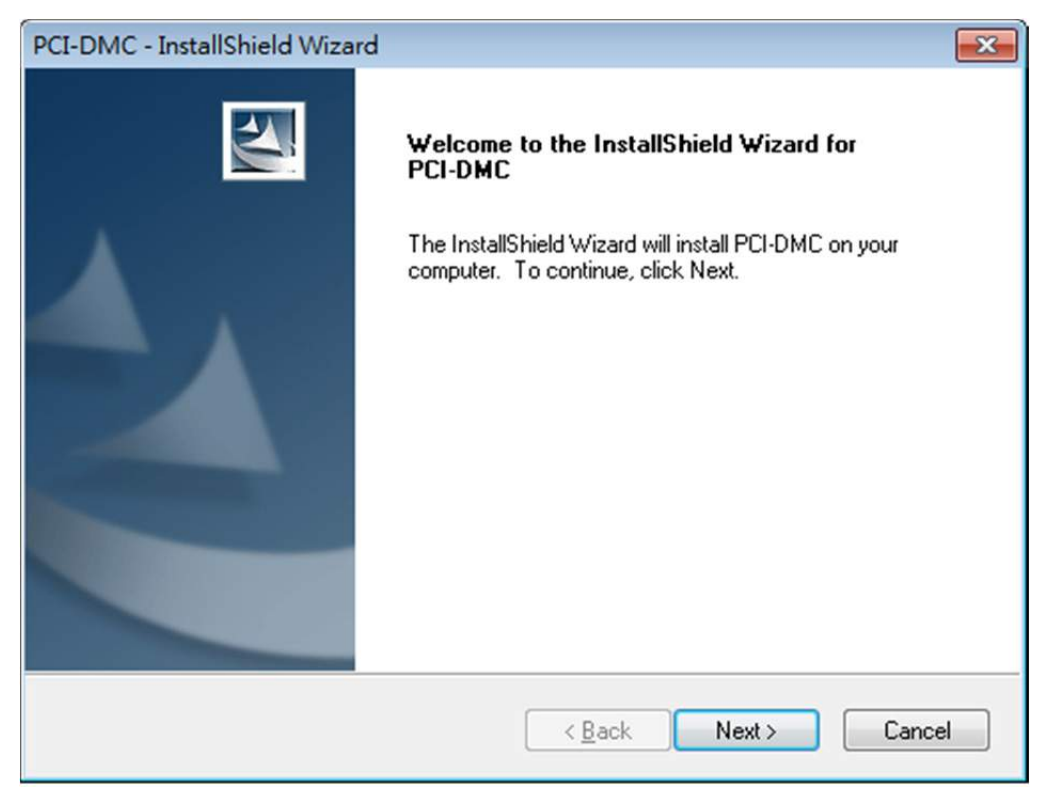

(4) 選擇軟體於系統的安裝路徑,建議使用默認路徑並點選「Next」。

| PCI-DMC - InstallShield Wizard                                                                               | <b>x</b> |
|----------------------------------------------------------------------------------------------------|----------|
| Choose Destination Location<br>Select folder where setup will install files.                                 | XX       |
| Setup will install PCI-DMC in the following folder.                                                          |          |
| To install to this folder, click Next. To install to a different folder, click Browse and<br>another folder. | select   |
| Destination Folder                                                                                           |          |
| C:\\Delta Industrial Automation\PCI-DMC\                                                                     | iowse    |
| InstallShield                                                                                                |          |
| < <u>B</u> ack Next >                                                                                        | Cancel   |

(5) 正在安裝驅動程序軟體,請勿中斷安裝程序。

| PCI-DMC - InstallShield Wizard<br>Setup Status         |        |
|--------------------------------------------------------|--------|
| PCI-DMC is configuring your new software installation. |        |
| Generating script operations for action:               |        |
|                                                        |        |
| InstallShield                                          | Cancel |

(6) 選擇「安裝」。

| ➡ Windows 安全性                                                               |
|-----------------------------------------------------------------------------|
| 您要安裝此裝置軟體嗎?                                                                 |
| 名稱: Delta IPC Design Industrial Automation B<br>發行者: DELTA Electronics Inc. |
| ◎ 永遠信任來自 "DELTA Electronics Inc." 的軟體(A) 安裝① 不要安裝(N)                        |
| 您只應該安裝來自信任之發行者的驅動程式軟體。如何判定哪些裝置軟體可安全地進行<br>安裝?                               |

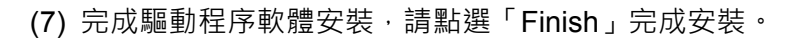

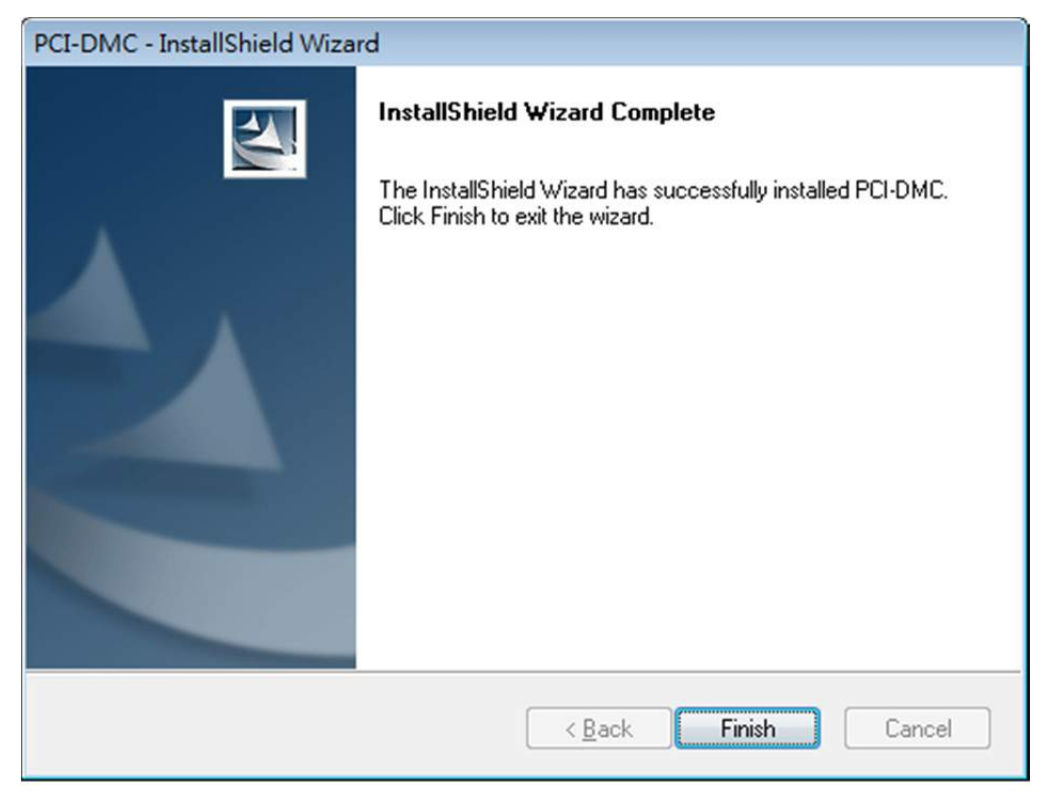

# 2.5 檢視軟體包安裝結果

#### 2.5.1 檢視軟體安裝成功

(1) 開啟「裝置管理員」(控制台 > 系統 > 硬體 > 裝置管理員)·若有顯示「Delta IPC PCI DMC」的裝置,表示驅動程序安裝成功。

| <u>□</u> 装置管理員                                                                                                    | _ _× |
|----------------------------------------------------------------------------------------------------|------|
| 檔案(12) 執行(止) 檢視(12) 説明(出)                                                                                                    |      |
|                                                                                                    |      |
| □       ●       ●       ●       ●       ●       ●       ●       ●       ●       ●       ●       ●       ●       ●       ●       ●       ●       ●       ●       ●       ●       ●       ●       ●       ●       ●       ●       ●       ●       ●       ●       ●       ●       ●       ●       ●       ●       ●       ●       ●       ●       ●       ●       ●       ●       ●       ●       ●       ●       ●       ●       ●       ●       ●       ●       ●       ●       ●       ●       ●       ●       ●       ●       ●       ●       ●       ●       ●       ●       ●       ●       ●       ●       ●       ●       ●       ●       ●       ●       ●       ●       ●       ●       ●       ●       ●       ●       ●       ●       ●       ●       ●       ●       ●       ●       ●       ●       ●       ●       ●       ●       ●       ●       ●       ●       ●       ●       ●       ●       ●       ●       ●       ●       ●       ●       ●       ●       ● |      |
|                                                                                                    |      |

(2) 在「開始」>「程式集」中,會新增一個「Delta Industrial Automation」的選項,裡 面包含應用程序與光碟內所附各項檔案夾資料。

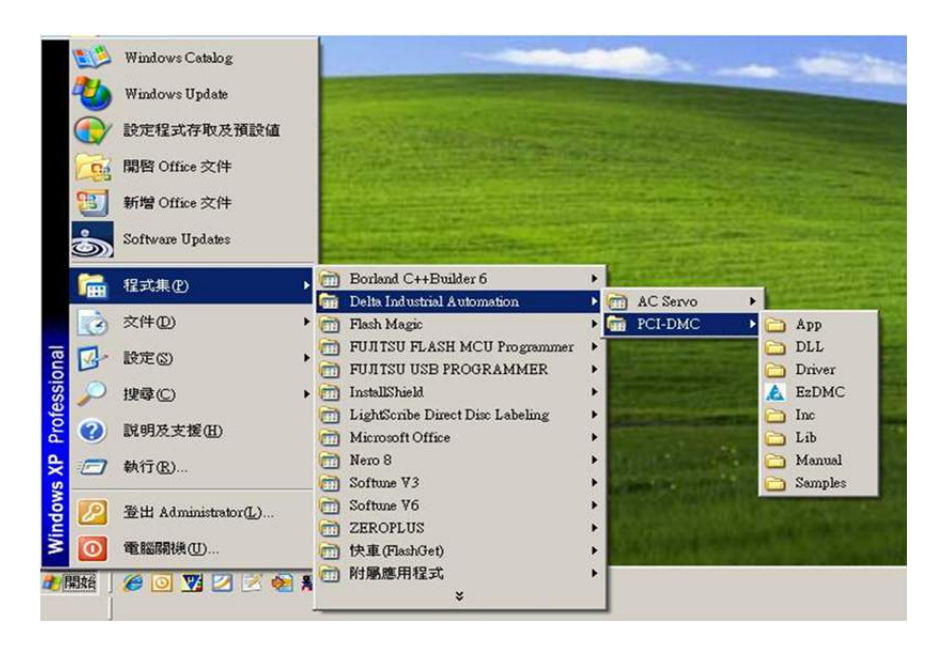

# 2.5.2 檢視軟體安裝失敗

假若開啟「裝置管理員」·查看 PCI 裝置顯示問號(如圖 2.5.2.1)或新增裝置圖示顯示「驚 嘆符號」(如圖 2.5.2.2)·表示驅動程序軟體安裝失敗。

| 檔案 ④ 執行 (▲) 檢視 (♥) 説明 (Ⅱ)                                                                                                    |  |
|----------------------------------------------------------------------------------------------------|--|
|                                                                                                    |  |
| □       ●       ■       DVDACD-ROM 光碟機         ●       ■       DVDACD-ROM 光碟機         ●       ■       DVDACD-ROM 光碟機         ●       ■       DVDACD-ROM 光碟機         ●       ■       DVDACD-ROM 光碟機         ●       ■       DVDACD-ROM 光碟機         ●       ■       SCSI及 RAID 控制器         ●       ●       SCSI及 RAID 控制器         ●       ●       ●         ●       ●       ●         ●       ●       ●         ●       ●       ●         ●       ●       ●         ●       ●       ●         ●       ●       ●         ●       ●       ●         ●       ●       ●         ●       ●       ●         ●       ●       ●         ●       ●       ●         ●       ●       ●         ●       ●       ●         ●       ●       ●         ●       ●       ●         ●       ●       ●         ●       ●       ●         ●       ●       ●         ●< |  |
|                                                                                                    |  |

圖 2.5.2.1

| <u>二,</u> 装置管理員                                                                                                    |  |
|----------------------------------------------------------------------------------------------------|--|
| 檔案(E) 執行(A) 檢視(Y) 說明(H)                                                                                                    |  |
| ← →   • •   • • •                                                                                                    |  |
| □       ●       LKIIH         □       ■       Delta IPC PCI DMC         □       □       DVD/CD-ROM 光碟機         □       □       DVD/CD-ROM 光碟機         □       □       DVD/CD-ROM 光碟機         □       □       DVD/CD-ROM 光碟機         □       □       DVD/CD-ROM 光碟機         □       □       DVD/CD-ROM 光碟機         □       □       DVD/CD-ROM 光碟機         □       □       DVD/CD-ROM 光碟機         □       □       DVD/CD-ROM 光碟機         □       □       DVD/CD-ROM 光碟機         □       □       DVD/CD-ROM 光碟機         □       □       DVD/CD-ROM 光碟機         □       □       DVD/CD-ROM 光碟         □       □       DVD/CD-ROM 光碟         □       □       DVD/CD-ROM 光碟         □       □       DVD/CD-ROM 光磁         □       □       DVD/CD-ROM 光磁         □       □       DVD/CD-ROM 光磁         □       □       DVD/CD-ROM 光磁         □       □       DVD/CD-ROM 光磁         □       □       DVD/CD-ROM 北         □       □       DVD/CD-ROM 北         □       □       DVD/C |  |
|                                                                                                    |  |

圖 2.5.2.2

# 2.6 軟體安裝失敗的處置

假若您驅動程式安裝失敗,在「裝置管理員」檢視到的裝置資訊與圖 2.5.2.1 相同,請手 動安裝驅動程序軟體,詳請參閱第 2.8 節「手動安裝驅動程序」。假若您在「裝置管理員」 檢視到的裝置資訊與圖 2.5.2.2 相同,請先選取該裝置名稱,在裝置名稱上方按壓「滑鼠 右鍵」一下,此時,會彈出一個快顯功能表的畫面,如圖 2.6.1,請點選「內容」檢視該 裝置的內容資源。

| <u>二</u>                                                                                                    |                                                                        |  |
|----------------------------------------------------------------------------------------------------|------------------------------------------------------------------------|--|
| 檔案 (₺) 執行 (Δ) 檢視 (♥) 説明                                                                                                    | 1H)                                                                    |  |
| ← → 🖪 🗗 🖨 🔂 🚺                                                                                                    | 🕙 🕿 🗶 🧶                                                                |  |
| LKJIH     LKJIH     Delta IPC PCI DMC     DVD/CD-ROM 光碟機     DVD/CD-ROM 光碟機     DIDE ATA/ATAPI 控制器     SCSI 及 RAID 控制器     CALL 控制器     CALL 在和書書     SCSI 及 RAID 控制器     CALL 在和書書     SCSI 及 RAID 控制     SCSI 及 RAID 控制     SCSI 及 RAID 控制     SCSI 及 RAID 控制     SCSI 及 RAID 控制     SCSI 及 RAID 控制     SCSI 及 RAID 控制     SCSI 及 RAID 控制     SCSI 及 RAID 在和書書     SCSI 及 RAID 在和書書     SCSI 及 RAID 和書     SCSI 和書     SCSI 及 RAID 和書     SCSI 及 RAID 和書     SCSI 及 RAID 和書     SCSI 和 RAID 和書     SCSI 和 RAID 和 RAID 和 RAID 和 RAID 和 RAID 和 RAID 和 RAID 和 RAID 和 RAID 和 RAID 和 RAID 和 RAID 和 RAID 和 RAID 和 RAID 和 RAID 和 RAID 和 RAID 和 RAID 和 RAID 和 RAID 和 RAID 和 RAID 和 RAID 和 RAID 和 RAID 和 RAID 和 RAID 和 RAID 和 RAID 和 RAID 和 RAID 和 RAID 和 RAID 和 RA | 更新驅動程式(2)<br>停用(1)<br>解除安装(11)<br>硬體變更掃描( <u>6</u> )<br>內容( <u>R</u> ) |  |
| <br> 掃描變更或新增的隨插即用裝置。                                                                                                    |                                                                        |  |

圖 2.6.1

檢視此 Delta IPC PCI DMC 的裝置內容·在「一般」欄位中「裝置狀態」的訊息會顯示 裝置的錯誤信息與錯誤代碼·如圖 2.6.2 及圖 2.6.3 所示。

| lta IPC | PCI DMC内容     | <b>≩</b>     |                         | ?            |
|---------|---------------|--------------|-------------------------|--------------|
| 一般      | 驅動程式 詳細       | 細資料   資源     | 1                       |              |
|         | Delta IPC PCI | DMC          |                         |              |
|         | 裝置類型:         | Delta IPC P  | CI DMC                  |              |
|         | 製造商:          | Delta AC Ser | vo Driver Design Indust | rial Autor   |
|         | 位置:           | PCI 插槽 2 (   | PCI 匯流排 5, 裝置 1         | ,函數0         |
|         |               |              |                         | -            |
|         |               |              | 疑難排解( <u>T</u> )        |              |
| 装置使     | 用方式(1):       |              |                         |              |
| 使用這     | 個裝置 (啓用)      |              |                         | •            |
|         |               |              | retretter 1             | Devide       |
|         |               |              | 加速上                     | <b>月</b> 又7月 |

圖 2.6.2

| 般  驅動程式                                                                  | 詳細資料 資源                                                            |                                            |
|--------------------------------------------------------------------------|--------------------------------------------------------------------|--------------------------------------------|
| Delta IPC                                                                | PCI DMC                                                            |                                            |
| 裝置類型                                                                     | : Delta IPC PCI DMC                                                | 2                                          |
| 製造商:                                                                     | Delta AC Servo Driv                                                | er Design Industrial Aut                   |
| 位置:                                                                      | PCI 插槽 5 (PCI 匯                                                    | 流排1,装置12,函费                                |
| 装置状態<br>您電腦系統的<br>並使用這個裝<br>製造廠商,以<br>誌to PS 装計                          | 別體未包含足夠的資訊,所」<br>置。如果要使用這個裝置,<br>取得韌體或 BIOS 的更新。(                  | 以無法正確設定<br>書連絡您的電腦<br>代碼 35)               |
| 裝置狀態<br>您電腦系統的!<br>並使用這個裝計<br>製造廠商,以]<br>請按 [疑難排解                        | 77艘未包含足夠的資訊,所」<br>量。如果要使用這個裝置,<br>夏得數體或 BIOS 的更新。(<br>] 啓動疑難排解功能。  | 以無法正確設定 ▲<br>書連絡忽的電腦<br>代碼 35)             |
| 裝置狀態<br>您電腦系統的<br>並使用這個裝<br>製造廠商,以<br>請按 (疑難排解                           | 那體未包含足夠的資訊,所」<br>量。如果要使用這個裝置,<br>算物體或 BIOS 的更新。(<br>] 智動疑難排解功能。    | 以無法正確設定 ▲<br>香連絡忽的電腦<br>代碼 35) ✓ 疑難排解(T)   |
| 裝置狀態<br>您電腦系統的[<br>並使用這個裝]<br>製造廠商,以]<br>請按[疑難排解<br>長置使用方式①              | 77體未包含足夠的資訊,所」<br>聲。如果要使用這個裝置,<br>調想制體或 BIOS 的更新。(<br>] 啓動凝難排解功能。  | 以無法正確設定<br>▲<br>基<br>名<br>想<br>約<br>電<br>脳 |
| 裝置狀態<br>您電腦系統的<br>並使用這個裝計<br>難造廠商,以<br>諸按[疑難排解]<br>裝置使用方式(1)<br>更用這個裝置(徑 | 77艘未包含足夠的資訊,所」<br>量。如果要使用這個裝置,訂<br>奴得數體或 BIOS 的更新。(<br>] 啓動疑難排解功能。 | 以無法正確設定<br>書連絡想的電腦<br>代碼 35)<br>疑難排解(①…    |

圖 2.6.3

若錯誤代碼為 39 · 您可嘗試使用手動安裝驅動程序軟體 · 詳請參閱第 2.8 節「手動安裝 驅動程序」;若錯誤代碼為 35 · 建議先嘗試將 PCI-DMC 軸卡安裝到其它空的 PCI 插槽 · 或者使用其它的主機來安裝此軸卡 · 若仍無法成功安裝驅動程序軟體 · 請您務必記下此信 息欄位中的錯誤信息與代碼 · 將此信息與代碼告知供應商 · 以尋求相關服務及協助 •

# 2.7 將軸卡安裝在其它 PCI 插槽

承第 2.6 節,如需將 PCI-DMC 軸卡更換到主機上其它空的 PCI 插槽,請先將拔除主機電 源,將 PCI-DMC 軸卡取出,再依照第 2.2 節的方式安裝完成。在重新開啟主機系統前, 請務必確認主機系統是否已將驅動程序軟體安裝到主機系統中。若尚未安裝,請略過本節 內容,並參閱第 2.8 節「手動安裝驅動程序」。當於新的 PCI 插槽上將 PCI-DMC 安裝妥 當,重啟系統,<del>系統</del>將彈出「新增硬體精靈」的視窗 (如下所示),請選擇「不,現在不 要」,並點選「下一步」繼續。

| 歡迎使用尋找新增硬體精霊                                                                                    |
|-------------------------------------------------------------------------------------------------|
| Windows將會搜尋您的電腦、硬體安裝 CD 或 Windows<br>Update 網站 (您允許的話) 來尋找目前的以及已更新的軟<br>體。<br><u>閱讀我們的隱私權聲明</u> |
| Windows是否可以連線到 Windows Update 尋找軟體?                                                             |
| <ul> <li>○ 是,只有現在(Y)</li> <li>○ 是,現在以及每次我連接了一個裝置時(E)</li> </ul>                                 |
| ● 不,現在不要①                                                                                       |
| 諸按 [下一步] 繼續。                                                                                    |

此時軟體被安裝於「Delta IPC PCI DMC」·請選擇「從清單或特定位置安裝(進階)(S)」 並點選「下一步」。

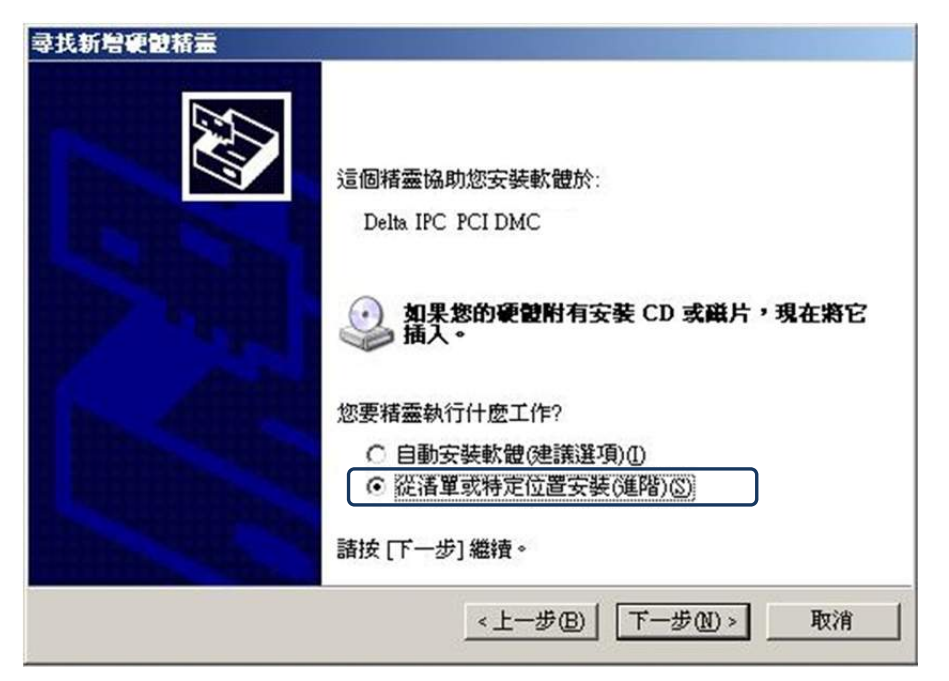

系統顯示「尋找新增安裝精靈」·請選擇「不要搜尋·我將選擇要安裝的驅動程式(D)」並 點選「下一步」·

| C 在i        | 這些位置中搜尋最好的驅動程式(S)                                        |
|-------------|----------------------------------------------------------|
| 使用          | 下列核取方塊來限制或擴充包括本機路徑和可卸除式媒體的預設搜尋,將<br>例的最佳驅動程式。            |
| F           | 7 搜尋可卸除式媒體 (軟碟, CD-ROM)( <u>M</u> )                      |
| Г           | - 搜尋時包括這個位置(Q):                                          |
|             | C./Documents and Settings/Administrator/桌面/HP_3. 🔪 瀏覽(座) |
| <b>④</b> 不要 | 經理尋,我將選擇要安裝的驅動程式(D)                                      |
| 選擇          | 這個選項來從清單中選取裝置驅動程式。Windows不保證您所選取的驅動                      |
| 式最          | 符合您的硬體。                                                  |

此時,系統會找到相容的驅動程序,如下圖所示,系統會列出「Delta IPC PCI DMC」的 驅動程序,請點選「下一步」。

| 選取您要爲這個硬體安裝的裝置驅動                  | 程式                    |
|-----------------------------------|-----------------------|
| 諸選擇您的硬體裝置製造商和機型<br>動程式,請按[從磁片安裝]。 | 型,然後按 [下一步]。如果您想從磁片安曇 |
|                                   |                       |
| ☑ 顯示相容硬體(C)                       |                       |
| Delta IPC PCI DMC                 |                       |
|                                   |                       |
|                                   |                       |
|                                   |                       |
| ▲ 驅動現式出去數位答音                      | 從磁片安                  |

系統正在安裝驅動程序。

| 尋找新增硬設結靈<br>精靈安裝軟雙時,請稍候 |                     |
|-------------------------|---------------------|
| Delta IPC PCI DMC       |                     |
| 6                       |                     |
|                         | <上一步(E) 下一步(E) > 取消 |

系統完成 PCI-DMC 軸卡驅動程序的安裝。

| 尋找新増硬設積靈                                                                                                    |                      |
|----------------------------------------------------------------------------------------------------|----------------------|
|                                                                                                    | 完成尋找新增硬體精霊           |
|                                                                                                    | 這個精靈安裝了軟體於:          |
|                                                                                                    | Delta IPC PCI DMC    |
|                                                                                                    |                      |
| Andres                                                                                                    |                      |
| Hilling Hilling                                                                                                    |                      |
| A DESCRIPTION OF THE OWNER OF THE OWNER OWNER OF THE OWNER OF THE OWNER OWNER OF THE OWNER OF THE OWNER OF THE OWNER OF THE OWNER OF THE OWNER OWNER OWNER OF THE OWNER OWNER OWNER OWNER OWNER OWNER OWNER OWNER OWNER OWNER OWNER OWNER OWNER OWNER OWNER OWNER OWNER OWNER OWNER OWNER OWNER OWNER OWNER OWNER OWNER OWNER OWNER OWNER OWNER OWNER OWNER OWNER OWNER OWNER OWNER OWNER OWNER OWNER OWNER OWNER OWNER OWNER OWNER OWNER OWNER OWNE |                      |
| Martin Contraction                                                                                                    | 按[完成] 關閉精靈。          |
|                                                                                                    | <上一步(B) <b>无成</b> 取消 |

安裝完成後,請開啟「裝置管理員」,檢視目前裝置的狀態,如下圖所示,PCI-DMC 軸卡 已經成功安裝。

| <u> 异</u>                                                                                                    |  |
|----------------------------------------------------------------------------------------------------|--|
| 檔案(E) 執行(A) 檢視(Y) 説明(H)                                                                                                    |  |
|                                                                                                    |  |
| □       ●       INFITH         □       ■       Delta IPC PCI DMC         □       ■       DVD/CD-ROM 光碟機         □       IDE ATA/ATAPI 控制器         ●       ○       SCSI 及 RAID 控制器         ●       ○       At/ATAPI 控制器         ●       ○       At/ATAPI 控制器         ●       ○       At/ATAPI 控制器         ●       ○       At/ATAPI 控制器         ●       ○       At/AtAPI 控制器         ●       ○       At/AtAPI 控制器         ●       ○       At/AtAPI 控制器         ●       ○       At/AtAPI 控制器         ●       ○       At/AtAPI 控制器         ●       ○       At/AtAPI 控制器         ●       ●       At/AtAPI 控制器         ●       ●       At/AtAPI 控制器         ●       ●       At/AtAPI 控制器         ●       ●       At/AtAPI 控制器         ●       ●       At/AtAPI 控制器         ●       ●       At/At/At/At/At/At/At/At/At/At/At/At/At/A |  |
|                                                                                                    |  |

### 2.8 手動安裝驅動程序

若無法藉由軟體安裝程式,自動將 PCI-DMC 軸卡成功安裝於主機系統時,可嘗試以下手動安裝驅動程序流程。

(1) 選取並複製「… \ Windows \ inf」檔案夾中的「PCI\_DMC\_01.INF」。

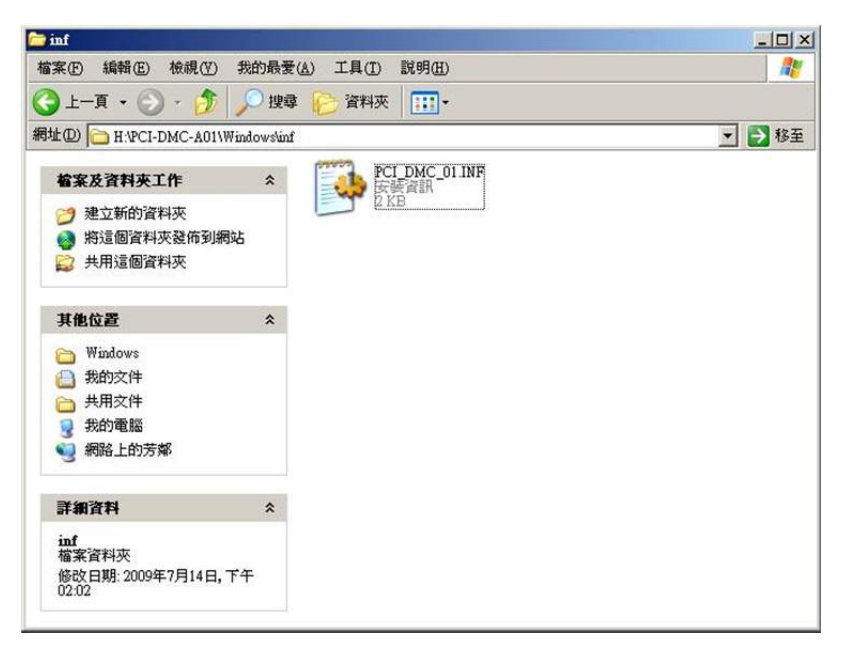

(2) 將「PCI\_DMC\_01.INF」複製到「C:\WINDOWS \ inf」。

| 案 (E) 編輯 (E) 檢視 (Y) 我的最                                                                                             | ₹ <u>(∆)</u> 工具① 説明(                                                                                                    | H                                                                                                    |                                                                                                    |                                              | 1     |
|----------------------------------------------------------------------------------------------------|----------------------------------------------------------------------------------------------------|----------------------------------------------------------------------------------------------------|----------------------------------------------------------------------------------------------------|----------------------------------------------|-------|
| )上一頁 • 🕥 - 🎲 🔎 捜                                                                                                    | 🛊 🌔 資料夾 🛄                                                                                                    | ÷                                                                                                    |                                                                                                    |                                              |       |
| HED) C:\WINDOWS\inf                                                                                                 |                                                                                                    |                                                                                                    |                                                                                                    |                                              | - 🛃 移 |
| <ul> <li>檔案及資料夹工作 </li> <li>☆ 建立新的資料夾</li> <li>● 將這個資料夾發佈到網站</li> </ul>                                             | wdma_cwr.inf<br>wdma_cwr.PNF<br>wdma_ens.inf<br>wdma_ens.PNF<br>wdma_es2.inf                                                                                                    | wdma_m2 PNF<br>wdma_mh inf<br>wdma_mh PNF<br>wdmaudio inf<br>wdmaudio PNF                                          | wmdm.inf<br>wmdm.PNF<br>wmfsdk.inf<br>wmfsdk.PNF                                                                                  | wtv4.inf<br>wtv4.PNF<br>wtv5.inf<br>wtv5.PNF |       |
| ☆ 共用這個資料夾                                                                                                    | 🔊 wdma_es2 PNF<br>🌛 wdma_es3 inf<br>🕥 wdma_es3 PNF                                                                                                    | wdmjoy.inf<br>💁 wdmjoy.PNF<br>🎯 wfp0.inf                                                                           | swmp.PNF<br>wmplayer.adm<br>wmpocm.inf                                                                                            | xxcan_xp inf                                 |       |
| 其使位置     《     》     WINDOWS     》     妙的文件     为的文件     为的文件     外的文件     教的支     和的文件     教師支     和助電話     劉路上的芳嫁 | wdma_ess.inf<br>wdma_int.inf<br>wdma_int.PNF<br>wdma_m.D2e.inf<br>wdma_m.D2e.PNF<br>wdma_ne2.inf<br>wdma_ne2.PNF                                                                        | wtp0 PNF<br>wtp1 inf<br>wtp2 PNF<br>wtp2 PNF<br>wtp2 PNF<br>wtp3 inf<br>wtp3 PNF<br>wtp3 inf                       | wmpocm PNF<br>wmtour inf<br>wmtour PNF<br>wordpad inf<br>wordpad PNF<br>WPIE3x86 INF<br>WPIE3x86 PNF<br>whinf                     |                                              |       |
| 詳細資料                                                                                                    | wdma_neo.mf                                                                                                    | wfp4.PNF                                                                                                    | wsh_PNF                                                                                                    |                                              |       |
| inf<br>i看筆資料夾<br>屬性 陽藏<br>修改日期: 2009年7月15日, 下午<br>05/04                                                             | w uning life / HAP<br>w utma_inip inf<br>w utma_inip PNF<br>w utma_isis.PNF<br>w utma_usb inf<br>w utma_usb PNF<br>w utma_vis.inf<br>w utma_vis.inf<br>w utma_vis.inf<br>w utma_vis.inf | wip5 PNF<br>wip6 inf<br>wip6 PNF<br>wip7 PNF<br>wip8 PNF<br>wip8 PNF<br>wip8 PNF<br>winaccess inf<br>winaccess.PNF | wstodec PNF<br>wstolac PNF<br>wstol mi<br>wstol PNF<br>wstol inf<br>wstol PNF<br>wstol 2mf<br>wstol 2NF<br>wstol 2NF<br>wstol 3mf |                                              |       |

- O ×

1

(3) 選取並複製「… \ System32」檔案夾中的「PCI\_DMC.dll」、「PCI\_DMC\_F01.dll」與

「PCI\_DMC\_01.dll」檔案。 System32 檔案(F) 編輯(E) 檢視(Y) 我的最爱(A) 工具(I) 說明(H) 🌀 上一頁 🔹 🕥 - 🏂 🔎 搜尋 資料夾 📰・ 網址(D) 🚞 H:\PCI-DMC-A01\System32 💌 🛃 移至 檔案及資料夾工作 \* --1 🍠 建立新的資料夾 🚳 將這個資料夾發佈到網站 😂 共用這個資料夾 PCI\_DMC.dll PCI\_DMC\_01.dll PCI\_DMC\_F01.dll 其他位置 \* PCI-DMC-A01 3 我的文件 ➡ 共用文件 🚽 我的電腦 🤤 網路上的芳鄰

詳細資料

System32 檔案資料夾

修改日期:2009年7月14日,下午 02:02

\$

(4) 將「PCI\_DMC.dll」、「PCI\_DMC\_F01.dll」與「PCI\_DMC\_01.dll」複製到「C:\WINDOWS

| aystem 32                       |                      |                     |                 |
|---------------------------------|----------------------|---------------------|-----------------|
| 檔案(E) 編輯(E) 檢親(V)               | 我的最爱(A) 工具(D) 説明(H)  |                     |                 |
| 🕒 L-A • 🕥 · 🍠                   | 🔎 搜尋 💫 資料夾 🛄 •       |                     |                 |
| 網址(D) C:\WINDOWS'syst           | em32                 |                     |                 |
|                                 | wshcht.dll           | wups.dll            | Sipfldr.dll     |
| 系统工作                            | 🚖 📉 💽 wshcon.dll     | 🔊 wuweb.dll         | 2 zonedoff.reg  |
| PR state Children and Ala da an | wshext.dll           | S wzcdlg.dll        | Discondon reg   |
| 一 随歌运道首有科头的内容                   | wship6.dll           | S wzcsapi.dll       | <b>②</b> 檢視頻道   |
| 動 新增或移除程式                       | S wshisn.dll         | S wzczyc.dll        | PCI_DMC_01.dll  |
| ₽ 搜尋檔案或資料夾                      | S wshnetbs.dll       | 11.vrstosx 🙋        | PCI_DMC.dll     |
|                                 | wshom.ocx            | т жору.ехе          | PCI_DMC_F01.dll |
| 给安马资料本工作                        | WshRm.dll            | Senroll.dll         |                 |
| TRACING                         | wshtcpip.dll         | AercesLib.dll       |                 |
| 🤭 建立新的資料夾                       | WSIRK32.011          | Si xercesxmidom.dli |                 |
| 將這個資料夾發佈到總                      | 945 WSWIN32.01       | Xiis.nis            |                 |
| ☆ 共用這個資料夾                       | wanthp32.01          | Souther out         |                 |
| -                               | wstdecod dll         | Simple van          |                 |
|                                 | wstpager.ax          | amhrtl60.bpl        |                 |
| 其他位置                            | * strenderer.ax      | amlrti70.bpl        |                 |
| MINDOWS                         | wtsapi32.dll         | 🔊 xolehlp.dll       |                 |
|                                 | S wuapi.dll          | 🔊 xpob2res.dll      |                 |
| 会 井田文件                          | 🐴 wuauchti.exe       | 🔊 xpsp1 res.dll     |                 |
|                                 | wuauclt.exe          | 🖄 xpsp2res.dll      |                 |
| 300748.860                      | E] wuaucpl.cpl       | 🖄 xpsp3res.dll      |                 |
| 9 網路上的方案                        | wuaucpl.cpl.manifest | S xpsp4res.dll      |                 |
| -                               | wuaueng1.dll         | XRaid API.dll       |                 |
| 詳細資料                            | wuaueng.dll          | KRaid Setup.exe     |                 |
|                                 | wuauserv.dll         | xviacore.dll        |                 |
| system32                        | wucifui.dll          | XVIOVIW.            |                 |

(5) 選取並複製「… \ System32 \ drivers」檔案夾中的「PCI\_DMC\_01.sys」檔案。

| the state of the second second second second second second second second second second second second second se | _ 🗆 ×                    |
|----------------------------------------------------------------------------------------------------|--------------------------|
| 的最愛(A) 工具(I) 說明(H)                                                                                             |                          |
| ) 搜尋 🜔 資料夾 🛄 🔹                                                                                                 |                          |
| m32Vdrivers                                                                                                    | 💌 🄁 移至                   |
| * FCI DMC_01.sys<br>系统檔案<br>22.KB                                                                              |                          |
| *                                                                                                    |                          |
|                                                                                                    |                          |
| *                                                                                                    |                          |
|                                                                                                    |                          |
|                                                                                                    | 的最爱(A) 工具(D) 說明(H)<br>建理 |

(6) 將「PCI\_DMC\_01.sys」複製到「C:\WINDOWS \ system32 \ drivers」。

| arivers 🗁                                                                                   | and the second street of                                                                                                    |                                                                                                    |                                                                                                    |                                                                                                    |              |
|---------------------------------------------------------------------------------------------|----------------------------------------------------------------------------------------------------|----------------------------------------------------------------------------------------------------|----------------------------------------------------------------------------------------------------|----------------------------------------------------------------------------------------------------|--------------|
| 檔案(F) 編輯(E) 檢視(Y) 我的最愛                                                                      | (A) 工具(I) 説明                                                                                                    | (H)                                                                                                    |                                                                                                    |                                                                                                    | 27           |
| 🔇 上一頁 • 🚫 - 🏂 🔎 搜尋                                                                          | 1 😥 資料夾 📋                                                                                                    | •                                                                                                    |                                                                                                    |                                                                                                    |              |
| 網址(D) 🗁 C.\WINDOWS\system32\driver                                                          | 1                                                                                                    |                                                                                                    |                                                                                                    |                                                                                                    | ▼ 🏓 移至       |
| <ul> <li>檔案及資料夾工作 余</li> <li>ジ 建立新的資料夾</li> <li>● 將這個資料夾發佈到網站</li> <li>● 共用這個資料夾</li> </ul> | n nv4_mini sys<br>n nvlnkfit sys<br>n nvlnkfivd sys<br>n nvlnkipx sys<br>n nvlnknb sys<br>n nvlnkspx sys<br>n nvlnkspx sys                                 | in rdbss.sys<br>in rdpedd.sys<br>in rdpdr.sys<br>in rdpwd.sys<br>in redbook.sys<br>in rio8drv.sys<br>in rio8drv.sys                                                          | in stream.sys<br>swennun.sys<br>in swmidi.sys<br>in sysaudio.sys<br>in tape.sys<br>in tape.sys<br>in topip6.sys<br>in topip.sys                                                                                                    | n vga.sys<br>b videoprt.sys<br>m volsnap.sys<br>m wanarp.sys<br>m wdmaud.sys<br>m wmihb.sys<br>m ws2ifal.sys |              |
| 其他位置 《                                                                                      | oprghdlr.sys                                                                                                    | mcast.sys                                                                                                    | tdi.sys                                                                                                    | PCI_DMC_01.sys                                                                                               |              |
| <ul> <li>system32</li> <li>我的文件</li> <li>共用文件</li> <li>我的電腦</li> <li>網路上的芳烯</li> </ul>      | a party<br>partmagn sys<br>partmagn sys<br>poi.sys<br>PoiBus.sys<br>poiide.sys<br>poiide.sys<br>poiide.sys                                                 | Toootndm.sys<br>Retaincep.sys<br>RetAHDAud.sys<br>sciport.sys<br>stbus.sys<br>secdrv.sys<br>resectrv.sys<br>resectrv.sys                                                     | in tidtop.sys<br>in termid.sys<br>in tosilvd.sys<br>in tosilvd.sys<br>in tabvcap.sys<br>in tununp.sys<br>in undfs.sys<br>in update.sys                                                                                                    |                                                                                                    |              |
| 詳細資料                                                                                        | portels sys                                                                                                    | serial sys                                                                                                    | usb8023.sys                                                                                                    |                                                                                                    |              |
| drivers<br>檔案資料夾<br>修改日期:2009年7月15日,下午<br>05:05                                             | process.sys<br>packed.sys<br>philmk.sys<br>rased.sys<br>rased.sys<br>rase2tp.sys<br>raseptp.sys<br>raseptp.sys<br>raseptp.sys<br>raseptp.sys<br>rawwan.sys | a sth_mmo.sys<br>a sth_at.sys<br>a sth_at.sys<br>a suchb.sys<br>a suchb.sys<br>a suchb.sys<br>a sunydcam.sys<br>a pitter.sys<br>a suffer.sys<br>a sundrv.sys<br>a sundrv.sys | who and sys     who and sys     who are     who are     who a |                                                                                                    |              |
|                                                                                             | •                                                                                                    |                                                                                                    |                                                                                                    |                                                                                                    | [ <b>+</b> ] |

(7) 開啟「裝置管理員」·在該未知的「PCI裝置」上點「滑鼠右鍵」並選擇「硬體變更 掃描」。(請事先確認安裝於您主機上的 PCI裝置)。

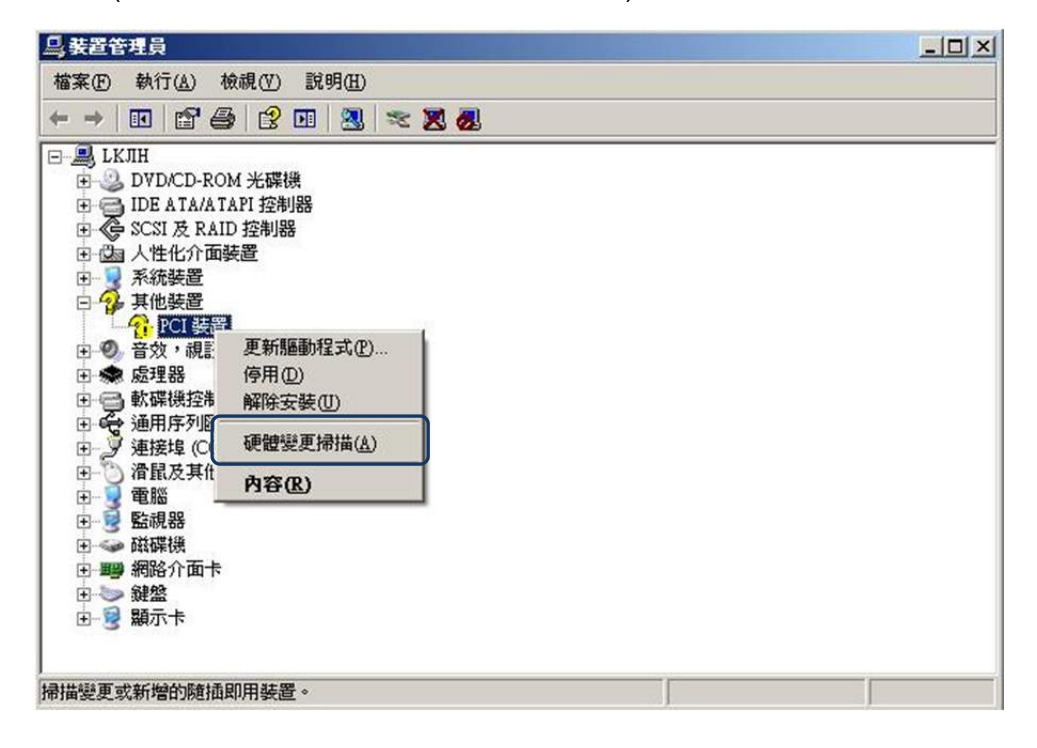

(8) 系統彈出「新增硬體精靈」的視窗,請選擇「不,現在不要」,並點選「下一步」。

| <b>尋</b> 找新增硬體精靈 |                                                                                           |
|------------------|-------------------------------------------------------------------------------------------|
|                  | 歡迎使用尋找新增硬體精霊                                                                              |
|                  | Windows 將會搜尋您的電腦、硬體安裝 CD 或 Windows<br>Update 網站 (您允許的話) 來尋找目前的以及已更新的軟<br>體。<br>閱讀我們的隱私權聲明 |
|                  | Windows是否可以連線到 Windows Update 尋找軟體?                                                       |
|                  | <ul> <li>○ 是,只有現在(型)</li> <li>○ 是,現在以及每次我連接了一個裝置時(E)</li> <li>○ 不,現在不要(T)</li> </ul>      |
|                  | 請按 [下一步] 繼續。                                                                              |
|                  | <上一步(B) 下一步(B) 取消                                                                         |

(9) 此時的軟體被安裝於「Delta IPC PCI DMC」,請選擇「從清單或特定位置安裝(進 階)(S) 」並點選「下一步」。

| 尋找新增硬體精靈 | A REAL PROPERTY AND A REAL PROPERTY AND A REAL |
|----------|----------------------------------------------------------------------------------------------------|
|          | 這個精靈協助您安裝軟體於:<br>Delta IPC PCI DMC<br><b>如果您的硬酸附有安装 CD 或磁片,現在將它</b><br>插入。                                                                                                    |
|          | 您要精靈執行什麼工作?<br><u> ○ 自動安装軟體(建議選項)(1)</u><br>④ 從 <b>潘單或特定位置安裝(進階)</b> (5)<br>諸按 [下一步] 繼續。                                                                                                    |
|          | <上一步(B) 下一步(N)> 取消                                                                                                    |

(10)系統顯示「尋找新增安裝硬體精靈」,請選擇「不要搜尋,我將選擇要安裝的驅動程 式(D)」並點選「下一步」。

| 找新增硬體精靈                                                   |
|-----------------------------------------------------------|
| 諸選擇您的搜尋和安裝選項。                                             |
| ○ 在這些位置中搜尋最好的驅動程式(2)                                      |
| 使用下列核取方塊來限制或擴充包括本機路徑和可卸除式媒體的預設搜尋,將安<br>裝找到的最佳驅動程式。        |
| ▶ 搜尋可卸除式媒體 (軟碟,CD-ROM)( <u>M</u> )                        |
| ■ 搜尋時包括這個位置(Q):                                           |
| C: Documents and Settings (Administrator)桌面(HP_3. 🚽 瀏覽(E) |
| ○ 不要搜尋,我將選擇要安裝的驅動程式①                                      |
| 選擇這個選項來從清單中選取裝置驅動程式。Windows不保證您所選取的驅動程                    |
| SAMA TI LI JEMI J RECRIE                                  |
|                                                           |
| <上一步(B) 下一步(M) > 取消                                       |
|                                                           |

系統會列出「Delta IPC PCI DMC」相容的驅動程序,請點選「下一步」。

| 專找新增硬體精靈                                 |                                                                                                    |
|------------------------------------------|----------------------------------------------------------------------------------------------------|
| 選取您要爲這個硬體安裝的裝置驅動程式                       | A Contraction of the second second se |
| 諸選擇您的硬體裝置製造商和機型,然後按<br>動程式,諸按[從磁片安裝]。    | [下一步]。如果您想從磁片安裝其他驅                                                                                                    |
|                                          |                                                                                                    |
| ☑ 顯示相容硬體(C)                              |                                                                                                    |
| 機型<br>Delta IPC PCI DMC                  |                                                                                                    |
|                                          |                                                                                                    |
|                                          |                                                                                                    |
| □  ■  ■  ■  ■  ■  ■  ■  ■  ■  ■  ■  ■  ■ | 從磁片安裝( <u>H</u> )                                                                                                    |
| 告訴我爲什麼驅動程式簽章很重要                          |                                                                                                    |
| 2 F                                      | #/B) 「下一冊/00」 取演                                                                                                    |
|                                          |                                                                                                    |

(11) 系統正在安裝驅動程序。

| 霴找新增硬體精靈<br>精靈安裝軟體時,請稍候… |                     |
|--------------------------|---------------------|
| Delta IPC PCI DMC        |                     |
| 6                        |                     |
|                          |                     |
|                          | <上一步(E) 下一步(E) > 取消 |

| 尋找新增硬體積靈       |                      |
|----------------|----------------------|
|                | 完成尋找新增硬體精霊           |
|                | 這個精靈安裝了軟體於:          |
|                | Delta IPC PCI DMC    |
|                |                      |
|                |                      |
|                |                      |
| STATE OF STATE | 按 [完成] 關閉精靈。         |
|                | <上一步(B) <b>完成</b> 取消 |

系統完成 PCI-DMC 軸卡驅動程序的安裝。

(12)安裝完成後,請開啟「裝置管理員」檢視目前裝置的狀態,如下圖所示, PCI-DMC 軸卡已經成功安裝。

| <u>□</u> 装置管理員                                                                                                    | × |
|----------------------------------------------------------------------------------------------------|---|
| 檔案(图) 執行(▲) 檢視(型) 説明(出)                                                                                                    |   |
|                                                                                                    |   |
| □       ●       ●       ●       ●       ●       ●       ●       ●       ●       ●       ●       ●       ●       ●       ●       ●       ●       ●       ●       ●       ●       ●       ●       ●       ●       ●       ●       ●       ●       ●       ●       ●       ●       ●       ●       ●       ●       ●       ●       ●       ●       ●       ●       ●       ●       ●       ●       ●       ●       ●       ●       ●       ●       ●       ●       ●       ●       ●       ●       ●       ●       ●       ●       ●       ●       ●       ●       ●       ●       ●       ●       ●       ●       ●       ●       ●       ●       ●       ●       ●       ●       ●       ●       ●       ●       ●       ●       ●       ●       ●       ●       ●       ●       ●       ●       ●       ●       ●       ●       ●       ●       ●       ●       ●       ●       ●       ●       ●       ●       ●       ●       ●       ●       ●       ●       ●       ●       ● |   |
| □-夏 顕示卡                                                                                                    | ( |

# 2.9 BCB 範例使用說明

完成 2.4 節軟體安裝後,在 [C:\Program Files\Delta Industrial Automation \PCI-DMC\samples]路徑下會有BCB、C#、Delphi、VB、VB.Net及VC等六種語言的範例程式庫,其中BCB是採用動態連結方式使用PCI\_DMC\_01.dll的API;若您想用靜態連結方式來使用PCI\_DMC\_01.dll,那麼在[C:\Program Files\Delta Industrial Automation \PCI-DMC\lib]路徑下有兩個檔案(PCI\_DMC\_01.h及BCBPCI\_DMC\_01.lib),請將檔案複製到BCB\Sample檔案,開啟BCB程式後,從Project > Add to project 選擇「BCBPCI\_DMC\_01.lib」,如圖2.9.1及圖2.9.2所示

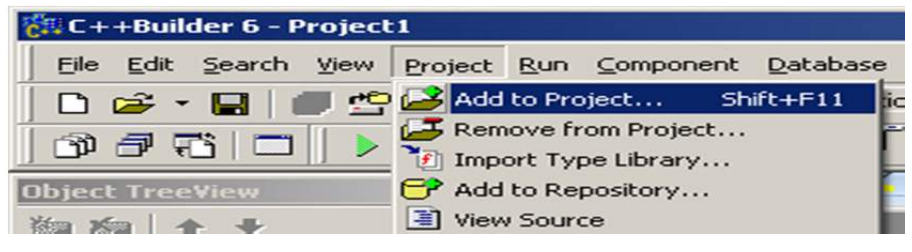

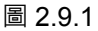

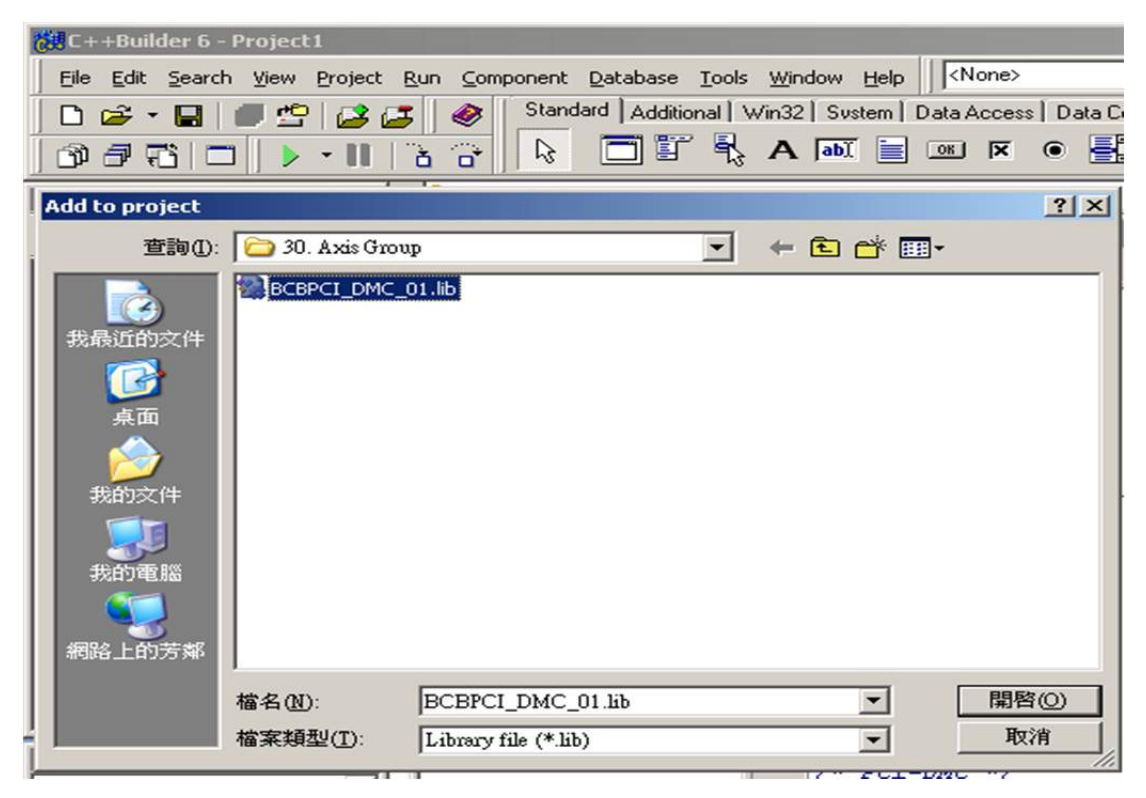

圖 2.9.2

加入 BCB 的 lib 檔案後 · 請在 BCB 程式碼中加入「#include "PCI\_DMC\_01.h"」的程式 碼(如圖 2.9.3)。完成後 · 請開始操作光碟所附的 BCB 範例。

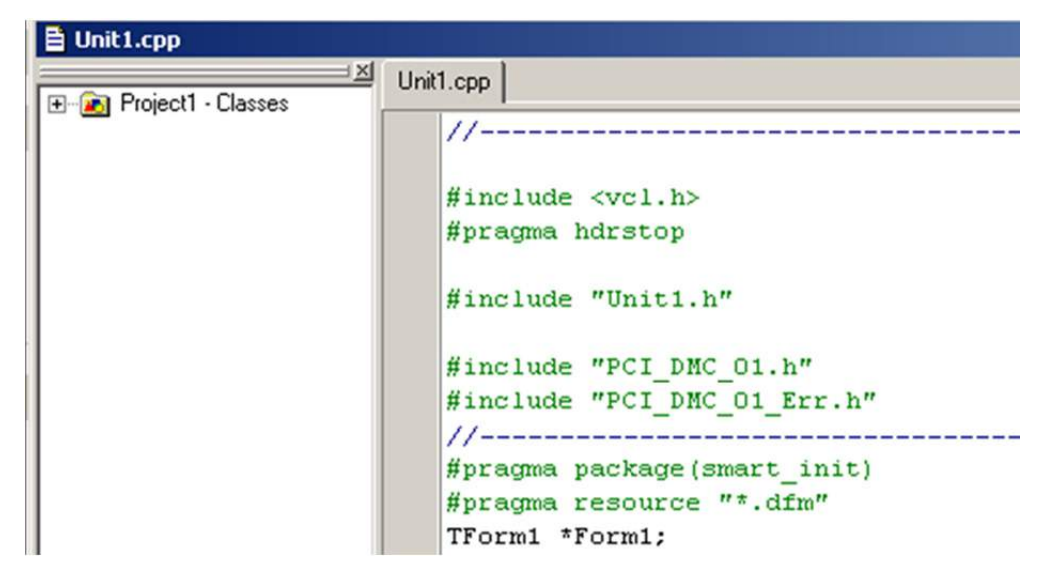

圖 2.9.3

# EzDMC 操作說明

EzDMC 是一套串列控制的輔助工具,可用來測試串列接線的功能是否正常。執行 EzDMC 程式後,由系統偵測掃瞄目前在線上的擴充功能模組,再將線上的擴充模組自動分類, 使用者由列出的模組得知目前系統上串列控制模組的使用是否正常,並點選各個擴充模 組進行功能測試。以下依序說明 EzDMC 的功能操作。

| 3.1  | EzDMC 功能簡介                                                |
|------|-----------------------------------------------------------|
| 3.2  | EzDMC 通訊連結程序 ····································         |
| 3.3  | 搜尋 PCI-DMC 軸卡 ···································         |
| 3.4  | 尋找連結的擴充模組裝置                                               |
| 3.5  | EzDMC 的狀態列顯示 ····································         |
| 3.6  | 串列式 Motion 單軸操作介面                                         |
| 3.8  | Master Security 操作介面 ···································· |
| 3.9  | 軸卡重置                                                      |
| 3.10 | 參數儲存功能說明                                                  |

# 3.1 EzDMC 功能簡介

啟動 EzDMC 後,電腦系統會出現下列的程式畫面。最上方為功能選單區塊(1);功能選 單區下方為工具列(2),可以進行基本的狀態操作;工具列下方區分為左右兩個顯示區塊: 左方的顯示區塊(3)是顯示主控系統與擴充功能模組列表的區域;右方顯示區域(4)則是擴 充功能的基本訊息與操作控制對話框所在區域,此區域可以顯示多個相關資訊的對話框; 顯示畫面的下方為程式系統狀態顯示區(5),除了系統的基本連線狀態,也會顯示連線的 細部狀態功能。

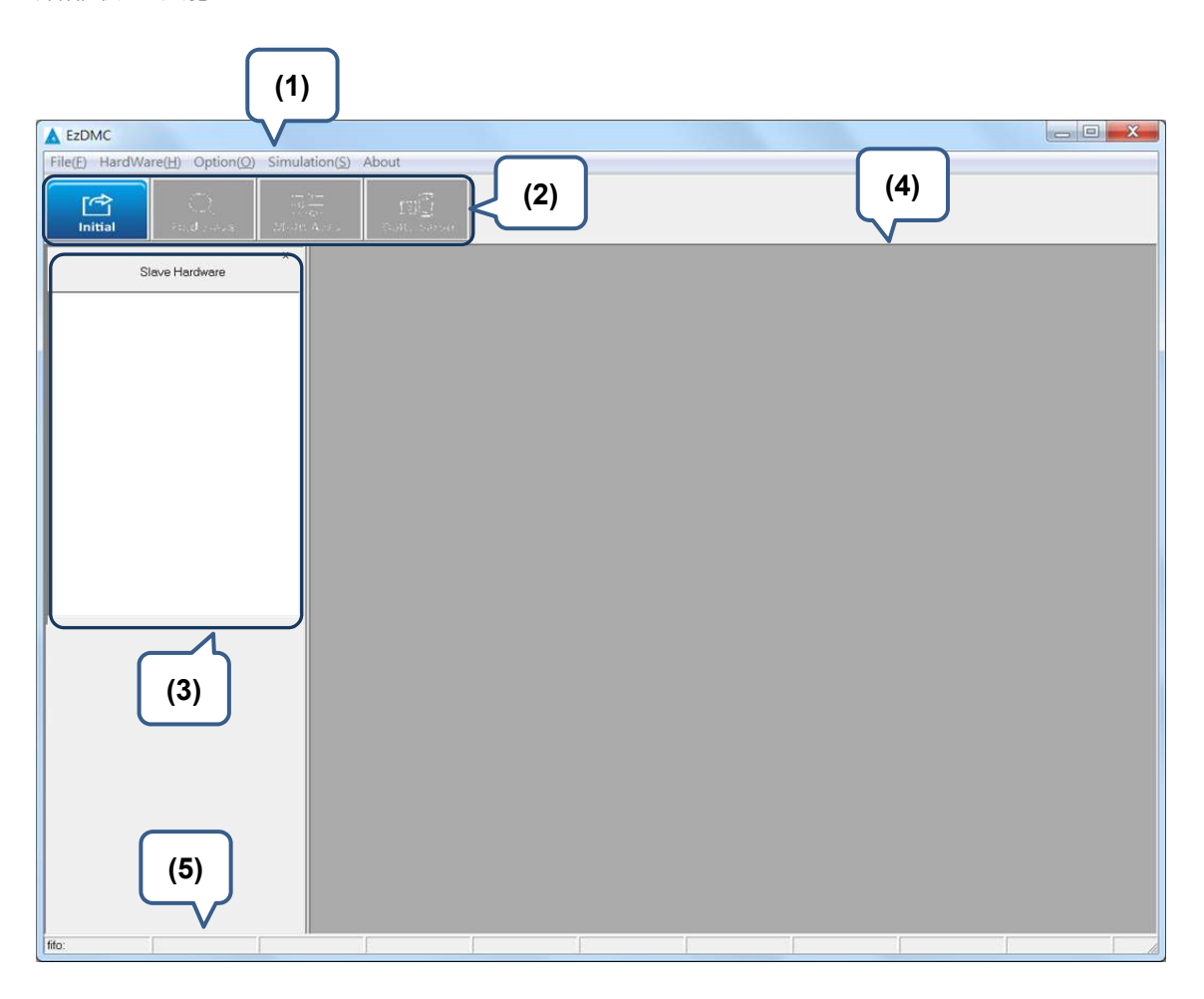

圖 3.1.1 EzDMC 軟體介面

#### 3.2 EzDMC 通訊連結程序

PCI-DMC 軸卡與連結模組(如:驅動器與馬達)配置妥當後,若欲使用 EzDMC 測試串列接線的功能是否正常,請需依順序進行以下程序測試。

(1) 開啟 EzDMC。

- (2) 搜尋 PCI-DMC 軸卡。(參考第 3.3 節)
- (3) 尋找連結擴充模組裝置。(參考第3.4節)
- (4) 連結擴充模組裝置於串列式 Motion 單軸與多軸操作。(參考 3.6 節與 3.7 節)
- (5) 結束擴充裝置的操作。
- (6) PCI-DMC 軸卡重置。(參考第 3.9 節)
- (7) 關閉 EzDMC。

#### 3.3 搜尋 PCI-DMC 軸卡

欲搜尋 PCI-DMC 軸卡時·由工具列的第一個選項功能(方框處)掃描系統主控裝置(Initial)· 藉此定義目前主機系統中所有 PCI 軸卡的數量與配置狀況·如下圖。主控裝置掃瞄完成 後·在裝置列表中顯示所獲取裝置的狀態及主控卡的裝置數量和配置方式。

| EzDMC                      |                                  |                 |
|----------------------------|----------------------------------|-----------------|
| File(E) HardWare(H) Option | <u>O)</u> Simulation( <u>S</u> ) | About           |
|                            |                                  | E               |
| Initial Find Slave         | ×                                | (279) - 2062.MG |
| Slave Hardware             |                                  |                 |

若掃描後仍尋找不到任何的 PCI-DMC 軸卡·則會彈出以下「No PCI\_DMC Card Found!」 的錯誤信息,如下圖。此時請確認您的 PCI-DMC 軸卡已與主機接妥,或是將電源關閉並 將軸卡卸載後,再依 2.2.3 節的「軸卡硬體安裝程序」流程,將 PCI-DMC 軸卡重新安裝 到主機其它尚未使用的 PCI 插槽,接著,重新搜尋此 PCI-DMC 軸卡。

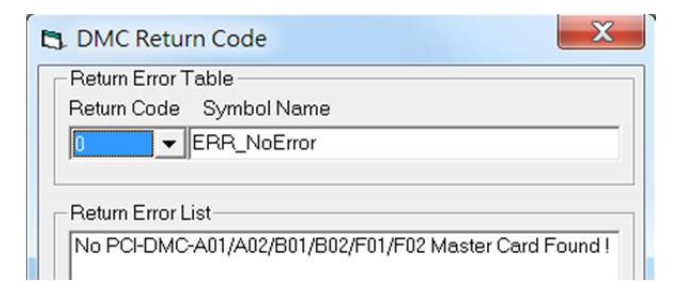
#### 3.4 尋找連結的擴充模組裝置

當 PCI-DMC 軸卡己被尋找與指定後,表示目前串列通訊機制已建立連線,接著就必須去 掃瞄目前有多少串列的連結模組在同一個通訊埠上使用。如下圖,工具列的第二個選項功 能(方框處)執行擴充裝置掃瞄功能(Find Slave),將得知目前 Ring 上可供使用與運作正常 的模組數量,以及這些連結模組的屬性類別。

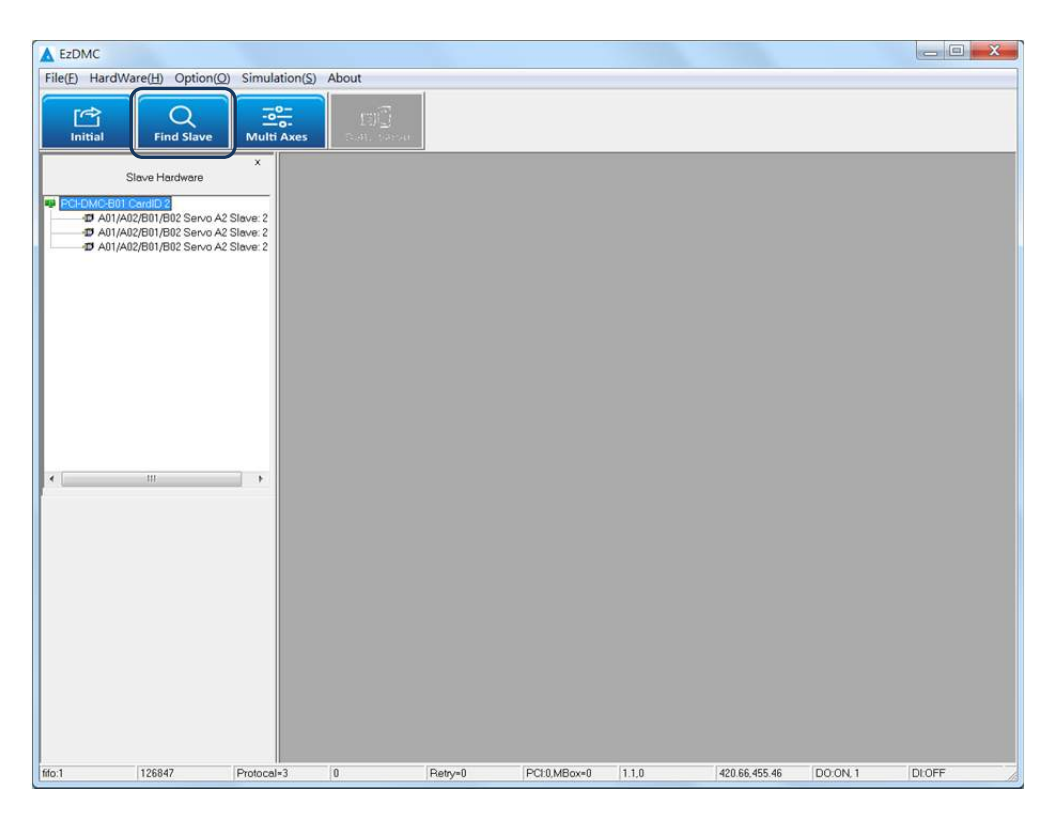

假若執行第二個選項功能(Scan Slave)尋找不到欲連結的擴充模組時,則會彈出以下「No slave found!」的錯誤信息。此時請確認擴充模組設置之間的連結線是否有接妥、擴充模 組的電源輸出是否有正常提供給該擴充模組。

| DMC      | Return       | Code    |         |          |          |     | X |
|----------|--------------|---------|---------|----------|----------|-----|---|
| - Return | Error Tal    | 10      |         |          |          |     |   |
| Return   |              | umboli  | Namo    |          |          |     |   |
| rteturi  |              |         |         |          |          |     |   |
| μ        |              | (R_NOE  | rror    |          |          |     |   |
|          | S. 365       |         |         |          |          |     |   |
| Return   | n Error List |         |         |          |          |     |   |
| A01/A    | .02/B01/B    | 2/F02/F | F01 Car | d2 No sl | ave four | ndl |   |
| I        |              |         |         |          |          |     |   |
|          |              |         |         |          |          |     |   |
|          |              | :       | Save Ei | rror Log |          |     |   |
|          |              |         |         | -        |          |     |   |
|          |              |         |         |          |          |     |   |

## 3.5 EzDMC 的狀態列顯示

EzDMC 下方的狀態列所顯示的各項資訊,獲取 PCI-DMC 軸卡裝置目前的狀態。

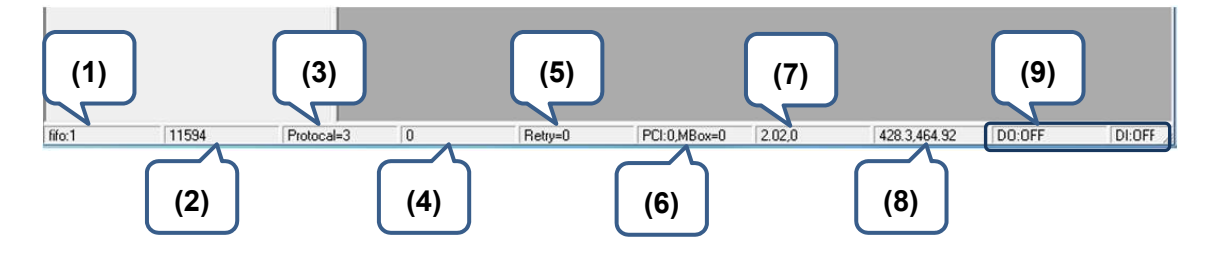

- (1) FIFO 的長度。
- (2) 目前使用的 Task Time。
- (3) 主控卡與連結擴充模組連線狀態。
- (4) Master Card 連線的錯誤資訊。
- (5) SDO 重新發送的次數。
- (6) MailBox 傳送錯誤的次數。
- (7) DSP 中斷訊號計數值 1
- (8) DSP 中斷訊號計數值 2
- (9) 取得軸卡上輸出腳位狀態。

## 3.6 串列式 Motion 單軸操作介面

將連結擴充模組加入串列通訊的連線後,請進行各擴充模組的操作測試。如下圖,您可以 點擊「左方顯示區塊(1)」中任一擴充模組(2),在「右方顯示區塊(3)」將會彈出該模組對 應的單軸操作介面,此時即可進行該模組的單軸操作。

| EzDMC                                         |                                                                                                    |                                                                                                    |                                                                                                    |                                                                                                    |
|-----------------------------------------------|----------------------------------------------------------------------------------------------------|----------------------------------------------------------------------------------------------------|----------------------------------------------------------------------------------------------------|----------------------------------------------------------------------------------------------------|
| (1)<br>Find Slave Multi Axes                  | About                                                                                                    | (3)                                                                                                    |                                                                                                    |                                                                                                    |
| X<br>Slave Hardware<br>PCHOK-B01 CardID 2<br> | ASD-A2F Servo PO<br>Position<br>Command<br>FeedBack<br>SpeedPPS<br>Torque<br>Buffer<br>Reset<br>Operate Moving<br>Repeat SCurve<br>Monitor<br>ID 0_Set | CLCard No: 2 Slave No: 1<br>Velocity Profile<br>Distance<br>Start Vel<br>TAcc<br>Sync<br>Sync<br>Coperate Mode<br>P to P C Hor<br>Continue C Tor<br>Motion IO<br>Servo Reset<br>OPerate Mode<br>P to P C Hor<br>Continue C Tor<br>Motion IO<br>Servo Reset<br>Di T245<br>1<br>CMD<br>O<br>DO<br>Do<br>Do<br>Do<br>Do<br>Do<br>Do<br>Do<br>Do<br>Do | 0 Pulse<br>0 PPS<br>0 PPS<br>0 sec<br>0 sec<br>ming (^ Velocity<br>rque [✓ IP Mode<br>1<br>CardNo<br>2<br>Node<br>1<br>0 | table<br>tode0<br>tode1<br>DI3<br>DI3<br>DI3<br>DR<br>DR<br>DR<br>DR<br>TG<br>Carget<br>N/A<br>MDS0<br>PEL<br>MEL |
| fifo:1 242017 Protocal=3                      | 0 Retry=0                                                                                                    | PCI:0,MBox=0 1.92,0                                                                                                    | 417.62,454.4                                                                                                    |                                                                                                    |

下圖說明此串列式 Motion 單軸操作介面中各操作區塊的功能與用途。

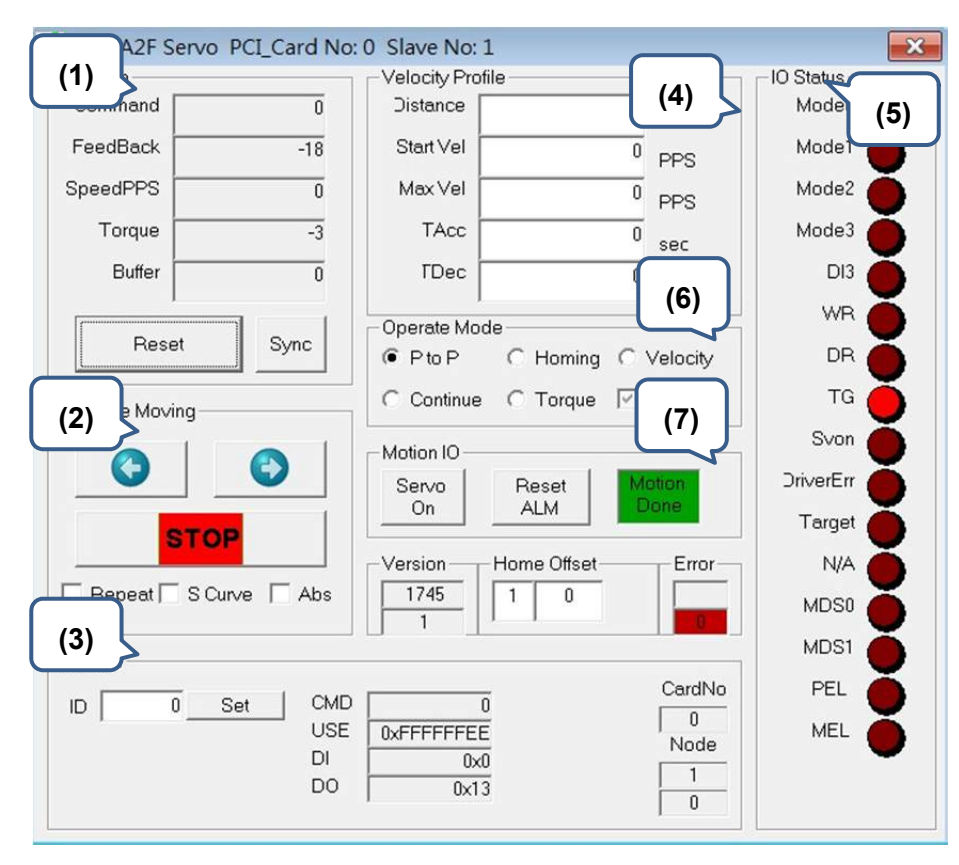

(1) 顯示運動狀態各項計數值,包括位置、速度、扭力、位置清除功能與未執行指令數。(2) 執行運動指令為正轉、反轉與停止等功能操作。

■ 勾選「Repeat」將會不斷地執行正反轉運動。

- 勾選「S Curve」,則在加減速度段為S曲線;反之,則為加減速度為T曲線。
- 勾選「Abs」表示使用絕對性的運動模式;反之,則為使用相對性的運動模式。

(3) 此為 CANOpen 指令設置,使用者可藉此讀取及發送 CANOpen 的命令給此模組。

- (4) 設定運動指令,包括運動行程、起始速度、最大速度、加速時間與減速時間。
- (5) 顯示連結擴充模組目前的狀態,以燈號信息 ON/OFF 作表示。
- (6) 運動操作模式設置·含點對點、原點復歸、等速移動等操作模式。
  - 勾選「IP Mode」表示將使用 PDO 服務進行運動操作;反之·則為使用 SDO 服務進行運動的操作。
- (7) 馬達激磁設置、運動狀態的顯示與驅動器錯誤訊息重置。
  - 此時請按下 Resource 視窗中的「Cold」按鈕·代表開始執行 PLC 程式·而 Resource 的狀態會由 On 變為 Running。

## 3.7 串列式 Motion 多軸操作介面

當完成連結擴充模組加入串列通訊連線 · 欲使用多軸進行運動操作 · 請在 EzDMC 的「工具列」中按壓第三個選項功能(方框處(1))執行多軸控制功能(Multi Axis Control) · 此時 · 右方顯示區塊會彈出對應的多軸操作介面窗口(2) · 如下圖所示 ·

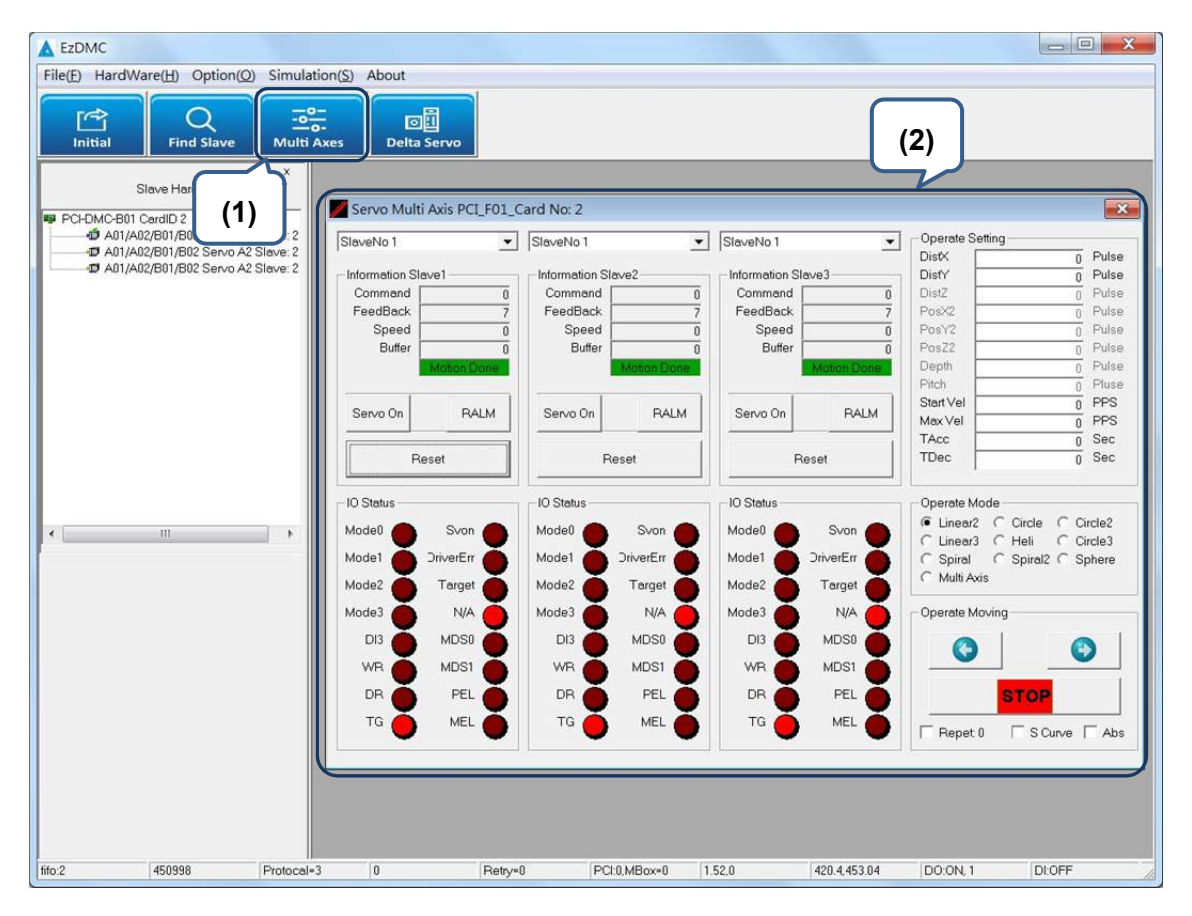

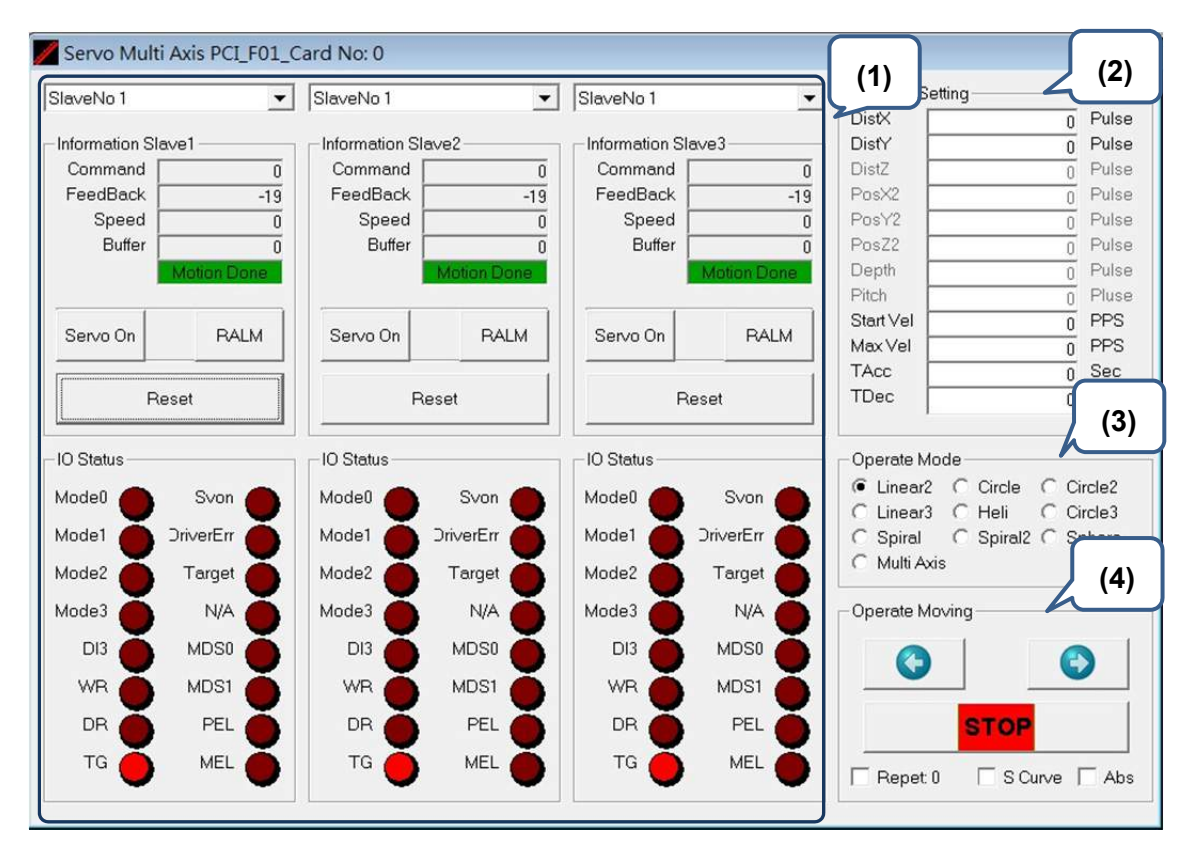

以下將說明多軸操作介面中四個區塊的各項功能與用途。

- (1) 選取軸的運動狀態顯示、位置清除與馬達激磁功能,。
- (2) 運動操作所需要設置的各項運動參數,其設定的參數項目,與「第三區塊:運動操作 模式設置」的選擇相關聯,例如運動操作模式(Operate Mode)選擇「Linear2」其輸入 運動距離參數包括 DistX 及 DistY,若是作模式選擇「Linear3」,則運動距離的參數為 DistX、DistY 及 DistZ。
- (3) 運動操作模式設置,包含兩軸直線插補、三軸直線插補、兩軸圓弧補間與三軸螺旋等 六項多軸運動控制指令。
- (4) 執行運動指令為正轉、反轉與停止等功能操作。
  - 勾選「Repeat」將會不斷地執行正反轉運動。
  - 勾選「S Curve」,則在加減速度段為S曲線;反之,則為加減速度為T曲線。
  - 勾選「Abs」表示使用絕對性的運動模式;反之,則為使用相對性的運動模式。

# 3.8 Master Security 操作介面

以下將說明 Master Security 設定步驟與流程。

| A EZDMC             |                                                |             |
|---------------------|------------------------------------------------|-------------|
| File(F) HardWare(H) | Option(O) Simulation(S) About                  | _           |
| Initial Fir         | Fifo_Mode<br>Axis Group<br>A2F Capture Compare | J.<br>Servo |
| Slave Ha            | DMC Compare B02<br>DMC Compare<br>Int Factor   |             |
| A01/A02/B01/E       | Security                                       |             |

圖 3.8.1 開啟 Master Security 操作介面

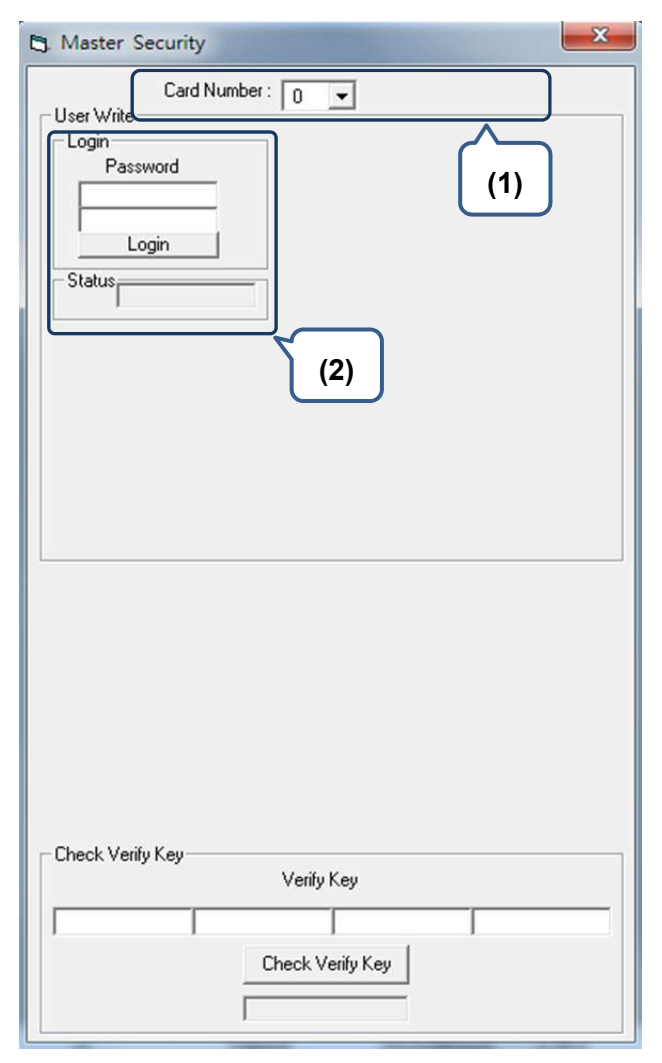

圖 3.8.2 開啟 Master Security 使用者登入之操作介面

以上輸入空格皆為1~8位且範圍為0~F之16進制的值。

- (1) 選擇 DMC 軸卡的卡號。
- (2) 使用者登入及狀態顯示欄位。

| Default 密碼 |         |  |  |  |  |  |
|------------|---------|--|--|--|--|--|
| Password1  | FFFFFFF |  |  |  |  |  |
| Password2  | FFFFFFF |  |  |  |  |  |

(登入成功則 Status 將顯示「Pass」且擁有使用圖 3.8.3 區塊(3)、(5)、(6)功能之權限; 反之則顯示「Failed」·使用者必須重新登入)。

|     | 3. Master Security              |                 | (1)               | X             |
|-----|---------------------------------|-----------------|-------------------|---------------|
| (2) | Card Nu                         | mber: 0 🗸       |                   | $\overline{}$ |
|     | User Write<br>Login<br>Password | Change Pas      | sword<br>Password | (6)           |
|     |                                 |                 | Confirmation      |               |
|     | Status                          |                 |                   |               |
| (3) | Pass.                           |                 | Write             | 1             |
|     | Write Verify Key                | Input User Key  | Veri              | fy Key        |
|     | Read                            | Make Verify Key |                   |               |
|     |                                 |                 | W                 | /rite         |
| (5) | Data Read/Write                 |                 |                   |               |
|     | Page: (0~9)                     | Read            | Write             | Sync          |
|     |                                 |                 |                   |               |
|     | Statue                          | Dopdoplu        | E Maio E          | able          |
| (4) | Status .                        | j neauoniy      | I write Er        | labic         |
| (4) | Check Verify Key                | Verify Kev      | j wite Ei         |               |
| (4) | Check Verify Key                | Verify Key      |                   |               |
| (4) | Check Verify Key                | Verify Key      |                   |               |

圖 3.8.3 Master Security 功能描述

以上輸入欄位皆為1~8位且範圍為0~F之16進制的值。

- (1) 選擇 DMCNET 軸卡的卡號。
- (2) 使用者登入及狀態顯示欄位。
- (3) 產生驗證碼。

按「Read」鈕讀取軸卡流水號·將出現兩組 1~8 位且範圍為 0~F之 16 進制的值。 使用者自行輸入 User Key 後按「Make Verify Key」鈕產生驗證碼。 (輸入值與產生值皆為 1~8 位且範圍為 0~F之 16 進制的值) 按「Write」鈕即可將產生的 Verify Key 寫入。 (若寫入成功則會在區塊(2)之 Status 顯示「Done」; 反之則為「Failed」。)

(4) 驗證碼確認欄位及狀態顯示列。

將上述所產生的四組 Verify Key 依序輸入至 Check Verify Key 的四個欄位,並按壓 「Check Verify Key」進行驗證。

(驗證通過則下方狀態列將顯示「Pass」;反之則顯示「Lock!」)

- (5) 資料讀取與寫入區域。(詳細敘述請參考圖 3.8.4)
- (6) 密碼變更欄位。

在「Password」輸入兩組 1~8 位且範圍為 0~F 之 16 進制的新密碼。

在「Confirmation」輸入與「Password」相同之密碼進行驗證。

若「Password」及「Confirmation」輸入的兩組密碼相符,按壓「Write」後密碼將 進行變更;反之若輸入的密碼不相符,則 Status 狀態列將顯示錯誤訊息「Confirmation Error」,此時請重新執行變更密碼程序。

以下為圖 3.8.3 之區塊(5)較詳細的敘述。

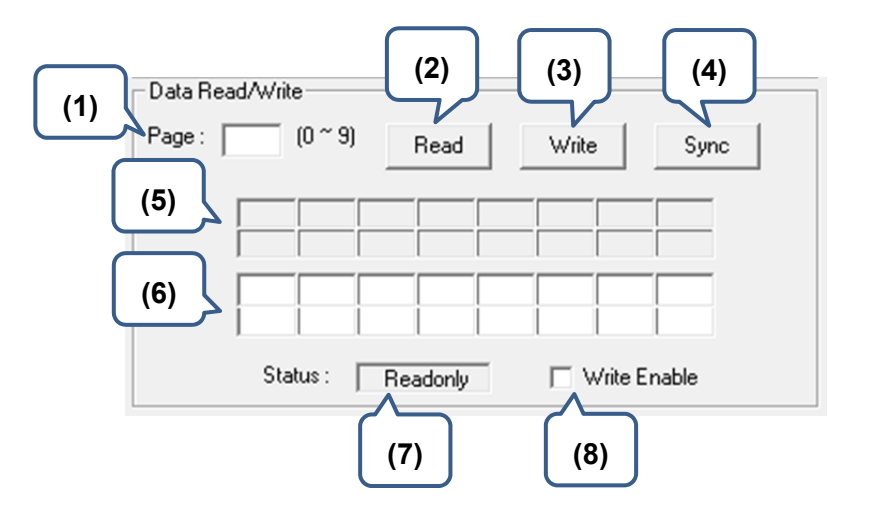

圖 3.8.4 Master Security 區塊(5)功能描述

- (1) 「Page」: 填入欲讀取或寫入之頁數(0~9)。
- (2)「Read」: 讀取該頁的資料。
   (讀取成功則區塊(5)將顯示 16 組二位數 0~F之 16 進制的值)
- (3)「Write」: 寫入該頁的資料。
  請在區塊(6)填入欲寫入之 16 組二位數 0~F之 16 進制的值。
  勾選「Write Enable」,此時 (7) Status 狀態列將顯示「Write/Read」。
  按壓「Write」鈕進行存取。
- (4) 「Sync」: 可將區塊(5)的值複製至區塊(6)。
- (5) 執行 Read 功能之資料顯示位置。
- (6) 執行 Write 功能之資料填入位置。
- (7) 「Status」: 讀寫狀態,分為 Readonly 及 Write/Read。
- (8) 「Write Enable」: 可將狀態變更為可寫入。

## 3.9 軸卡重置

結束串列式 Motion 操作·在關閉 EzDMC 程序前·請將點選「HardWare > PCI Card Reset」· 將 PCI-DMC 軸卡重置。待下次測試使用時·再將 PCI-DMC 軸卡啟用·以確保資料傳送/ 接受的穩定性與測試數據的可靠度。如下圖·點選此項·軸卡將會被重置。等下次執行 「Search Card」·軸卡方才會重新被啟用。

| A EZDMC                      |             |                |                   |               |              |               |                  |                | 0             |        |
|------------------------------|-------------|----------------|-------------------|---------------|--------------|---------------|------------------|----------------|---------------|--------|
| File(F) HardWare(H) Option(O | ) Simulatio | on(S) About    |                   |               |              |               |                  |                |               |        |
| PCI_Card Reset(R)            |             |                |                   |               |              |               |                  |                |               |        |
| Device Compare               |             |                |                   |               |              |               |                  |                |               |        |
| Ini Device Status            | ilti A      | ces Delta      | Servo             |               |              |               |                  |                |               |        |
|                              | ×           |                |                   |               |              |               |                  |                |               |        |
| Slave Hardware               |             |                |                   |               |              |               |                  |                |               |        |
| PCI-DMC-B01 CardID 2         | 2 Slave: 2  | M Servo Mult   | ti Axis PCI_F01_C | ard No: 2     |              |               |                  |                |               | ×      |
| D A01/A02/B01/B02 Servo A2   | 2 Slave: 2  | SlaveNo 1      | -                 | SlaveNo 1     | •            | SlaveNo 1     | -                | - Operate Set  | ting          | _      |
| D A01/A02/B01/B02 Servo A2   | 2 Slave: 2  | Joidverto I    |                   |               |              | Teraverser    | <u></u>          | DistX          | 0             | Pulse  |
|                              |             | Information SI | lave1             | Information S | lave2        | Information S | Slave3           | DistY          | 0             | Pulse  |
|                              |             | Command        | 0                 | Command       | 0            | Command       | 0                | DistZ          | 0             | Pulse  |
|                              |             | Feedback       |                   | Speed         | /            | Feedback      | /                | PosX2<br>DoeV2 | 0             | Pulse  |
|                              |             | Buffer         | 0                 | Buffer        | 0            | Buffer        | 0                | PosZ2          | 0             | Pulse  |
|                              |             |                | Motion Done       |               | Motion Done  |               | Motion Done      | Depth          | 0             | Pulse  |
|                              |             |                |                   |               |              |               |                  | Pitch          | 0             | Pluse  |
|                              |             | Servo On       | RALM              | Servo On      | RALM         | Servo On      | RALM             | Start Vel      | 0             | PPS    |
|                              |             |                |                   |               |              |               |                  | TAcc           | 0             | Sec    |
|                              |             | P              | leset             | F             | Reset        | ŝ             | Reset            | TDec           | 0             | Sec    |
|                              | _           | - IO Status    |                   | - IO Status   |              | -IO Status    |                  | - Operate Mo   | de            |        |
| •                            | •           | Model A        | Swan              | Model A       | Suon A       | Modell        | Suon A           | Linear2        | C Circle C C  | ircle2 |
| 1                            |             |                |                   |               |              |               |                  | C Linear3      | C Heli C C    | ircle3 |
|                              |             | Model          | JnverEn 🔵         | Mode1         | JiverErr     | Mode1         | JinverEir        | C Spiral       | C Spiral2 C S | phere  |
|                              |             | Mode2          | Target            | Mode2         | Target       | Mode2         | Target           | V Mula Axa     | 1             |        |
|                              |             | Mode3          | N/A 🍈             | Mode3         | N/A 🍎        | Mode3         | N/A 🍎            | Operate Mo     | ving          |        |
|                              |             | DI3 🍝          | MDS0              | DI3 🍝         | MDS0         | DI3           | MDS0             | 0              | 1             |        |
|                              |             | WB             | MDS1              | WB 🎽          |              | WB            | MDS1             |                |               | 2      |
|                              |             |                |                   |               |              |               |                  |                | -             | 1      |
|                              |             |                |                   |               |              |               |                  |                | STOP          |        |
|                              |             | TG 🔴           | MEL 🔴             | TG 🔴          |              | TG 🔴          | MEL 🔴            | Repet 0        | S Curve       | Abs    |
|                              |             | -              |                   | -             |              |               | 50 <sup>-6</sup> |                |               |        |
|                              | 10          |                |                   |               |              |               |                  |                |               | 1      |
|                              |             |                |                   |               |              |               |                  |                |               |        |
|                              |             |                |                   |               |              |               |                  |                |               |        |
| fifo:1 761911                | Protocal=3  | 0              | Retry=0           | PC            | 1:0,MBox=0 1 | .3,0          | 417.92,454.8     | DO:ON, 1       | DI:OFF        | -      |

## 3.10 參數儲存功能說明

使用者可以利用功能選單的「File > Save Configuration DMC」將運動控制參數儲存;當下次開啟 EzDMC · 可以使用功能選單的「Load Configuration」將設置完成的運動控制參數設定值載入 EzDMC 中 · 即可進行該設置的運動控制功能。

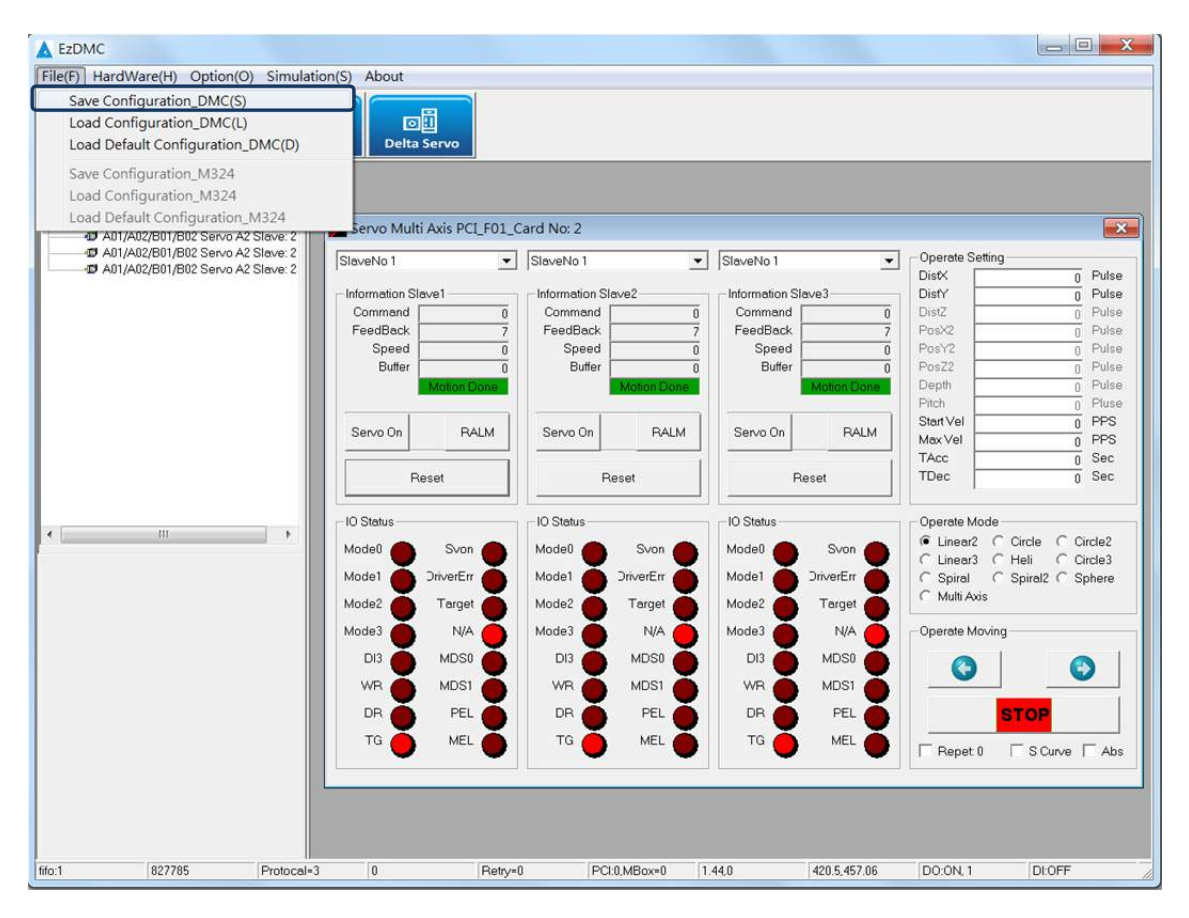

# 更新履歷

| 發行日期      | 版本    | 更新章節 | 更新內容 |
|-----------|-------|------|------|
| May, 2016 | V1.0  |      |      |
|           | (第一版) |      |      |
|           |       |      |      |
|           |       |      |      |
|           |       |      |      |

關於 PCI-DMC 軸卡資訊另可參考:

(1) DMCNET 程式開發手冊(即將發行)

(此頁有意留為空白)